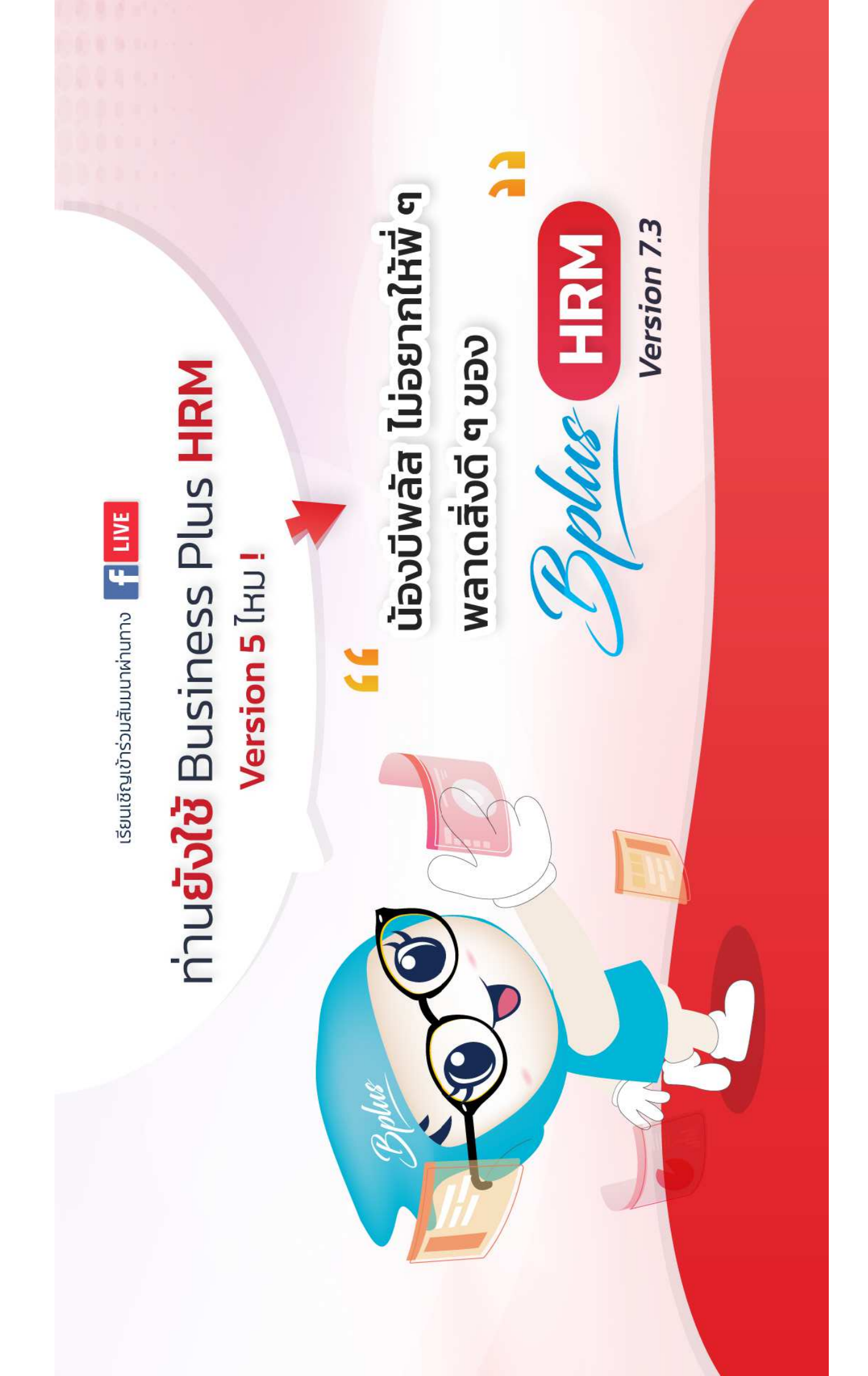

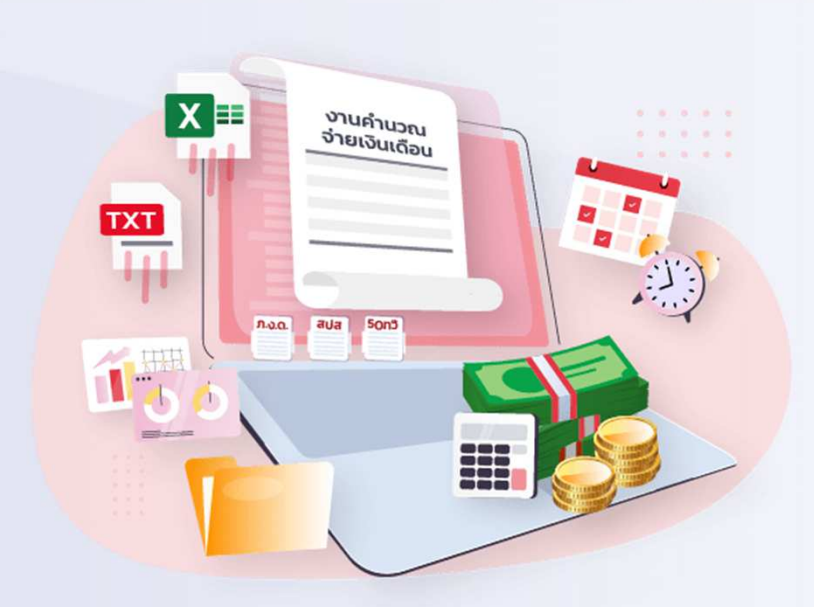

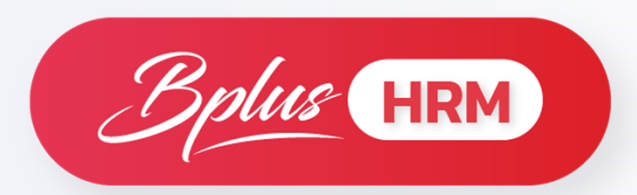

# **PR: Payroll**

ระบบเงินเดือนค่าแรงพนักงาน

# หน้าจอการคำนวณภาษีเงินได้

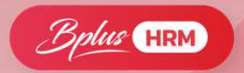

| แพ้ม แก้ไข พน้าต่าง วิธีใช้                                                                                                    | ) 🥥    💷 🗊                                                                                                    | แฟ้ม แก้ไข ห                                                       |
|----------------------------------------------------------------------------------------------------|----------------------------------------------------------------------------------------------------|--------------------------------------------------------------------|
| ก.การกำนวณภาษี                                                                                                    | ก.รายการลดหย่อนและยกเว้นหลังจากหักก่าใช้จ่าย                                                                                                    | การคำนวณภาษี รายก                                                  |
| 1.เงินเตีอน ค่าร้าง ปานาญ yay         2.หักเงินได้ที่ได้รับยกเว้น (ยกมาจาก ข.7)         3.คงเหลือ(1.2.)         4.หักค่าใช้จ่าย       40.00%         4.หักค่าใช้จ่าย       40.00%         5.คงเหลือ (3.4.)         5.คงเหลือ (3.4.)         6.หักค่าอละหม่อน (ยกมาจาก ค.14)         7.คงเหลือ (5.6.)         8.หักเงินจนร้ายสนุนการศึกษา         2.00       เท่า แต่ไม่เกิน         10.00%         9.คงเหลือ (7.8.)         10.หักเงินบริจาล ไม่เกิน         11.เงินได้สุทธิ (9.10.)         12 คำนวอนภาษีเป็นขึ้นบุตามตกราร         13.หักกาษ์ได้รับยกเว็นจากชื่ออสังหาร         13.หักภาษ์ได้รับยกเว็นจากชื่ออสังหาร         10.00%         จำนวอนปีต่อเนื่องกัน                                                                                                    | 1.ผู้มีเงินได้         30,000.00           2.กู่สมรส         30,000.00           3.บุตรไม่ศึกษา         15,000.00           บุตรศึกษา         17,000.00           บุตรศึกษา         30,000.00           4.อุปการะเอียงดูบิตามารดา         30,000.00           5.อุปการะเอียงดูบิตามารดา         30,000.00           5.อุปการะเอียงดูคนพิการกร้อญพพลภาพ         60,000.00           6.บียประกันชีวิต         15,000 แต่ไม่เกิน           7.บียประกันชีวิต         100,000.00           เป็ยประกันชีวิต         100,000.00           ร้อยงสุดหมายบบานาญ         15.00% แต่ไม่เกิน           9.ดำชั่อหน่วยลงบุนสารองเรียงชีพ         10,000.00           9.ดำชั่อหน่วยลงบุนสารองเสียงชีพ         500,000.00           10.กำช้อหน่วยลงบุนสารองไป ไม่เกิน         15.00% แต่ไม่เกิน           100,000.00         10,000.00           11.ตอกเบียงไม่เสียงไม่แห้งสีของ         500,000.00           12.อันๆ         13.เจินสนทบกองบุนประกินสังคม           14.รวม (1 ธิง 13) ขาไปกระก ก ถ         500,000.00 | 1<br>2<br>3<br>4<br>4<br>5<br>6<br>7<br>8<br>9<br>1<br>1<br>1<br>1 |
| บ.รายการเงินได้ก็ได้รับยกเว้น<br>1.เงินสะสมกองทุนสำรองเลี้ยงชีพ ไม่เกิน<br>เฉพาะกรณีสะสมไม่เกิน<br>2.เงินสะสม กบร.<br>3.เงินสะสมกองทุนสงเคราะท์กรูโรงเรียนเอกชน<br>4.ผู้มีเงินได้ตั้งแต่ 65 ปีชิ้นไป หรือ พิการไม่เกิน 65 ปี<br>5.ภู่สมรสตั้งแต่ 65 ปีชิ้นไป หรือ พิการไม่เกิน 65 ปี<br>5.ภู่สมรสตั้งแต่ 65 ปีชิ้นไป หรือ พิการไม่เกิน 65 ปี<br>5.ภู่สมรสตั้งแต่ 65 ปีชิ้นไป หรือ พิการไม่เกิน 65 ปี<br>5.ภู่สมรสตั้งแต่ 65 ปีชิ้นไป หรือ พิการไม่เกิน 65 ปี<br>5.ภู่สมรสตั้งแต่ 65 ปีชิ้นไป หรือ พิการไม่เกิน 65 ปี<br>5.ภู่สมรสตั้งแต่ 55 ปีชิ้นไป หรือ พิการไม่เกิน 65 ปี<br>5.ภู่สมรสตั้งแต่ 55 ปีชิ้นไป หรือ พิการไม่เกิน 65 ปี<br>5.ภู่สมรสตั้งแต่ 55 ปีชิ้นไป หรือ พิการไม่เกิน 65 ปี<br>5.ภู่สมรสตั้งแต่ 55 ปีชิ้นไป หรือ พิการไม่เกิน 65 ปี<br>5.ภู่สมรสตั้งแต่ 55 ปีชิ้นไป หรือ พิการไม่เกิน 65 ปี<br>5.ภู่สมรสตั้งแต่ 55 ปีชิ้นไป หรือ พิการไม่เกิน 55 ปี<br>5.ภู่สมรสต์ 55 ปีชิ้นไป หรือ พิการไม่เกิน 65 ปี<br>5.ภู่สมรสต์ 55 ปีชิ้นไป หรือ พิการไม่เกิน 65 ปี<br>5.ภู่สมรสต์ 55 ปีชิ้นไป หรือ พิการไม่เกิน 55 ปี<br>5.ภู่สมรสต์ 55 ปีชิ้นไป หรือ พิการไม่เกิน 55 ปี<br>5.ภู่สมรสต์ 55 ปีชิ้นไป หรือ พิการไม่เกิน 55 ปี<br>5.ภู่สมรสต์ 55 ปีชิ้นไป หรือ พิการไม่เสิน 55 ปี<br>5.ภู่สมรรสต์ 55 ปีชิ้นไป หรือ พิการไม่เกิน 55 ปี<br>5.ภู่สมรรสต์ 55 ปีชิ้นไป หรือ พิการไม่เกิน 55 ปี<br>5.ภู่สมรรสต์ 55 ปีชิ้นไป ร่ง 55 ปีชิ้นไป ร่ง 55 ปีชิ้นไป 55 ปีชิ้นไป 55 ปีชิ้น 55 ปีชิ้นไป 55 ปีชิ้นไป 55 ปีชิ้นไป 55 ปีชิ้นไป 55 ปีชิ้นไป 55 ปีชิ้นไป 55 ปีชิ้นไป 55 ปีชิ้นไป 55 ปีชิ้นไป 55 ปีชิ้นไป 55 ปีชิ้น 55 ปีชิ้น 55 ปีชิ้นไป 55 ปีชิ้น 55 ปีชิ้น 55 ปีชิ้น 55 ปีชิ้นไป 55 ปีชิ้น 55 ปีชิ้นไป 55 ปีชิ้น 55 ปีชิ้น 55 ปีชิ้น 55 ปีชิ้น 55 ปีชิ้นไป 55 ปีชิ้น 55 ปีชิ้น 55 ปีชิ้น 55 ปีชิ้น 55 ปีชิ้นไป 55 ปีชิ้น 55 ปีชิ้น 55 ปีชิ้น 55 ปีชิ | ริธีศำนวณภาษีระหว่างปี<br>C ตามประกาศ ป.96/2543 (๔ ถัวเฉลี่ยเฉพาะทำงานตั้งแต่ต้นปี                                                                                                    |                                                                    |

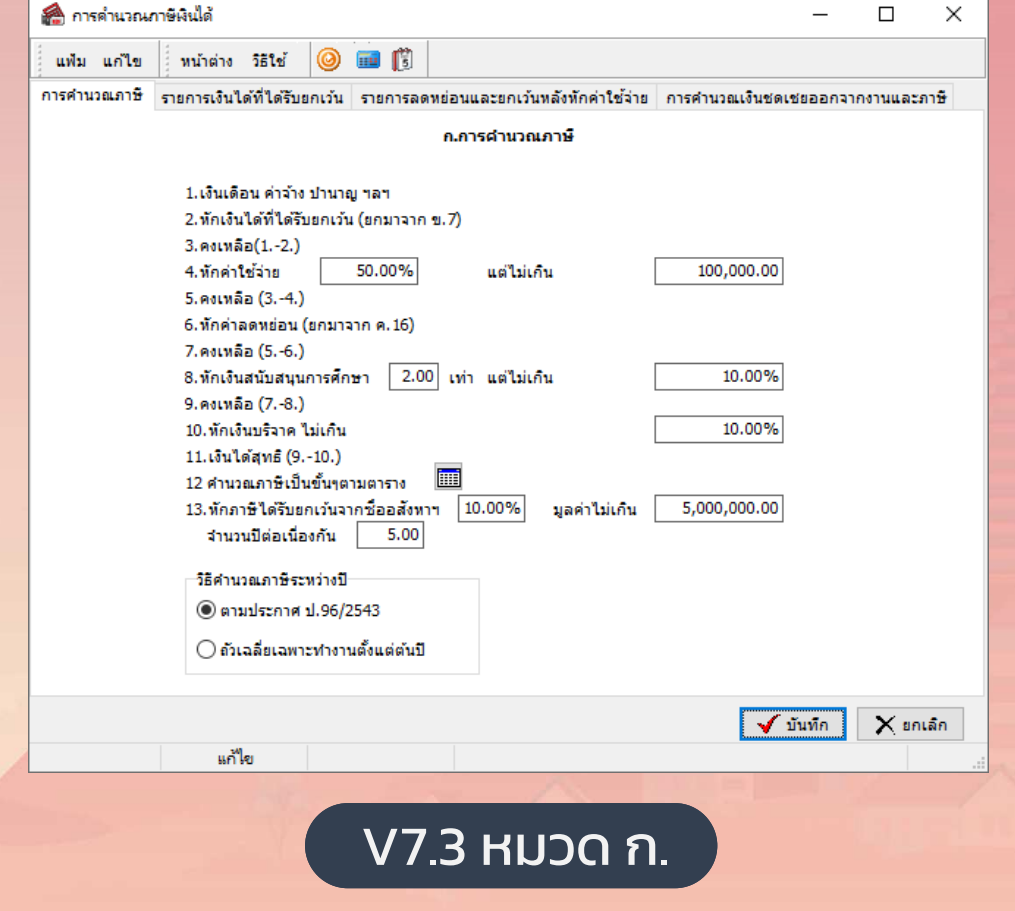

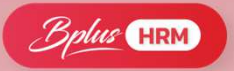

# หน้าจอการคำนวณภาษีเงินได้ V7.3

| 🙈 การคำนวณภาษี                                                                                                    | หงินได้              |         |          |                                |                   | _        |          | ×    |  |
|----------------------------------------------------------------------------------------------------|----------------------|---------|----------|--------------------------------|-------------------|----------|----------|------|--|
| แฟ้ม แก้ไข                                                                                                    | หน้าต่าง วิธีใช้     | 0       | 🔟 🚺      |                                |                   |          |          |      |  |
| การคำนวณภาษี รา                                                                                                    | ายการเงินได้ที่ได้รั | บยกเว้น | รายการละ | ดหย่อนและยกเว้นหลังหักค่าใช้จ่ | าย การคำนวณเงินชด | เชยออกจา | กงานและเ | กาษี |  |
|                                                                                                    |                      |         | 21.5     | ายการเงินได้ที่ได้รับยกเว้น    |                   |          |          |      |  |
| รรายการเงินได้ที่ได้รับยกเว้น  1.เงินสะสมกองทุนส่ารองเลี้ยงขีพ ไม่เกิน  15.00%  2.เงินสะสม กบข.  3.เงินสะสม กบข.  3.เงินสะสมกองทุนสงเคราะท์ครูโรงเรียนเอกชน  500,000.00  4.เงินสะสมกองทุนการออมแห่งชาติ  5.เงินได้ที่ได้รับยกเว้น  กรณ์คนพิการที่มีอายุไม่เกิน 65 ปีบริบูรณ์  190,000.00  6.เงินชดเชยที่ได้รับตามกฎหมายแรงงาน  300,000.00  7.รวม (1.ถึง 6.) ยกไปกรอก ก.2 |                      |         |          |                                |                   |          |          |      |  |
|                                                                                                    | แก้ใย                |         |          |                                |                   | บันทึก   | X sn     | เลิก |  |
| V7.3 หมวด ข.                                                                                                    |                      |         |          |                                |                   |          |          |      |  |

# หน้าจอการคำนวณภาษีเงินได้ V5.1 และ V7.3

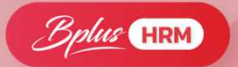

| 🎒 การดำนวณภาษิพิเม่ด้                                                                                                    | – 🗆 X                                                                                                    | 🙆 อารอ่านาณอาจีนั้นได้                                                                                                    |
|----------------------------------------------------------------------------------------------------|----------------------------------------------------------------------------------------------------|----------------------------------------------------------------------------------------------------|
| แฟ้ม แก้ไข หน้าต่าง วิธีใช้                                                                                                    | i 🙆 🖬 🕅                                                                                                    |                                                                                                    |
| ก.การกำนวณภาษี                                                                                                    | ก.รายการลดหย่อนและยกเว้นหลังจากหักก่าใช้จ่าย                                                                                                    | แฟ้ม แก้ไข หน้าต่าง วิธีใ                                                                                                    |
| 1.เงินเดือน ค่าร้าง บำนาญ รลฯ         2. รักเงินได้ที่ได้รับยกเว้น (ยกมาจาก ย.7)         3.คงเหลือ (12.)         4. สักค่าไม้ส่าย         4. พักค่าไม้ส่าย         4. พักค่าไม้ส่าย         4. พักค่าไม้ส่าย         4. พักค่าไม้ส่าย         40.00%       แต่ไม่เกิน         5.คงเหลือ (34.)         6. พักค่าอดหย่อน (ยกมาจาก ค.14)         7. คงเหลือ (56.)         8. พักเงินหนังสนุนการศึกษา         2.00       เท่า แต่ไม่เกิน         10.00%         9.คงเหลือ (78.)         10. พักเงินบริจาค ไม่เกิน         11.เงินได้สูกธิ (910.)         12 คำนวณภาษีเป็นชั้นๆตามตาราง         13. พักภาษ์ได้รับยกเว้นจากชื่อสสงหาร         13. พักภาษ์ได้รับยกเว้นจากชื่อสสงหาร         สำนวนปีต่อเพื่องกัน                                                                                                    | 1. ผู้มีเงินได้     30,000.00       2.กู่สมรส     30,000.00       3.บุตรไม่ศึกษา     15,000.00       มุตรศึกษา     17,000.00       มุตรศึกษา     17,000.00       4.ฉุปการะเรียงภูมิตามารดา     30,000.00       5.ฉุปการะเรียงภูมิตามารดา     30,000.00       60,000.00     15,000.00       7.น้ยประกันชีวิต     100,000.00       เป็ยประกันชีวิต     100,000.00       เป็ยประกันชีวิต     100,000.00       เป็ยประกันชีวิต     100,000.00       เป็ยประกันชีวิต     100,000.00       เป็ยประกันชีวิต     100,000.00       เป็ยประกันชีวิต     15.00%       แต่ไม่เกิน     200,000.00       10.ก่าชื่อหน่วยลงทุนรวม Ltf ไม่เกิน     15.00%       11.ดอกเบียเงินผู้มีมเพื่อชื่อ เช่าชื่อ หรือ สร้างอาการอยู่อาดีย     100,000.00       12.อันๆ     13.เงินสมทบกองทุนประกันสังคม | การศำนวณภาษิ รายการเงินได้ที่ได<br>1.ผู้มีเงินได้<br>2.ดู่สมรส (กรณี<br>3.ดำฝากครรภ์แ<br>4.บุตรที่เกิดก่อา<br>บุตรตั้งแต่คน<br>5.อุปการะเลี้ยงเ<br>7.เบี้ยประกันชีวิ<br>เบี้ยประกันชีวิ<br>9.เงินสะสมคอง<br>11.ดำชื่อหน่วย<br>11.ดำชื่อหน่วย |
| <ul> <li>บ.รายการเนินได้ก็ได้รับยกเว้น</li> <li>1.เงินสะสมกองทุนสำรองเลี้ยงชีพ ไม่เกิน         ณพาะกรณีสะสมไม่เกิน         น.ขาะกรณีสะสมไม่เกิน         นี้ 15.00%         2.เงินสะสม กบข.         น.ขาง         น.ขาง        น.ขาง         น.ขาง         น.ขาง</li></ul> | 14.รวม [] ถึง 13] ยกเปกรอก ก.5<br>⊃ิธีศำนวณภาษีระหว่างปี<br>⊂ิ ตามประกาศ ป.96/2543<br>ເ•ิ ถัวเฉลี่ยเฉพาะทำงานตั้งแต่ต้นปี                                                                                                    | 12.ดอกเบียเงิน<br>13.เงินได้ที่ร่าย<br>14.เงินสมทบก<br>15.ค่าการเดินห<br>16.ค่าชื่อสินค้า<br>17.รวม (1 ถึง 1                                                                                                    |
| แก้ไข                                                                                                    |                                                                                                    |                                                                                                    |

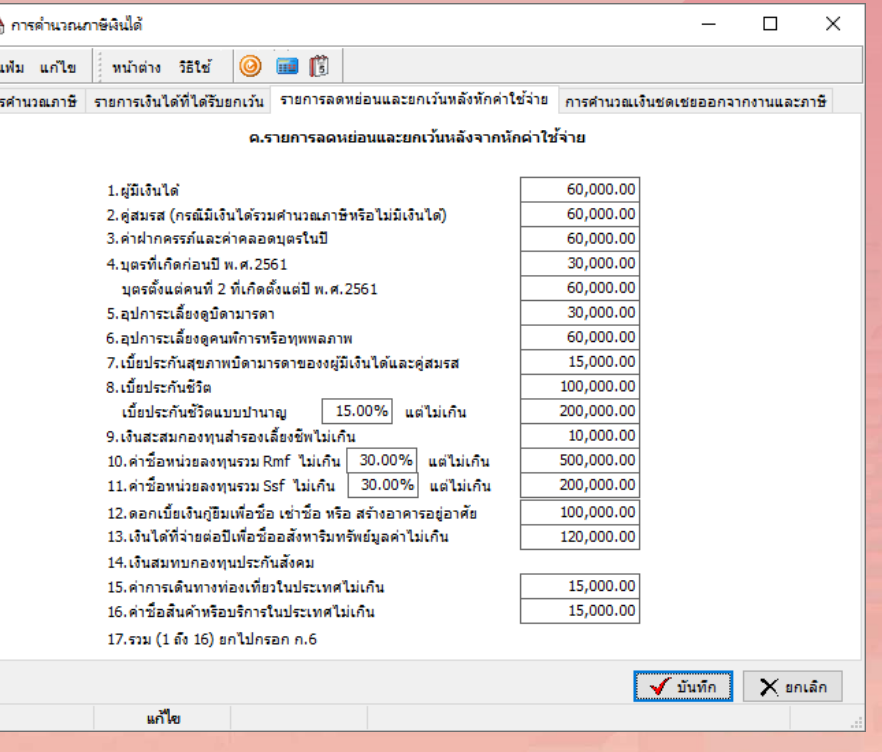

V5.1 หมวด ค.

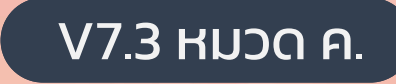

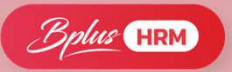

# หน้าจอการคำนวณภาษีเงินได้ V7.3

| 🐔 การคำนวณภาษิผินได้ —                                                                                                    |           | ×    |  |  |  |  |  |  |  |
|----------------------------------------------------------------------------------------------------|-----------|------|--|--|--|--|--|--|--|
| แฟม แก้ไข หน้าต่าง วิธีใช้ 🥝 💷 🗊                                                                                                    |           |      |  |  |  |  |  |  |  |
| การดำนวณภาษี รายการเงินได้ที่ได้รับยกเว้น รายการลดทย่อนและยกเว้นหลังทักค่าใช้จ่าย การคำนวณเงินชดเชยออก                                                                                                    | จากงานและ | ภาษี |  |  |  |  |  |  |  |
| ง.การคำนวณเงินชดเชยออกจากงานและภาษี                                                                                                    |           |      |  |  |  |  |  |  |  |
| <ul> <li>1.คำนวณหายอดเงินชดเชย หลัง เงินยกเว้น</li> <li>1.1 กรณีเงินชดเชยกรณีจากการเล็กจ้าง</li> <li>1.1 ยอดเงินเล็กจ้างที่ได้รับยกเว้น คำนวณจากค่าจ้างเฉลี่ยต่อวัน ดูณจำนวนวันตามตารางแต่ไม่เกิน (0.0000000)</li> <li>1.1.2 หักด้วยยอดเงินได้รับยกเว้น คำนวณจากค่าจ้างเฉลี่ยต่อวัน ดูณจำนวนวันตามตารางแต่ไม่เกิน (0.0000000)</li> <li>1.1.3 ผลลัพธ์ คือ เงินชดเชยสุทธิ ก่อนหักต่าใช้จ่าย (1.1.1)-(1.1.2)</li> <li>1.2 กรณีเกษียณ หรือ หมดสัญญาจ้าง เงินชดเชยไม่ได้รับยกเว้น</li> <li>2.8อดเงินชดเชย ก่อนหักค่าใช้จ่าย คือ (1.1.3) หรือ (1.2)</li> <li>2.1 กรณีทำงานจำนวนปี ไม่เกิน (5.00) ให้นำยอดเงินชดเชยก่อนค่าใช้ รวมกับ เงินได้ เพื่อคำนวณภาษิตามมาตรา 40(x)</li> <li>2.2 กรณี ท่างานเกินจำนวนปี ให้คำนวณค่าใช้จ่าย ดังนี้</li> <li>2.2.1 ส่วนแรก จำนวนปีทำงาน ดูณ ด้วยยอดเงิน (7,000.00)</li> <li>2.2.2 ส่วนสอง ให้นำยอดชดเชย หลังจากหักส่วนแรก ดูณ อัตรา % (50.00%)</li> <li>3.3 ส่วนที่เหลือของเงินชดเชย ตลังหักทั้งสองส่วนแล้ว คือยอดเงินที่ต่องเสียภาษี</li> <li>3.ศำนวณภาษีเงินชดเชย ตามตาราง (0.000)</li> <li>3. ส่วนที่เหลือของเงินช ดเชย หลังหักทั้งสองส่วนแล้ว คือยอดเงินที่ต่องเสียภาษี</li> <li>3.ศำนวณภาษีเงินชดเชย ตามตาราง (0.000)</li> </ul> |           |      |  |  |  |  |  |  |  |
| แก้ไข                                                                                                    | Xan       | แล๊ก |  |  |  |  |  |  |  |
| V7.3 หมวด ง.                                                                                                    |           |      |  |  |  |  |  |  |  |

# หน้าจอตั้งค่าประกันสังคม Version 5.1 เปรียบเทียบ Version 7.3

🕋 ตั้งค่าอื่นๆ 🙈 ตั้งค่าอื่นๆ  $\times$ \_  $\times$ \_ 🥝 💼 🗊 หน้าต่าง วิธีใช้ แฟ้ม แก้ไข 🔟 🗊 0 แฟ้ม แก้ไข หน้าต่าง วิธีใช้ สานวนวันต่างๆ ลดหย่อนระหว่างปี ว์ธีปิดเศษ ประกันสังคม กองทุนสำรองฯ อัตรากองทุน จำนวนวันต่างๆ วิธีปัดเศษ ประกันสังคม กองทุนสำรองฯกองทุนที่ 1 กองทุนสำรองฯกองทุนที่ 2 อัตรากองทุน าประกันสังคม เลขประกันสังคม วิธีคำนวณ 0000000000 เลขที่บัญชีประกันสังคม วิธีคำนวณ คำนวณตามอัตรากำหนดด้านล่างนี้  $\sim$ ค่าจ้างต่อเดือนต่ำชุดที่ใช้ในการคำนวณ 1,650.00 พนง.และบริษัทอัตราเดียวกัน 15,000.00 ค่าจ้างสูงสุดที่ใช้ในการคำนวณ ค่าจ้างต่อเดือนต่ำสุดที่ใช้ในการคำนวณ 1,650.00 อัตราที่จ่ายประกันสังคม 5.00% ค่าจ้างสูงสุดที่ใช้ในการคำนวณ 15,000.00 อัตราที่จ่ายประกันสังคม 5.00% ้นำเงินสมทบก่อนบริษัทลดหย่อนภาษีระหว่างปี  $\overline{\mathbf{v}}$ อัตราที่บริษัทสมทบ 5.00% 🗙 ยกเลิก 🗸 บันทึก 🖌 บันทัก 🗙 ยกเลิก แก้ไข แก้ไข 1. หน้าจอตั้งค่า 5.1 หน้าจอตั้งค่า 7.3

Bolus HRM

# ผลคำนวณเงินเดือน กรณีหักประกันสังคมไม่เท่ากัน

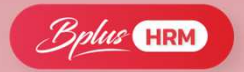

| 🙈 на   | หารคำนวณ - 10     | 001.สกลกัด เคริญชิ่ง     |            |         |           |            |       |            |           |             |                |
|--------|-------------------|--------------------------|------------|---------|-----------|------------|-------|------------|-----------|-------------|----------------|
| แพ้ม   | ม แก้ไข หเ        | น้าต่าง วิธีใช้          |            |         |           |            |       |            |           |             |                |
| - [    | 💼 🧊               |                          | 🎯 🏓        | 🤰 🍠     | <b>()</b> |            |       |            |           |             |                |
|        |                   |                          | : neg ; ne |         |           |            |       |            |           |             |                |
| 1/5*15 | หลุ่อนล 🛆 🕅 เ     |                          |            |         |           |            |       |            |           |             |                |
| 01.01  |                   | วันที่ 🗸 🗹               |            |         |           |            |       |            |           |             |                |
| รหัส   |                   | ชื่อ                     | เงินเพิ่ม  | เงินหัก | อ็นา      | จำนวน      | ครั้ง | ค่าใช้จ่าย | ค์ดภาษี   | ประกันสังคม | สำรองเลี้ยงชีพ |
| = ประ  | แกทข้อมูล : 3.ผ   | เลการคำนวณ               |            |         |           |            |       |            |           |             |                |
| -      | วันที่ : 20/06/25 | 566                      |            |         |           |            |       |            |           |             |                |
|        | 1                 | เงินเดือน                | 35,000.00  |         |           | 31.0000    | 1.00  | 0.00       | 35,000.00 | 35,000.00   | 35,000.00      |
|        | 16                | เบี้ยขยัน(ตามสิทธ์)      | 1,000.00   |         |           | 1.0000     | 1.00  | 0.00       | 1,000.00  |             |                |
|        | 1320              | ค่าเช่าบ้าน              | 1,500.00   |         |           | 1,500.0000 | 1.00  | 0.00       | 1,500.00  | 1,500.00    |                |
|        | 1340              | ค่าเลี้ยงดูบุตร          | 1,500.00   |         |           | 1,500.0000 | 1.00  | 0.00       | 1,500.00  |             |                |
|        | 7                 | หักประกันสังคม           |            | 150.00  |           | 1.0000     | 1.00  | 0.00       |           |             |                |
|        | 13                | หักภาษีเงินได้           |            | 650.83  |           | 1.0000     | 1.00  | 0.00       |           |             |                |
| -      | 8                 | ประกันสังคมที่บริษัทสมทบ |            |         | 450.00    | 1.0000     | 1.00  | 0.00       |           |             |                |
|        | 15                | เงินที่พนักงานได้รับ     | 38,199.17  |         |           | 1.0000     | 1.00  | 0.00       |           |             |                |

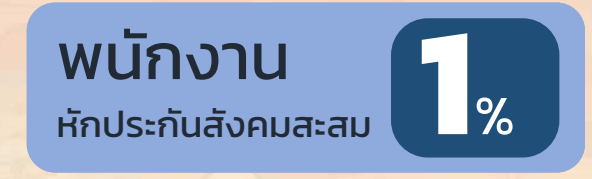

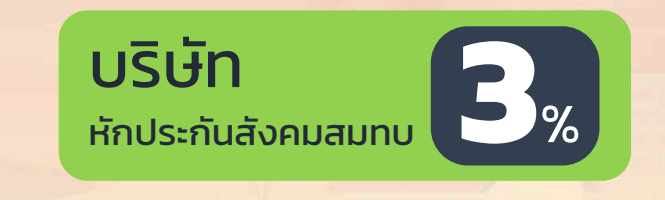

### เปรียบเทียบหน้าจอ Version 5.1 กับ Version 7.3

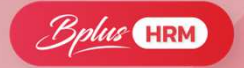

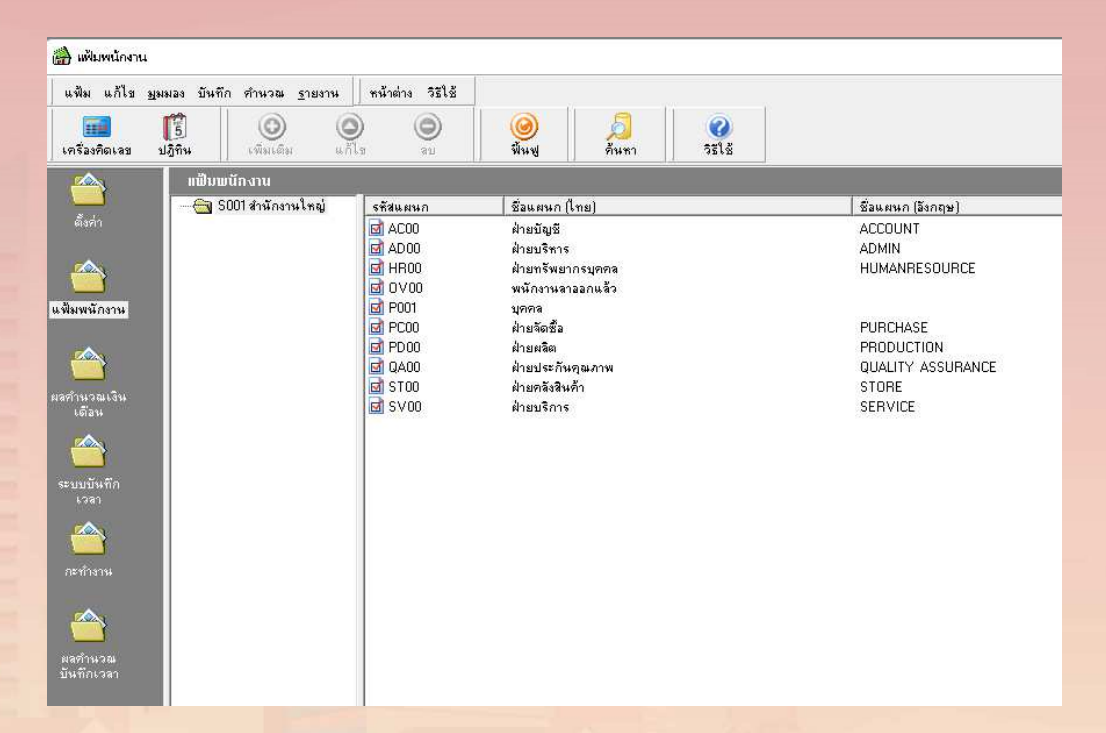

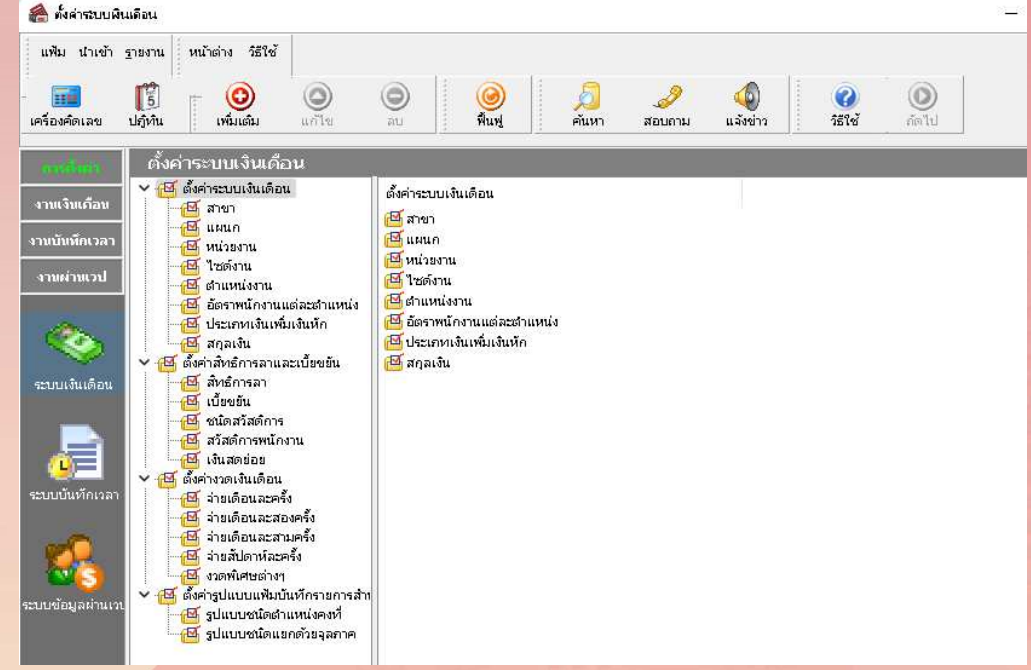

## หน้าจอโปรแกรม V5.1

## หน้าจอโปรแกรม V7.3

### เปรียบเทียบหน้าจอ Version 5.1 กับ Version 7.3

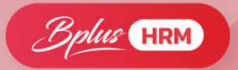

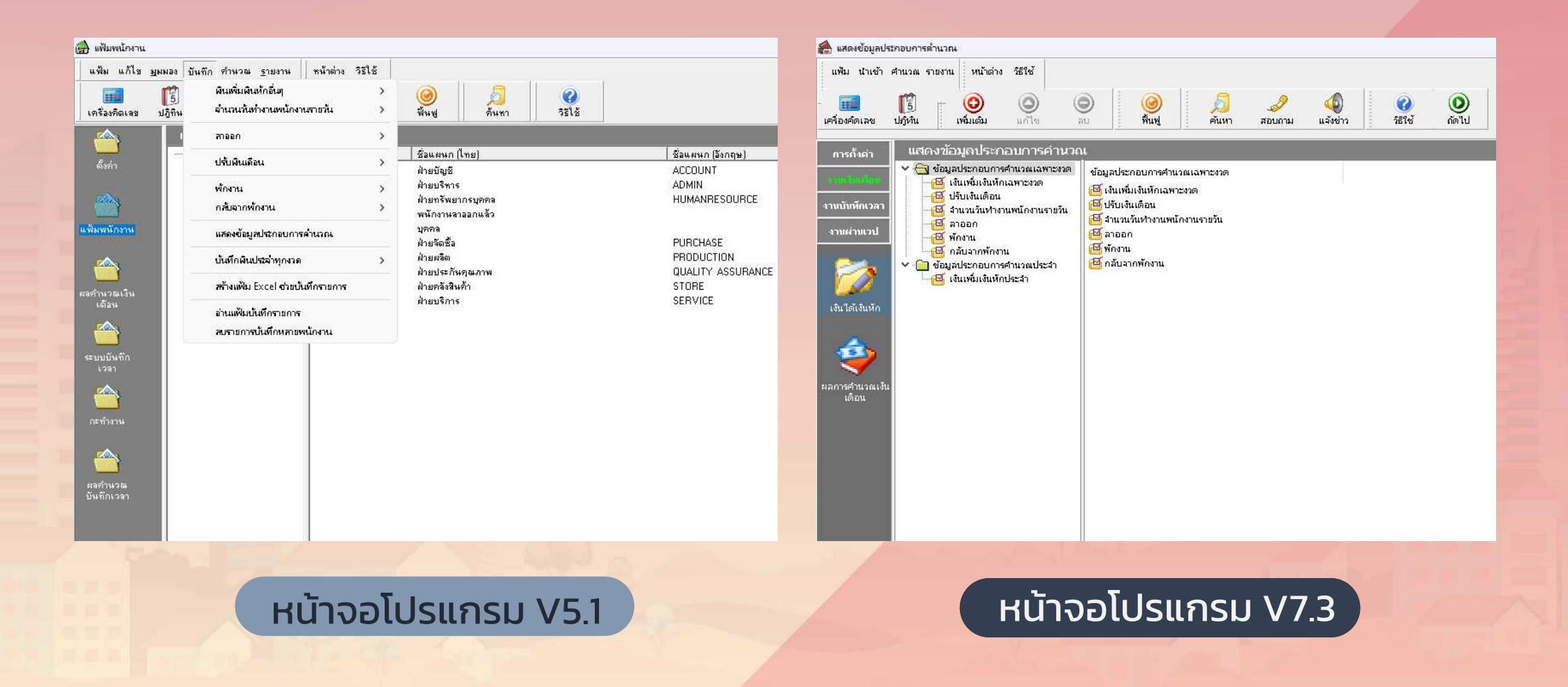

### เปรียบเทียบหน้าจอ Version 5.1

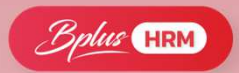

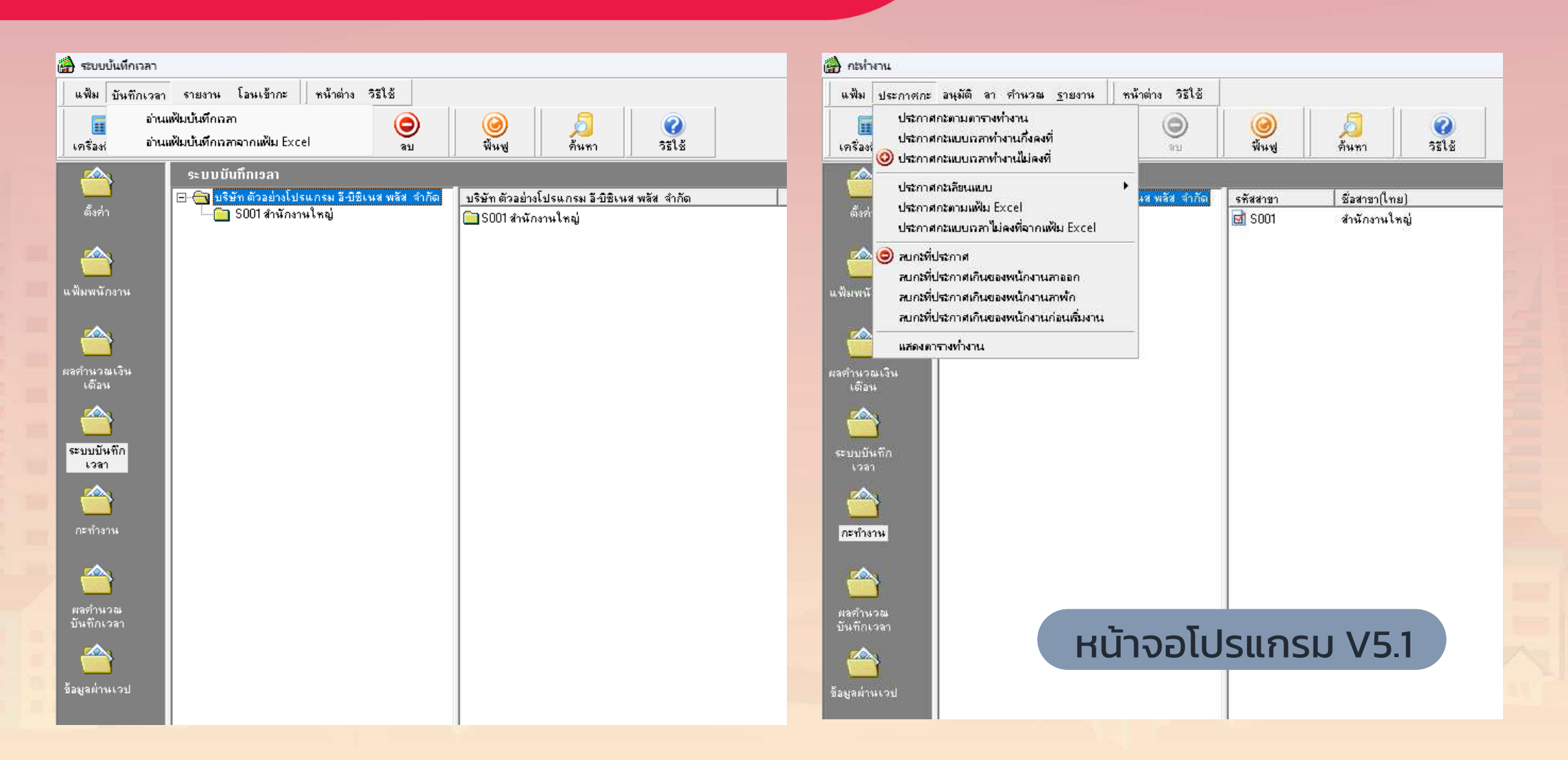

### เปรียบเทียบหน้าจอ Version 7.3

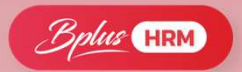

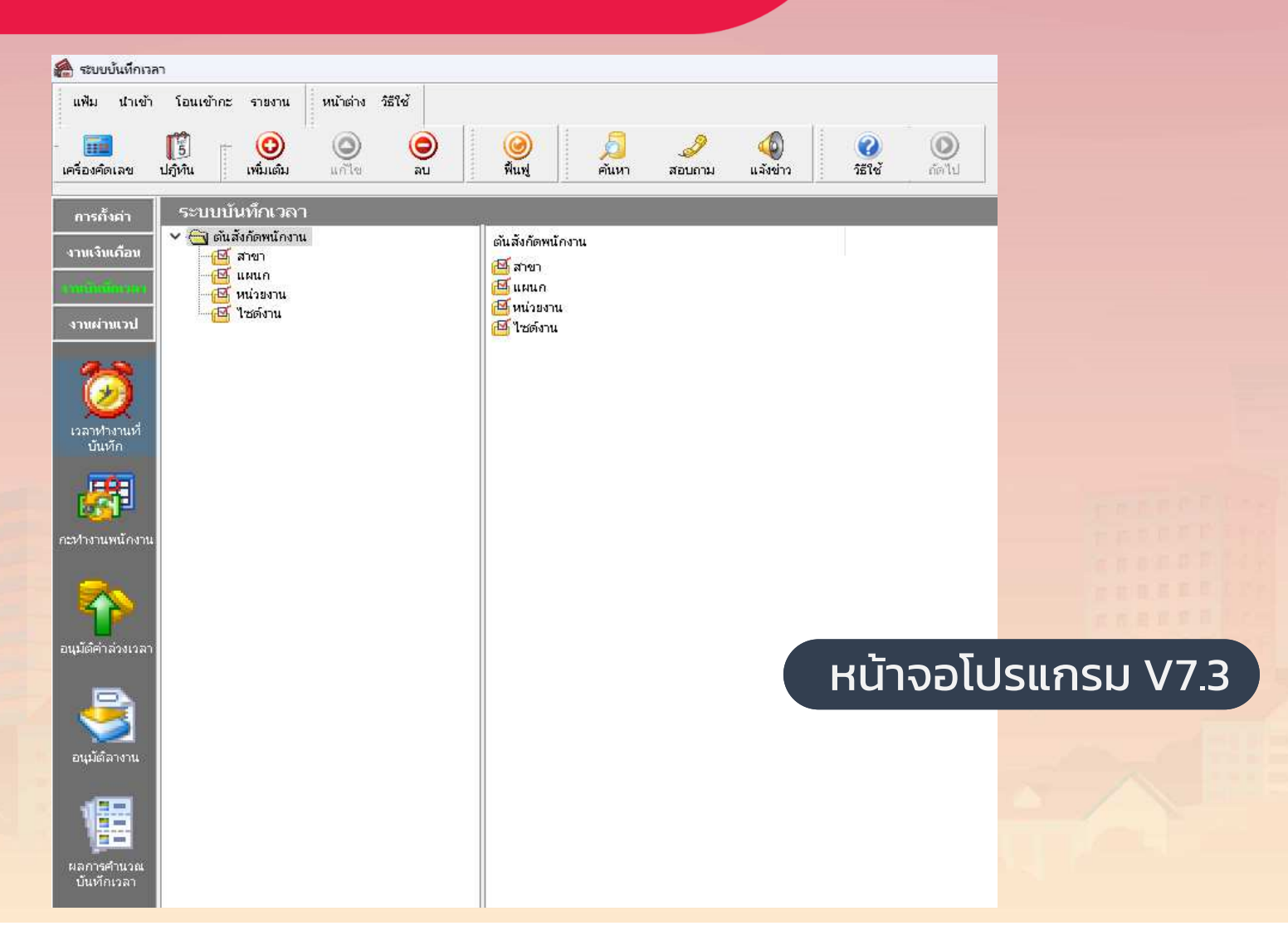

# หน้าจอเก็บประวัติ Version 5.1 เปรียบเทียบ Version 7.3

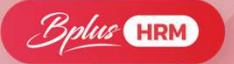

| 📸 แฟ้มประวัติพนักงาน-0001.สกลกัด มีช่อ 🦳 🗆 🗙                                                                                                    | 🖀 เพียมระวัติหนักงาน-1001.สกลวัด เคริญซึ่ง 🦳 🗆 🗙                                                                                                    |
|----------------------------------------------------------------------------------------------------|----------------------------------------------------------------------------------------------------|
| แฟ้ม แก้ไข รายงาน วิธีใช้                                                                                                    | แห้น แก้ไข หน้าต่าง ซิริใช้ 🥥 📾 🗊                                                                                                    |
| <ul> <li>พี่มีมมบักอาน</li> <li>จิกอิการลา ต่างชาติ สู่สมรส แพ้นบุคคล การศึกษา มิกอบรมพีเตษ ความรวมารถริงเศษ ประวัติการทำงาน ปรับเงินเพื่องปล่านเพื่อ ผลงานพิเสษ ความผิดและโทษ รินๆ เอกสารอื่นๆ โร้นเดือน ภาษ์เงินได้ ประวักษัสงม กองทุนสารองๆ เงินค้าประวัณ เป็นขอัน</li> <li>๑ 0002 • งหอดร ส</li> <li>๑ 0002 • งหอดร ส</li> <li>๑ 5978 • ปรางทีน</li> <li>๑ 5978 • ปรางทีน</li> <li>๑ 10001 • 000000000000000000000000000000</li></ul> | เป็นหนาดาาม         การสามาร         การสามาร         การ         การ         การ         การ         การ         การ         การ         การ         การ         การ         การ         การ         การ         การ         การ         การ |
| 🖋 บันทึกจบ 🖌 บันทึก 🗶 ยกเลิก<br>แก้ไซ                                                                                                    |                                                                                                    |
|                                                                                                    |                                                                                                    |
| หน้าจอเก็บประวัติ V5.1                                                                                                    | หน้าจอเก็บประวัติ V7.3                                                                                                    |

## หน้าจอเก็บประวัติ Version 5.1 แถบภาษีเงินได้

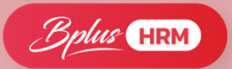

| 🎒 แฟ้มประวัติหน้างาน-0001.สกลกัด มีช้ย — 🗆 🗙                                                                                                    | 📸 แฟ้มประวัติพนักงาน-0001.สกลกัด มีชัย 🛛 — 🗆 🗙                                                                                                    |
|----------------------------------------------------------------------------------------------------|----------------------------------------------------------------------------------------------------|
| แพ็ม แก้ไข รายงาน วิธิไข้                                                                                                    | แพ้ม แก้ไข รายงาน ] วิธีใช้                                                                                                    |
| <ul> <li>สมับแม้แก่งวน</li> <li>สิกธิการอา ต่างรวดี รู่สมรส แพ็พบุตคล การศึกษา ฝึกอบรมพิเศษ ความสามกรถพิเศษ<br/>ประวัฒิการทำงาน ปรับเงินเดือน/สามพร่ง ผลงานพิเศษ ความสิดและโทษ รันรุ เอกสารธินรุ<br/>ร้องสุก เงินเดือน ภาษีเงินได้ ประกันจังคม กองกุมสำรองๆ เงินศ้าประกัน รู้น่อม บุคคลศ้าประกัน เป็ยขอัน<br/>ร้องสุก เงินเดือน ภาษีเงินได้ ประกันจังคม กองกุมสำรองๆ เงินศ้าประกัน รู้น่อม บุคคลศ้าประกัน เป็ยขอัน</li> <li>25878-ปราจที่หรั<br/>ค. 4000 ภายบริหาร</li> <li>4000 ภายบริหาร</li> <li>5787-ปราจที่หรั<br/>ค. 4000 ภายบริหาร</li> <li>5787-ปราจที่หรั<br/>ค. 4000 ภายบริหาร</li> <li>7585 มนางอ. 91</li> <li>7585 มนางอ. 91</li> <li>7585 ม</li></ul> | <ul> <li>พบมิมมายักลาม</li> <li>รถึการการกัดมายักษฎี</li> <li>รถึการการกัดมายักษฎี</li> <li>รถึการการกัดมายักษฎี</li> <li>รถึการการกัดมายักษฎี</li> <li>รถึการการการการการการการการการการการการการก</li></ul> |
| 🖋 บันทึกลบ 🖌 บันทึก 🗶 ยกเลิก                                                                                                    | 🖌 บันทึกจบ 🖌 บันทึก 🔀 ยกเจิก                                                                                                    |
| แก้ไข                                                                                                    | แก้ไข                                                                                                    |

หน้าจอเก็บประวัติ V5.1

# หน้าจอเก็บประวัติ Version 7.3 แถบภาษีเงินได้

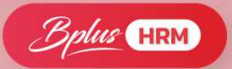

| ชื่อ-สกุล เงินเดือน ภาษีเงินได้ ประกันสังคม กองทุนสำรองฯ เงินค้ำประกัน-กู้-ผ่                                                                                                    | อน บุคคลค้าประกัน                                                                                                    | 🙈 แฟ้มประวัติพนักงาน-1001.สก                                                  | าะกัด เคริญยิ่ง                                                                                                    |                                                                                                    | – 🗆 X                                                                                                    |
|----------------------------------------------------------------------------------------------------|----------------------------------------------------------------------------------------------------|-------------------------------------------------------------------------------|----------------------------------------------------------------------------------------------------|----------------------------------------------------------------------------------------------------|----------------------------------------------------------------------------------------------------|
| วิธีคำนวณ ทักลดหย่อน                                                                                                    |                                                                                                    | แฟ้ม แก้ไข หน้าต่าง วิธี                                                      | हारु 🥥 💷 👔                                                                                                    |                                                                                                    |                                                                                                    |
| * วิธีดำนวณภาษี ทักภาษี ณ ที่จ่าย 🗸                                                                                                    |                                                                                                    | แฟ้มหานักงาน<br>✓ - 01 สำนักงานใหญ่<br>✓ - 000 บริหารงาน<br>— 01001 - สุดอร์ต | การศึกษา   มีกอบรมพิเศษ   ความสามารถพิเศษ   บ<br>ชื่อ-สกุล   เงินเดือน <mark>ภาษีเงินได้</mark>  ประกันสังคม   กองทุน<br>วิธีศานวณ พักลดหย่อน                                                                                                    | ระวัดการทำงาน   ปรับเงินเดือน/สำแหน่ง   ผลงานพิเ<br>สำรองฯ   เงินศ้าประกัน-ภู-ัผ่อน   บุคคลศ้าประกัน   เบี้ย | ศษ   ความผิดและโทษ   อื่นๆ   เอกสารอื่นๆ  <br>เขขัน   สิทธิการลา   ต่างชาติ   คู่สมรส   แพ้มบุคคล                                                                                                    |
| ริธิขึ้นแบบภงด.91 ฟอร์มภงด.91 ✓<br>ทักเงินสนับสนุนเทริศักษาและเงินบริจาค<br>เงินสนับสนุนเพื่อการศึกษา 0.00<br>เงินบริจาค 0.00<br>ทักภาษิเงินใต้ที่ได้รับยกเว้นจากการชื่ออสังทาริมทรัพย์<br>ทักภาษิเงินใต้ที่ได้รับยกเว้น 0.00<br>มูลค่าอสังทาริมทรัพย์ฯ 0.00<br>รายการเงินใต้ที่ได้รับยกเว้น<br>กองทุนปาเหน็จปานาญชำราชการ 0.00<br>กองทุนปาเหน็จปานาญชำราชการ 0.00<br>เงินสะสมกองทุนการออมแห่งชาติ 0.00<br>ผู้มีเงินได้อาญตั้งแต่ 65 ปี 0.00<br>ผู้สมรสอาญตั้งแต่ 65 ปี 0.00 | เฉพาะกรณีไม่ได้เป็นหนักงานตั้งแต่ดับปี<br>จำนวนเดือบที่ต่องร่ายภาษิ(ต่อปี) 12<br>เงินใด้ก่อนเข่าเป็นหนักงาน 0.00<br>ภาษิที่ดูกหักก่อนเข่าเป็นหนักงาน 0.00<br>เฉพาะกรณีที่ไม่ได้ใช้โปรแกรมคำนวณดั้งแต่ดับปี<br>ปีที่เริ่มคำนวณโดยโปรแกรม 2565<br>เงินใด้ก่อนใช้โปรแกรม 0.00<br>ภาษิที่บริษัทออกให้ก่อนใช้โปรแกรม 0.00<br>กาษิที่บริษัทออกให้ก่อนใช้โปรแกรม 0.00<br>เฉพาะกรณีต้องการแก้ไข 0.00<br>จวดปลายปี<br>ด้องการแก้ไข 0.00 | 1000 - สกสต์ค<br>1002 - จากมูณจะ<br>1003 - พงศรร ม                            | หักลดหย่อนคู่สมรส       สภาพสมรสท์ต้องการแสดงในแบบ ก.ง.ต.91       1.ในมีคู่สมรส       2.คู่สมรสรณคำนวณรา       3.คู่สมรสนคำนวณรา       4.คู่สมรสให้น้ำดี       5.คู่สมรสให้น้ำดี       5.คู่สมรสให้น้ำดี       6.คู่สมรสนี้เส้นได้       7.คู่สมรสนี้เส้นได้แต่สมรสระหว่างปี       ที่น้ำกครชกหรือต่าดสอตบุตรในปี       ปีก่อน     0.00       ปีน้อน     0.00       สำนวนบุตรลดหย่อนแต่ละอัตรา       15,000     30,000       0     0 | อุปการะเสียงอุบัตามารถาผู้มีเงินได้<br>บิตา                                                                  | อุปการะเสียงอุปดามารดาคู่สมรส<br>ปิดา  <br>มารดา  <br>เป็ณประกันสุขภาพปิดามารดาคู่สมรส<br>ปิดา  <br>มารดา  <br>รามเป็นประกันสุขภาพ 0.00<br>.000 0.00<br>0.00 0.00<br>0.00 0.00<br>0.00<br>0.00 0.00<br>0.00<br>0.00<br>0.00<br>0.00<br>0.00<br>0.00<br>0.00 |
|                                                                                                    |                                                                                                    |                                                                               |                                                                                                    |                                                                                                    | 🖋 บันทักจบ 🗹 บันทัก ยกเลิก                                                                                                    |

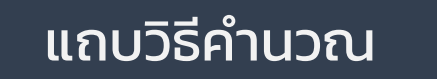

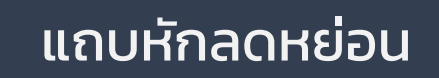

# หน้าจอ เงินกู้ เงินผ่อน Version 5.1 เปรียบเทียบ Version 7.3

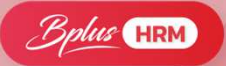

| สิทธิการลา ต่างชาติ ตู่สมรส แพ้มบุคคล การศึกษา มิกอบรมพิเศษ ความสามารถพิเศษ                                                                                                    | การศึกษา ฝึกอบรมพิเศษ ความสามารถพิเศษ ประวัติการช่วยน ปรับเมินเดือนผู้สาแหน่ง ผลงานพิเศษ ความผิดและโทษ อื่นๆ เอกสารอื่นๆ<br>สีวิตารกา ใช้แล้วน การนี้เป็นได้ ประวัติการข่าว ๆ เป็นส้นได้รับเราะันในการน้ำแหน่ง แลงานพิเศษ ความผิดและโทษ อื่น |
|----------------------------------------------------------------------------------------------------|----------------------------------------------------------------------------------------------------|
| ประวัติการทำงาน ปริบเงินเดือน/ตำแหน่ง ผลงานพิเศษ <u>ความผิดและไหม</u> อินที เอกสารอินที<br>สิ่วเสอง เงินเดือน ภอมีเงินได้ ประวันสีเตม อองหนสำรองฯ เงินด้าประวัน ภูมิสนี                                                                                                    | ขยางกุล เงินเดอน กาษางาน เต บารกแลงคม กองทุนสารอา <mark>ก แนค่นระคน นุคคลคายระกน เบรขอน</mark> สทธการมา ต่างขาด คูลมรล แพมบุคคล<br>เงินค้าประกัน ไง้นปุ้ เงินผ่อน ค่าเครื่องแบบ เงินก็ค่าเล่าเรียน สวัสดิการอื่น                             |
| אומהקרה אנואנאנאל אוואראלי אוואראלי אווא |                                                                                                    |
| เงินค้ำประกัน<br>ยอดเงินค้ำประกัน<br>ยอดเงินค้ำประกัน<br>ยอดเงินค้ำประกัน<br>อ่วนที่เหลือหักครั้งละ 0.00<br>ยอดเงินค้าประกันล่ายคืน 0.00<br>ยอดเงินค้าประกันล่ายคืน 0.00<br>ยอดเงินค้าประกันล่ายคืน 0.00<br>ส่วนที่สัญญา 19/05/2566<br>ยอดเงินอุ้<br>เฉขที่สัญญา 19/05/2566<br>ยอดเงินอุ้<br>ล่วนที่เหลือหักครั้งละ 0.00                                                                                                    | เงินวู๋<br>เลขที่สัญญาเงินกู๋<br>วิธีติดตอกเบื้ย<br>อัตราดอกเบี้ย<br>ขอตเงินกู๋<br>ชำระคินแล้ว 0.00 หักคินครั้งละ 0.00                                                                                                    |
| ชันทึกจบ ✓ มันทึก X ยกเลิก หน้าจอเงินกู้ เงินผ่อน V5.1                                                                                                    | ัชนท์กลน ✔ นันท์ก ยกเล๋ก<br>หน้าจอเงินกู้ เงินผ่อน V7.3                                                                                                    |

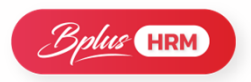

# วิธีการคิดเงินกู้

หลักการคิดเงินกู้ แบ่งออกเป็น 3 กรณี

ไม่คิดดอกเบี้ย
 อัตราดอกเบี้ยคงที่
 ลดต้นลดดอก

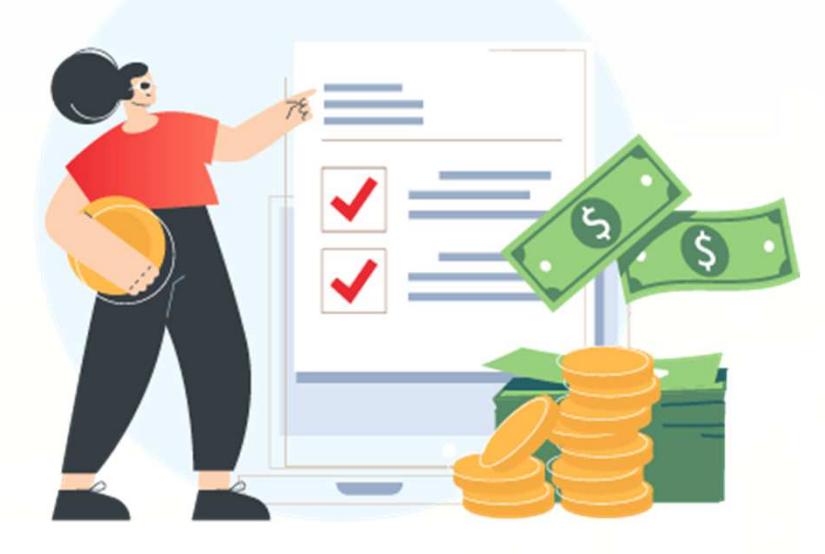

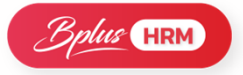

# วิธีการคิดเงินกู้ แบบไม่คิดดอกเบี้ย

| <b></b> ນວດ | เงินต้น   | ชำระครั้งละ | คงค้าง   |
|-------------|-----------|-------------|----------|
| 1           | 10,000.00 | 2,000.00    | 8,000.00 |
| 2           | 8,000.00  | 2,000.00    | 6,000.00 |
| 3           | 6,000.00  | 2,000.00    | 4,000.00 |
| 4           | 4,000.00  | 2,000.00    | 2,000.00 |
| 5           | 2,000.00  | 2,000.00    | -        |
| 6           | -         | -           | -        |

# วิธีการคิดเงินกู้ อัตราดอกเบี้ยคงที่ 6% ต่อปี

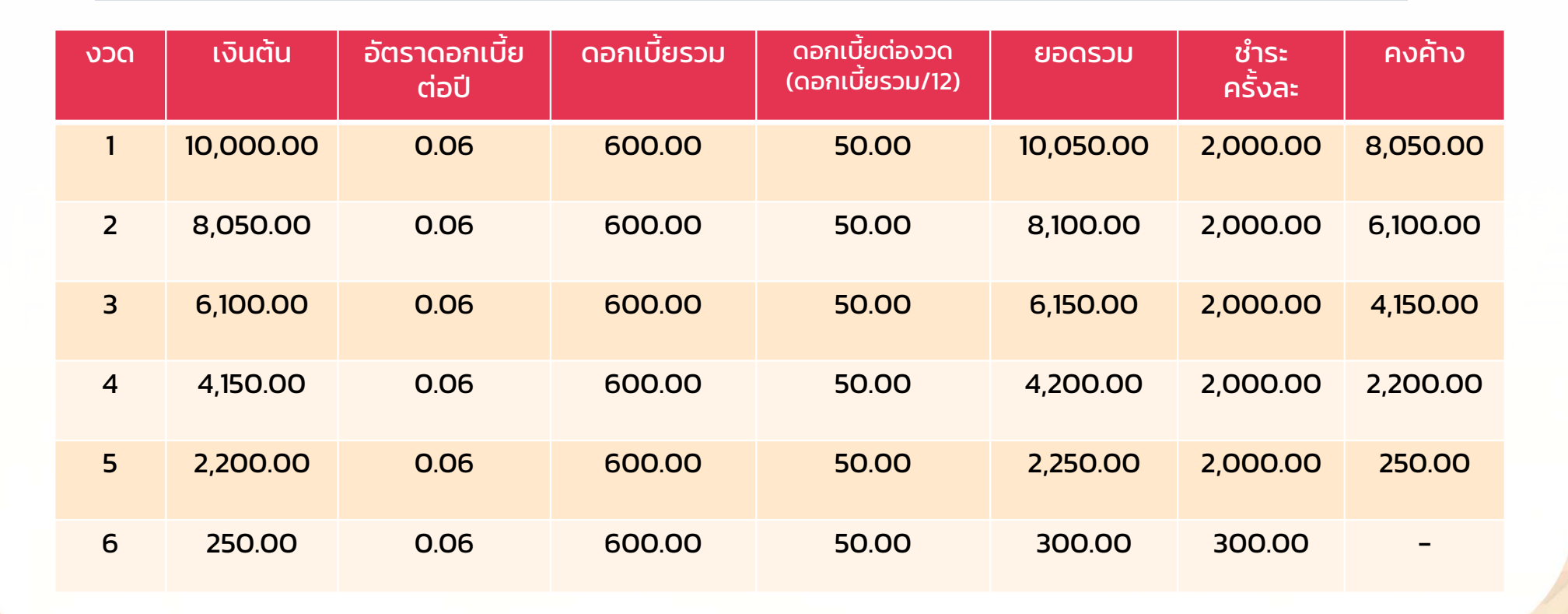

Bplus HRM

# วิธีการคิดเงินกู้ ลดต้นลดดอก อัตราดอกเบี้ย 6% ต่อปี

Bplus HRM

| <u> </u> | เงินต้น   | อัตราดอกเบี้ยต่อปี | ดอกเบี้ย<br>รวม | ดอกเบี้ยต่องวด<br>(ดอกเบี้ยรวม/12) | ยอดรวม    | ชำระ<br>ครั้งละ | คงค้าง   |
|----------|-----------|--------------------|-----------------|------------------------------------|-----------|-----------------|----------|
| 1        | 10,000.00 | 0.06               | 600.00          | 50.00                              | 10,050.00 | 2,000.00        | 8,050.00 |
| 2        | 8,050.00  | 0.06               | 483.00          | 40.25                              | 8,090.25  | 2,000.00        | 6,090.25 |
| 3        | 6,090.25  | 0.06               | 365.42          | 30.45                              | 6,120.70  | 2,000.00        | 4,120.70 |
| 4        | 4,120.70  | 0.06               | 247.24          | 20.60                              | 4,141.30  | 2,000.00        | 2,141.30 |
| 5        | 2,141.30  | 0.06               | 128.48          | 10.71                              | 2,152.01  | 2,000.00        | 152.01   |
| 6        | 152.01    | 0.06               | 9.12            | 0.76                               | 152.77    | 152.77          | -        |

# หน้าจอการตั้งค่า -> ระบบบันทึกเวลา

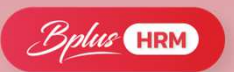

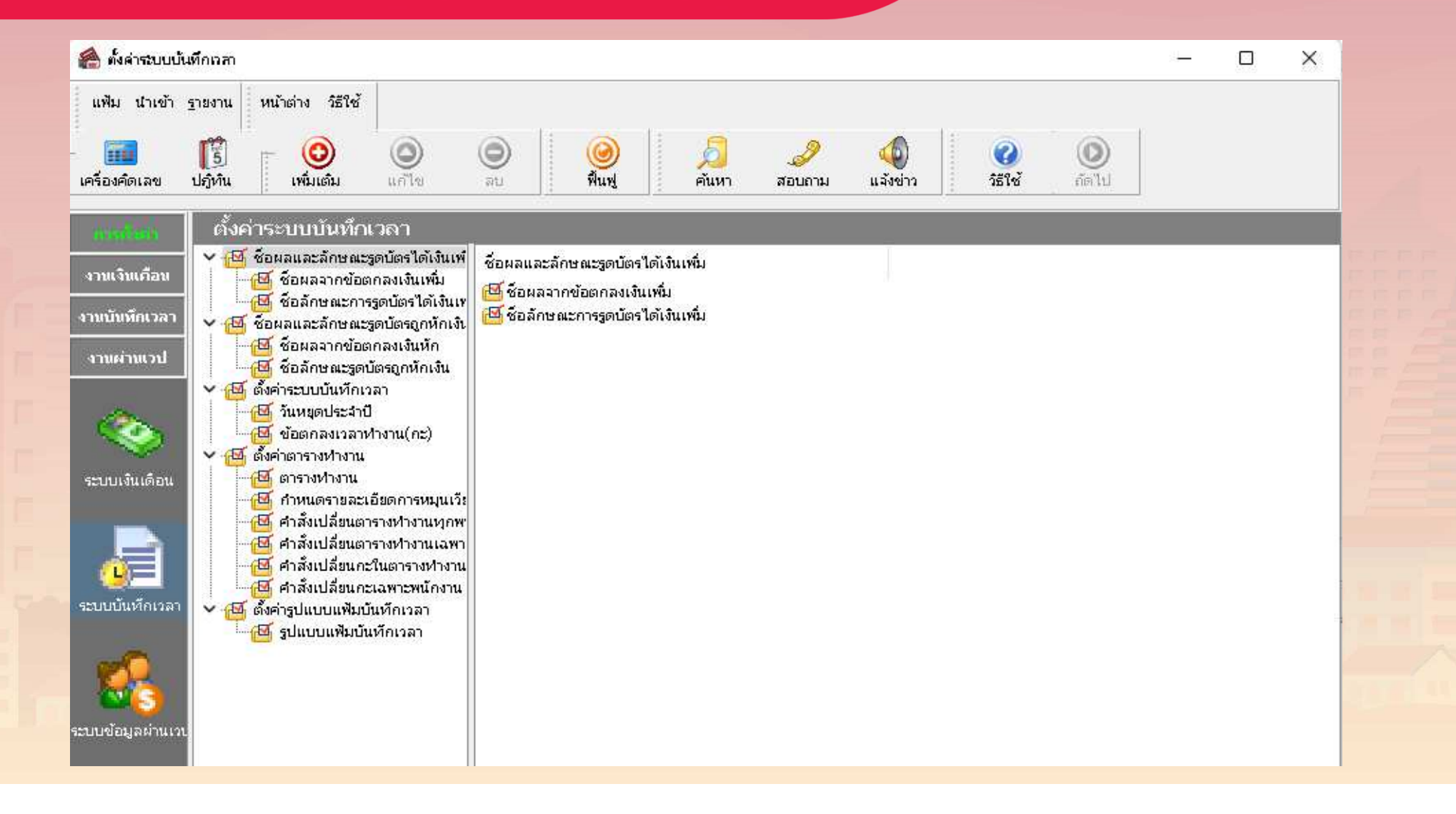

# หน้าจอการตั้งค่า -> ระบบข้อมูลผ่านเวป

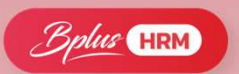

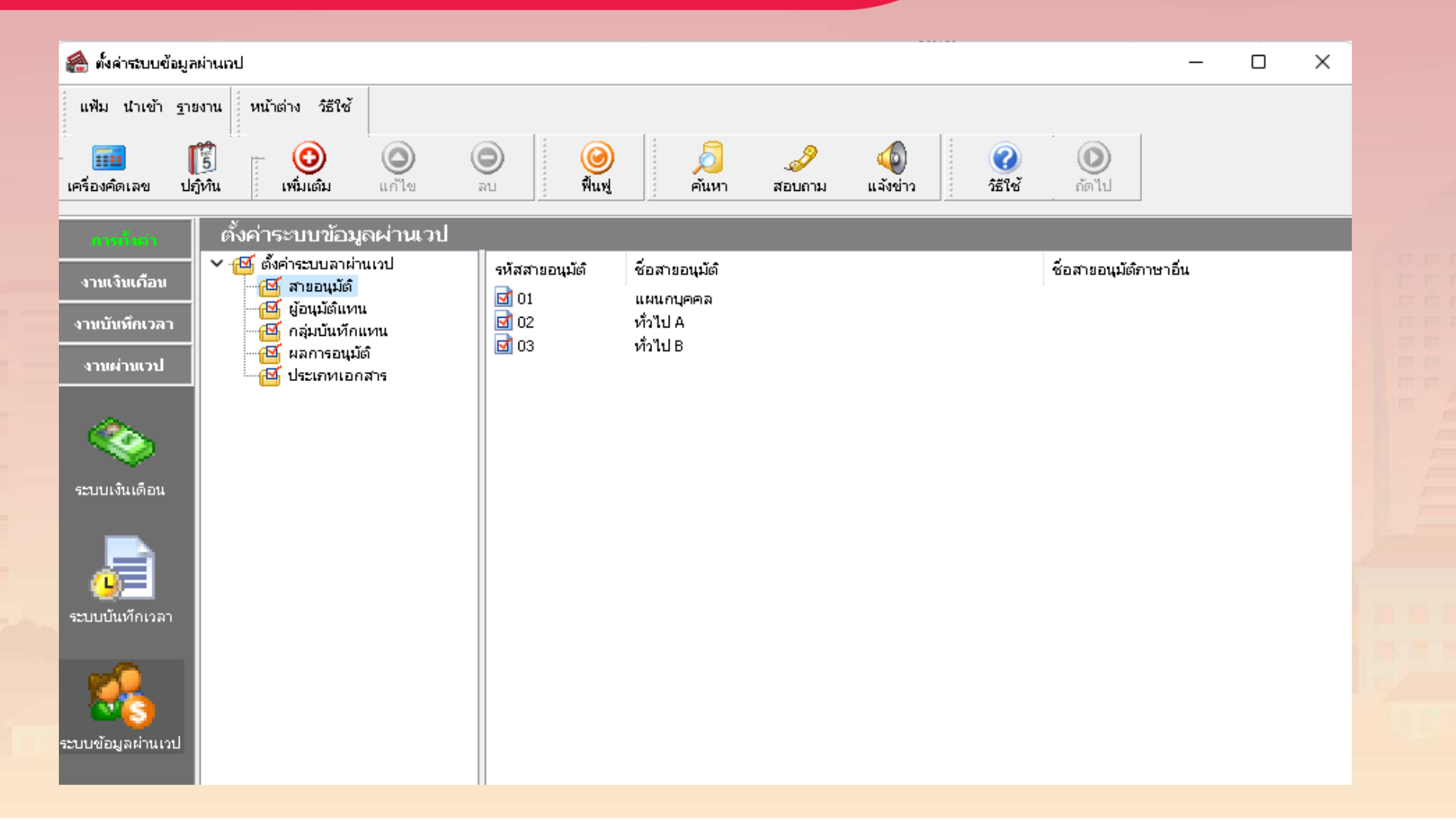

## หน้าจอสำหรับการบันทึกข้อมูลประกอบการคำนวณ

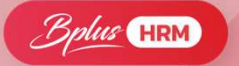

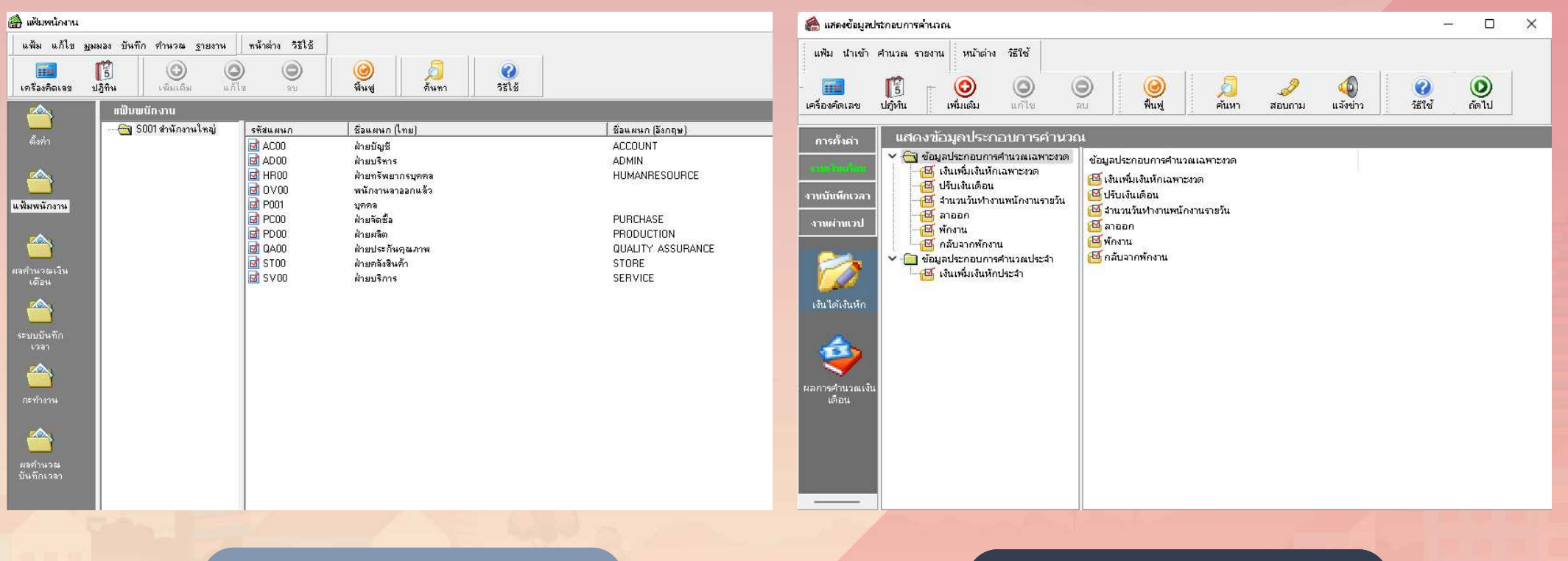

## หน้าจอโปรแกรม V5.1

## หน้าจอโปรแกรม V7.3

# หน้าจอสำหรับการบันทึกข้อมูลประกอบการคำนวณ

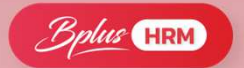

| 🛗 บันทึกการสา               | aan                            |                           | ×                             | e 🔒 1               | ในที่กการ                  | ลาออก                                 |                                                      |                                       |                   |                        | _                                         |                                                  |
|-----------------------------|--------------------------------|---------------------------|-------------------------------|---------------------|----------------------------|---------------------------------------|------------------------------------------------------|---------------------------------------|-------------------|------------------------|-------------------------------------------|--------------------------------------------------|
| แฟ้ม แก้ไข<br>เครื่องคิดเลข | มุมหอง รายงาน ทน้าต่าง วิธีใช้ | ()<br>พื้นฟู คืนทา        | <ul> <li>จัยบันทึก</li> </ul> | แห้                 | ม แก้ไร<br>1111<br>งคิดเลข | ย มุมมอง หน้าต่าง วิธีใง              | ช้                                                   | <ul> <li>พื้นฟู</li> </ul>            | คันหา             | <br>สอบตาม วิธีโ       | ข้ ช่วยบัน                                | ทึก                                              |
| สาขาที่ต้องการบัง           | นทึกข้อมูล ทุกสาขา 💌           | แผนกที่ต้องก <sup>า</sup> | ารบันทึกข้อมูล ๆกแผนก 💌       | à11                 |                            |                                       |                                                      |                                       |                   |                        |                                           |                                                  |
|                             | พนักงาน                        | วันที่                    | เหตุผล                        | - '                 | ารองสังกั                  | ดพนักงานที่ต้องการบันทึก              |                                                      |                                       |                   |                        |                                           |                                                  |
| <u> </u>                    | ชื่อพนักงาน                    | พ้นสภาพพนักงาน            | ที่ลาออก                      |                     | สาขา                       | ไม่ต้องกรองสาขา                       | ~                                                    | แผนก                                  | ไม่ต้องกรองแผนก   | ~                      |                                           |                                                  |
| 0001                        | สกลภัค มีชัย                   | 19/05/2566                | 3.เลิกจ้าง                    | _                   | หน่วยงาน                   | ไม่ต้องกรองหน่วยงาน                   | ~                                                    | ไซด์งาน                               | ไม่ต้องกรองไซด์งา | u ~                    |                                           |                                                  |
| 0002                        | พงศรรสมประ                     | 19/05/2566                | 4.เกษยณอายุ                   | _                   |                            |                                       |                                                      |                                       |                   |                        |                                           | อ่านค่าเดิม                                      |
|                             |                                |                           |                               | ຈາກ<br>2000<br>2002 | ส<br>ศิริรั                | พนักงาน<br>ซือพนักงาน<br>เช่นก บุญฉิม | วันที่<br>พันสภาพหนักงาน<br>01/11/2565<br>25/10/2565 | เพ<br>ที่ล<br>4.เกษียณอายุ<br>1.ลาออก | เตุผล<br>1ออก     | ให้ออก<br>0.00<br>0.00 | เงินชดเชย<br>เกษียณ<br>500,000.00<br>0.00 | วันที่เริ่มสัญญาจ่าง<br>01/01/2553<br>20/05/2555 |
|                             |                                |                           | 🖋 บันทึกจบ 🖌 บันทึก 🗶 ยกเลิก  |                     |                            |                                       |                                                      |                                       |                   | 🔮 บันทักจร             | ป 🖌 บันทัก                                | 🗙 ยกเล็ก                                         |
|                             |                                | -                         |                               |                     |                            |                                       |                                                      |                                       | 199.00            |                        |                                           |                                                  |

หน้าจอโปรแกรม V5.1

### ี หน้าจอโปรแกรม V7.3

|          | 0     | <b></b> |        | 100 Aug. 100 Aug. 100 Aug. 100 Aug. 100 Aug. 100 Aug. 100 Aug. 100 Aug. 100 Aug. 100 Aug. 100 Aug. 100 Aug. 100 |        |
|----------|-------|---------|--------|----------------------------------------------------------------------------------------------------|--------|
| ึกรณคานว | ่ณจาน | วนวนข   | ชดเชยเ | .องขางเ                                                                                                    | ี่ มอก |
|          |       |         |        |                                                                                                    |        |

| ลำดับ | อายุงาน                | อัตราเงินชดเชยขั้นต่ำ                   |
|-------|------------------------|-----------------------------------------|
| 1     | น้อยกว่า 120 วัน       | ไม่มีสิทธิได้รับ                        |
| 2     | 120 วัน แต่ไม่ถึง 1 ปี | ใด้รับก่าง้าง 30 วัน (หรือ 1 เดือน)     |
| 3     | 1 ปี แต่ไม่ถึง 3 ปี    | ใด้รับก่าง้าง 90 วัน (หรือ 3 เดือน)     |
| 4     | 3 ปี แต่ไม่ถึง 6 ปี    | ใด้รับก่าง้าง 180 วัน (หรือ 6 เดือน)    |
| 5     | 6 ปี แต่ไม่ถึง 10 ปี   | ใด้รับก่าง้าง 240 วัน (หรือ 8 เดือน)    |
| 6     | 10 ปี แต่ไม่ถึง 20 ปี  | ใด้รับก่าง้าง 300 วัน (หรือ 10 เดือน)   |
| 7     | ตั้งแต่ 20 ปี ขึ้นไป   | ใด้รับก่าง้าง 400 วัน (หรือ 13.3 เดือน) |

# ส่วนของการตั้งค่าจำนวนชุดเชยขั้นต่ำในโปรแกรม

| 🉈 ตาร   | างแสดงจำนวนวันช   | ดเชยขั้นต่ำ  |         |        | - 🗆 X        |  |
|---------|-------------------|--------------|---------|--------|--------------|--|
| แฟ้ม    | แก้ไข หน้าต่      | าง วิธีใช้ 🥝 | 💼 🗊     |        |              |  |
| สำดับ   | สาน               | วนปี         | สำนว    | วนวัน  | สำนวนวัน     |  |
| จำดับ ∆ | ตั้งแต่           | ถึง          | ตั้งแต่ | ถึง    | ชดเชยขึ้นต่ำ |  |
| 1       | 00.00             | 00.00        | 00.00   | 120.00 | 00.00        |  |
| 2       | 00.00             | 00.00        | 120.00  | 366.00 | 30.00        |  |
| 3       | 01.00             | 03.00        | 00.00   | 00.00  | 90.00        |  |
| 4       | 03.00             | 06.00        | 00.00   | 00.00  | 180.00       |  |
| 5       | 06.00             | 10.00        | 00.00   | 00.00  | 240.00       |  |
| 6       | 10.00             | 20.00        | 00.00   | 00.00  | 300.00       |  |
| 7       | 20.00             | 100.00       | 00.00   | 00.00  | 400.00       |  |
|         | 🖌 บันทึก 🗙 ยกเลิก |              |         |        |              |  |
|         |                   | แก้ไข        |         |        | .:           |  |

### **ต้วอย่าง** : การคำนวณจ่ายเงินชดเชย

เช่น นาย ก.ทำงานกับบริษัทเป็นเวลา 11 ปี เงินเดือนสุดท้ายที่ได้รับเท่ากับ 48,000 บาท จะได้รับ เงินชดเชย ดังนี้

- ยอดเงินค่าแรงต่อวัน
- ยอดเงินค่าแรงต่อวัน = 48,000x12/36 ทำงาน 11 ปี ได้รับค่างจ้าง 300 วัน = 1,578x300 วัน
- เงินชดเชยที่ได้รับ

48,000x12/365 = 1,578 บาท/วัน

473,400 **U**1n

ลูกค้าคำนวณด้านนอก ้แล้วนำมาบันทึกจ่าย ให้พนักงานในโปรแกรม

**หมายเหตุ** : 1. เงินเดือนเดือนสุดท้าย หมายถึง จำนวนเงินเดือนสำหรับระยะเวลาเต็มเดือน เดือนสุดท้าย 2. จำนวนปีที่ทำงาน กรณีเศษของปีถึง 183 วัน ให้นับเป็น 1 ปี ถ้าไม่ถึงให้ปัดทิ้ง

=

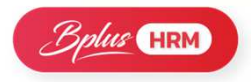

# ᆋ หลักการคำนวณชดเชยและภาษีเงินชดเชย

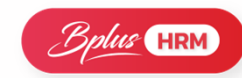

### การคำนวณหักค่าใช้จ่าย

| ๑. เงินที่นายจ้างจ่ายให้ครั้งเดียวเพราะเหตุออกจากงาน   | = | XXXX | บาท . |
|--------------------------------------------------------|---|------|-------|
| le. <u>หัก</u> ค่าใช้จ่าย                              |   |      |       |
| ค่าใช้จ่ายส่วนแรก (*๗,๐๐๐ X จำนวนปีที่ทำงาน)           | = | XXXX | บาท   |
| ค่าใช้จ่ายส่วนที่สอง (ฐาน – ค่าใช้จ่ายส่วนแรก) X ๕๐%   | = | XXXX | บาท   |
| รวมค่าใช้จ่าย                                          | = | XXXX | บาท.  |
| <ol> <li>เงินได้หลังหักค่าใช้จ่าย (๑. – ๒.)</li> </ol> | = | XXXX | บาท   |
| ๔. นำเงินได้ตาม ๓. **คำนวณภาษีตามอัตราภาษีเงินได้      |   |      |       |
| เป็นภาษีที่ต้องเสีย                                    | = | XXXX | บาท   |

#### ตารางอัตราภาษีเงินได้ชดเชย

| ์ 🙈 ตารางอัตร | ราภาษีเงินได้เงินชดเชย |                |                         |       | -              | o x              |
|---------------|------------------------|----------------|-------------------------|-------|----------------|------------------|
| แฟ้ม แก้ไข    | หน้าต่าง วิธีใช้ 🥝     | ) 💷 👔          |                         |       |                |                  |
| สำดับ         |                        | เงินได้        |                         | อัตรา | ภา             | าษี              |
| สำดับ ∆       | ตั้งแต่                | ถึง            | <mark>แ</mark> ต่ละขั้น | ภาษี  | แต่ละขั้น      | สะสมสูงสุดในขั้น |
| 1             | 01.00                  | 300,000.00     | 300,000.00              | 05.00 | 15,000.00      | 15,000.00        |
| 2             | 300,001.00             | 500,000.00     | 200,000.00              | 10.00 | 20,000.00      | 35,000.00        |
| 3             | 500,001.00             | 750,000.00     | 250,000.00              | 15.00 | 37,500.00      | 72,500.00        |
| 4             | 750,001.00             | 1,000,000.00   | 250,000.00              | 20.00 | 50,000.00      | 122,500.00       |
| 5             | 1,000,001.00           | 2,000,000.00   | 1,000,000.00            | 25.00 | 250,000.00     | 372,500.00       |
| 6             | 2,000,001.00           | 5,000,000.00   | 3,000,000.00            | 30.00 | 900,000.00     | 1,272,500.00     |
| 7             | 5,000,001.00           | 999,999,999.00 | 994,999,999.00          | 35.00 | 348,249,999.65 | 349,522,499.65   |
|               |                        |                |                         |       |                |                  |
| <b>V</b> ค    | รวจสอบ                 |                |                         |       | 🗸 บันทึก       | 🗙 ยกเล็ก         |
|               | แก้ไข                  |                |                         |       |                | -12/             |

### เงินที่เกี่ยวข้องกับการคำนวณภาษีเงินชดเชย 1. เงินที่ได้รับการยกเว้นภาษี :

 เงินชดเชยกรณีให้ออกจากงาน : สำหรับเงินก้อนนี้ตาม กฎหมาย จะยกเว้นภาษีสูงสุด 300,000 บาท เช่น

เงินชดเชย 450,000 บาท หักเงินยกเว้นภาษี 300,000 บาท คงเหลือ 150,000 บาท นำไปคำนวณภาษี

- เงินชดเชยกรณีเกษียณอายุ : ตามกฎหมายจะไม่ได้รับ ยกเว้นภาษี
- หักค่าใช้จ่าย : เป็นการนำเงินชดเชยที่ได้รับมาหักค่าใช้จ่ายก่อนที่จะ นำไปคิดภาษี โดยแบ่งเป็น 2 ส่วน คือ
  - ค่าใช้จ่ายส่วนแรก

7,000 x จำนวนปีที่ทำงาน

ค่าใช้จ่ายส่วนสอง

(เงินชดเชยที่ได้รับ – ค่าใช้จ่ายส่วนแรก) x 50%

 เงินสุทธิหลังหักยกเว้นและหักค่าใช้จ่าย : ให้น่าเงินสุทธิคงเหลือไป คำนวณหายอดภาษีตามตารางอัตราภาษีเงินได้เงินชดเชย

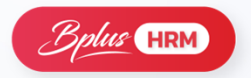

หลักการคำนวณเงินชดเชยและภาษีเงินชดเชย

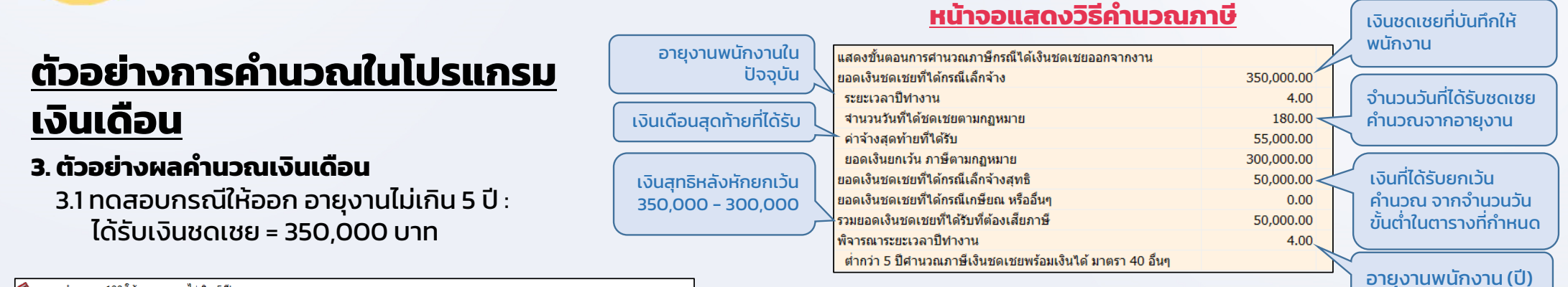

| ، 🍰  | งลการคำนวย     | ม - 100.ให้ออก อายุงานไม่เกิน 5 ปี                          |                  |                     |            |              |
|------|----------------|-------------------------------------------------------------|------------------|---------------------|------------|--------------|
| แข่  | √ม แก้ไข       | หน้าด่าง วิธีใช้                                            |                  |                     |            |              |
| เครื | <br>องคิดเลข   | ຢູ່ຄູ່ທີນ ເຫັນເຫັນ ແກ້ໄປ ລປ                                 | <u></u><br>ดันหา | <i>ู2</i><br>สอบถาม | วิธีใช้    |              |
| ประ  | เภทข้อมูล      | ∆ันที่ ⊥                                                    |                  |                     |            |              |
| รหัส |                | ชื่อ                                                        | เงินเพิ่ม        | เงินหัก             | อึนๆ       | จำนวน        |
| - 1  | lระเภทข้อมูล   | : 2.เงินได้หรือหักในงวด                                     |                  |                     |            |              |
| E    | - วันที่ : 16/ | 09/2565                                                     |                  |                     |            |              |
|      | 5              | ลาออก                                                       |                  |                     |            | 1.0000       |
| - 1  | lระเภทข้อมูล   | : 3.ผลการศำนวณ                                              |                  |                     |            |              |
| E    | - วันที่ : 30/ | 09/2565                                                     |                  |                     |            |              |
|      | 1              | เงินเดือน                                                   | 27,500.00        |                     |            | 15.0000      |
|      | 7              | หักประกันสังคม                                              |                  | 750.00              |            | 1.0000       |
|      | 33             | เงินชดเชยออกจากงานหลังหักลดหย่อนศานวณแยกศานวณภาษี           | 350,000.00       |                     |            | 350,000.0000 |
|      | 8              | ประกันสังคมที่บริษัทสมทบ                                    |                  |                     | 750.00     | 1.0000       |
|      | 30             | เงินชดเชยออกจากงานที่ได้รับจากการเลิกจ้าง (ผู้ใช้บันทึกเอง) |                  |                     | 350,000.00 | 350,000.0000 |
|      | 34             | ภาษีเงินชดเชยออกจากงานแบบแยกคำนวณ                           |                  | 375.00              |            | 375.0000     |
|      | 15             | เงินที่พนักงานได้รับ                                        | 376,375.00       |                     |            | 1.0000       |

 $\equiv$ 

TAX

โปรแกรมจะคำนวณเฉพาะเงินที่ได้รับการยกเว้น เนื่องจากพนักงานอายุงานไม่เกิน 5 ปี เมื่อคำนวณแล้วก็จะนำเงินคงเหลือหลังหักค่ายกเว้น ไปคำนวณรวมกับเงินได้พึง ประเมินตามปกติ

| 🙈 แสดงวิธีคำนวณภาษี- 100 นายให้ออก อายุงานไม่เกิน 5 ปี งวดวันเ | 1 30/09/2565  |            |
|----------------------------------------------------------------|---------------|------------|
| แฟ้ม หน้าต่าง วิธีใช้ 🮯 💷 🗊                                    |               |            |
| พนักงาน : 100 นายให้ออก อายุงานไม่เกิน 5 ปี                    |               |            |
| อธิบาย                                                         | หัก ณ ที่จ่าย | ภงด.91     |
| ▶เงินได้พึ่งประเมิน                                            |               |            |
| เงินได้ตาม 40(1)/(2)ก่อนได้รับยกเว้น                           | 27,500.00     | 27,500.00  |
| เงินได้ก่อนใช้โปรแกรม                                          | 550,000.00    | 550,000.00 |
| หักเงินได้ที่ได้รับยกเว้น                                      | 0.00          | 0.00       |
| เงินได้ตาม 40(1)/(2)หลังหักได้รับยกเว้น                        | 577,500.00    | 577,500.00 |
| หัก ค่าใช้จ่าย 40(1)/(2)                                       | 100,000.00    | 100,000.00 |
| <u>ถางหลือหลังห้ออ่าใช้อ่าย</u>                                | 477,500.00    | 477,500.00 |
| เงินได้หลังค่าใช้จ่ายประเภทอื่นๆ                               |               | 50,000.00  |
| รวมเงนใดหลังหักคาไช่จาย                                        |               | 527,500.00 |

ยอดเงินหลังหักยกเว้นภาษี แล้วนำมารวมคำนวณ กับเงินได้ปกติ 🔶

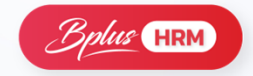

<mark>หลักการคำนวณ</mark>เงินชดเชยและภาษีเงินชดเชย

# <u>ตัวอย่างการคำนวณในโปรแกรม</u> <u>เงินเดือน</u>

### 3. ตัวอย่างผลคำนวณเงินเดือน

TAX

3.2 ทดสอบกรณีให้ออก อายุงานเกิน 5 ปี ได้รับเงินชดเชย = 473,400 บาท

| 🙈 NF        | ลการคำนวถ            | เ - 200.ให้ออก อายุงานเกิน 5 ปี                             |                     |                    |                            |              |
|-------------|----------------------|-------------------------------------------------------------|---------------------|--------------------|----------------------------|--------------|
| แฟ้ม        | ง แก้ไข              | หน้าต่าง วิธีใช้                                            |                     |                    |                            |              |
| ์<br>เครือง | <b>11</b><br>ນຕິດເລນ | ເຈັ້ມ ເຈັ້ມເອີ້າ ແຕ່ໃນ ລະ                                   | <i>[</i> ]<br>ค้นหา | <i>ู</i><br>สอบถาม | <ul> <li>3ธีใช้</li> </ul> |              |
| ประเง       | กทข้อมูล             | ≙                                                           |                     |                    |                            |              |
| รหัส        |                      | ชื่อ                                                        | เงินเพิ่ม           | เงินหัก            | อ็นๆ                       | สานวน        |
| - ประ       | ะเภทข้อมูล           | . 2.เงินได้หรือหักในงวด                                     |                     |                    |                            |              |
| E           | วันที่ : 16/         | 09/2565                                                     |                     |                    |                            |              |
|             | 5                    | ลาออก                                                       |                     |                    |                            | 1.0000       |
| - ปร        | ะเภทข้อมูล           | . 3.ผลการศานวณ                                              |                     |                    |                            |              |
|             | วันที่ : 30/         | 09/2565                                                     |                     |                    |                            |              |
|             | 1                    | เงินเดือน                                                   | 24,000.00           |                    |                            | 15.0000      |
|             | 7                    | หักประกันสังคม                                              |                     | 750.00             |                            | 1.0000       |
|             | 13                   | หักภาษีเงินได้                                              |                     | 6,825.00           |                            | 1.0000       |
|             | 33                   | เงินชดเชยออกจากงานหลังหักลดหย่อนศานวณแยกศานวณภาษี           | 473,400.00          |                    |                            | 473,400.0000 |
|             | 8                    | ประกันสังคมที่บริษัทสมทบ                                    |                     |                    | 750.00                     | 1.0000       |
|             | 30                   | เงินชดเชยออกจากงานที่ได้รับจากการเลิกจ้าง (ผู้ใช้บันทึกเอง) |                     |                    | 473,400.00                 | 473,400.0000 |
|             | 34                   | ภาษีเงินชดเชยออกจากงานแบบแยกศานวณ                           |                     | 2,410.00           |                            | 2,410.0000   |
|             | 15                   | เงินที่พนักงานได้รับ                                        | 487,415.00          |                    |                            | 1.0000       |

#### เงินชดเชยที่บันทึกให้ แสดงขั้นตอนการคำนวณภาษีกรณีได้เงินชดเชยออกจากงาน พเโกงาน อายุงานพนักงานใน ยอดเงินชดเชยที่ได้กรณีเล็กจ้าง 473,400.00 ปัจจบัน ระยะเวลาปีท่างาน 11.00 จำนวนวันที่ได้รับชดเชย สานวนวันที่ได้ชดเชยตามกฎหมาย 300.00 เงินเดือนสุดท้ายที่ได้รับ คำนวณจากอายุงาน ด่าจ้างสดท้ายที่ได้รับ 48.000.00 ยอดเงินยกเว้น ภาษีตามกฎหมาย 300,000.00 เงินสุทธิหลังหักยกเว้น เงินที่ได้รับยกเว้น ยอดเงินชดเชยที่ได้กรณีเล็กจ้างสุทธิ 173,400.00 473,400 - 300,000 คำนวณ จากจำนวนวัน ยอดเงินชดเชยที่ได้กรณีเกษียณ หรืออื่นๆ 0.00 ขั้นต่ำในตารางที่กำหนด รวมยอดเงินชดเชยที่ได้รับที่ต้องเสียภาษี 173,400.00 พิจารณาระยะเวลาปีทำงาน 11.00 อายุงานพนักงาน (ปี) ตั้งแต่ 5 ปีศานวณภาษีเงินชดเชยแบบแยกศานวณ ยอดเงิน 7.000\*11 ปี ศานวณเงินลดหย่อนกรณีแยกยืน (อายุงาน) (173,400 - 77,000)\*50% หักเงินลดหย่อน ขั้นแรก \* สานวนปี 77,000.00 หักลดหย่อนขั้นสอง เปอร์เชนต์ส่วนที่เหลือ 48,200.00 รวมยอดเงินหักอดหย่อน 77,000 + 48,200 125,200.00 173,400 - 125,200 ยอดเงินชดเชยที่ได้รับที่ต้องเสียภาษีหลังลดหย่อน 48,200.00 หักยอดเงินภาษีที่ต้องชำระที่ศานวณได้ 2,410.00 ยอดเงินที่คำนวณตาม ดังนั้น ยอดเงินชดเชยที่ได้รับ กรณีแยกยืน 470,990.00 ตารางกาษี 473,400 - 2,410

#### หน้าจอแสดงวิธีคำนวณภาษี

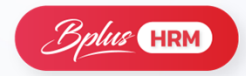

หลักการคำนวณเงินชดเชยและภาษีเงินชดเชย

อายงานพนักง

เงินเดือนสุดท้ายที่

Ū;

# <u>ตัวอย่างการคำนวณในโปรแกรม</u> เงินเดือน

### 3. ตัวอย่างผลคำบวณเงินเดือน

TAX

3.3 ทดสอบกรณีเกษียณ อายุงานไม่เกิน 5 ปี ได้รับเงินชดเชย = 350,000 บาท

| านใน   | แสดงขั้นตอนการคำนวณภาษีกรณีได้เงินชดเชยออกจากงาน          |              |                             |
|--------|-----------------------------------------------------------|--------------|-----------------------------|
| วจบัน  | ยอดเงินชดเชยที่ได้กรณีเล็กจ้าง                            | 0.00         |                             |
|        | ระยะเวลาปีท่างาน                                          | 4.00         |                             |
| ได้รับ | จำนวนวันที่ได้ชดเชยตามกฏหมาย                              | 0.00         |                             |
|        | ค่าจ้างสุดท้ายที่ได้รับ                                   | 45,000.00    |                             |
|        | ยอดเงินยกเว้น ภาษีตามกฎหมาย                               | 0.00         | ( เวิ่มหอเหตุอื่าไม่อื่อใน้ |
|        | ยอดเงินชดเชยที่ได้กรณีเล็กจ้างสุทธิ                       | 0.00         | เงินอิติเอยิเเอนิเทิเห      |
|        | ยอดเงินชดเชยที่ได้กรณีเกษียณ หรืออื่นๆ                    | 350,000.00 - |                             |
|        | รวมยอดเงินชดเชยที่ได้รับที่ต้องเสียภาษี                   | 350,000.00   |                             |
|        | พิจารณาระยะเวลาปีทำงาน                                    | 4.00         | อายงานพบัญงาน (ปี)          |
|        | ต่ำกว่า 5 ปีศานวณภาษีเงินชดเชยพร้อมเงินได้ มาตรา 40 อื่นๆ |              |                             |
|        |                                                           |              |                             |

| <b>%</b> | งลการคำนวร          | - 300.เกษียณ อายุงานไม่เกิน 5 ปี      |                        |                   |                       |                             |              |
|----------|---------------------|---------------------------------------|------------------------|-------------------|-----------------------|-----------------------------|--------------|
| แจ้      | ∛ม แก้ไข            | หน้าต่าง วิธีใช้                      |                        |                   |                       |                             |              |
| เครื     | <b></b><br>องคิดเลข | ปฏิทิน เพิ่มเติม แก้ไข                |                        | <i>ม</i><br>ค้นหา | <i>ู้ 🌮</i><br>สอบถาม | <ul> <li>วิธีใช้</li> </ul> |              |
| ประ      | เภทข้อมูล           | ≙ุรันทึ่ △                            |                        |                   |                       |                             |              |
| รหัส     |                     | ชื่อ                                  |                        | เงินเพิ่ม         | เงินหัก               | อ็นๆ                        | สานวน        |
| - 1      | ไระเภทข้อมูล        | : 2.เงินได้หรือหักในงวด               |                        |                   |                       |                             |              |
| E        | - วันที่ : 16/      | 9/2565                                |                        |                   |                       |                             |              |
|          | 5                   | ลาออก                                 |                        |                   |                       |                             | 1.0000       |
| - 1      | ระเภทข้อมูล         | 3.ผลการศานวณ                          |                        |                   |                       |                             |              |
| E        | - วันที่ : 30/      | 9/2565                                |                        |                   |                       |                             |              |
|          | 1                   | เงินเดือน                             |                        | 22,500.00         |                       |                             | 15.0000      |
|          | 32                  | เงินชดเชยออกจากงานหลังหักลดหย่อนศ     | ่านวณกับเงินได้ 40(x)  | 350,000.00        |                       |                             | 350,000.0000 |
|          | 13                  | หักภาษีเงินได้                        |                        |                   | 46,875.00             |                             | 1.0000       |
|          | 31                  | เงินชดเชยออกจากงานที่ได้รับจากการเกย่ | ษียณ (ผู้ใช้บันทึกเอง) |                   |                       | 350,000.00                  | 350,000.0000 |
|          | 15                  | เงินที่พนักงานได้รับ                  |                        | 325,625.00        |                       |                             | 1.0000       |
|          |                     |                                       |                        |                   |                       |                             |              |

# เนื่องจากเงินเกษียณอายุ จะยกเว้นภาษีไม่ได้ และ พนักงานอายุงานไม่เกิน 5 ปี จึงจะต้องนำเงินชดเชยที่ได้รับทั้งก้อน ไปรวมคำนวณภาษีกับเงินได้ปกติ

| I |   | ) แสดงวิธีคำนวณภาษี- 300 นายเกษียณ อายุงานไม่เกิน 5 <sup>4</sup> | ป์ งวดวันที่ 30/09/250 | 65         |
|---|---|------------------------------------------------------------------|------------------------|------------|
|   |   | แฟ้ม หน้าต่าง วิธีใช้ 🥝 💷 🛐                                      |                        |            |
|   | ٩ | พนักงาน : 300 นายเกษียณ อายุงานไม่เกิน 5 ปี                      |                        |            |
|   |   | อธิบาย                                                           | หัก ณ ที่จ่าย          | ภงด.91     |
|   | ▶ | เงินได้พึ่งประเมิน                                               |                        |            |
|   |   | เงินได้ตาม 40(1)/(2)ก่อนได้รับยกเว้น                             | 22,500.00              | 22,500.00  |
|   |   | เงินได้ก่อนใช้โปรแกรม                                            | 450,000.00             | 450,000.00 |
|   |   | หักเงินได้ที่ได้รับยกเว้น                                        | 0.00                   | 0.00       |
|   |   | เงินได้ตาม 40(1)/(2)หลังหักได้รับยกเว้น                          | 472,500.00             | 472,500.00 |
|   |   | หัก ค่าใช้จ่าย 40(1)/(2)                                         | 100,000.00             | 100,000.00 |
|   | _ | คงเหลือหลังหักค่าใช้จ่าย                                         | 372,500.00             | 372,500.00 |
|   | ľ | เงินได้หลังค่าใช้จ่ายประเภทอื่นๆ                                 |                        | 350,000.00 |
|   | 1 | รวมเงินได้หลังหักค่าใช้จ่าย                                      |                        | 722,500.00 |

ียอดเงินชดเชยที่ได้รับ นำมา รวมคำนวณภาษีทั้งก้อน

#### หน้าจอแสดงวิธีคำนวณภาษี

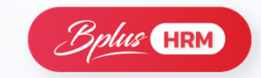

หลักการคำนวณเงินชดเชยและภาษีเงินชดเชย

(อายุงาน)

# ตัวอย่างการคำนวณในโปรแกรม เงินเดือน

#### 3. ตัวอย่างผลคำนวณเงินเดือน

TAX

3.4 ทดสอบกรณีเกษียณ อายุงานเกิน 5 ปี ได้รับเงินชดเชย = 473,400 บาท

| 🐴 N                     | ลการคำนว    | ณ - 400.เกษียณ อายุงานเกิน 5 ปี                           |                   |                     |              |              |  |
|-------------------------|-------------|-----------------------------------------------------------|-------------------|---------------------|--------------|--------------|--|
| แฟ้                     | ม แก้ไข     | หน้าต่าง วิธีใช้                                          |                   |                     |              |              |  |
| เครือ                   | <br>งคิดเลข | โร้     เพิ่มเดิม แก้ใบ ลบ     พื้นห                      | <i>ม</i><br>ค้นหา | <i>.3</i><br>สอบถาม | 3511<br>2511 |              |  |
| ประเภทข้อมูล 🛆รุ่มที่ 🛆 |             |                                                           |                   |                     |              |              |  |
| รหัส                    |             | ชื่อ                                                      | เงินเพิ่ม         | เงินหัก             | อื่นๆ        | สานวน        |  |
| - ปร                    | ระเภทข้อมูล | เ : 2.เงินได้หรือหักในงวด                                 |                   |                     |              |              |  |
| E                       | วันที่ : 16 | /09/2565                                                  |                   |                     |              |              |  |
|                         | 5           | ลาออก                                                     |                   |                     |              | 1.0000       |  |
| - ปร                    | ะเภทข้อมูล  | : 3.ผลการศานวณ                                            |                   |                     |              |              |  |
| E                       | วันที่ : 30 | /09/2565                                                  |                   |                     |              |              |  |
|                         | 1           | เงินเดือน                                                 | 22,500.00         |                     |              | 15.0000      |  |
|                         | 13          | หักภาษีเงินได้                                            |                   | 3,750.00            |              | 1.0000       |  |
|                         | 33          | เงินชดเชยออกจากงานหลังหักลดหย่อนตำนวณแยกตำนวณภาษี         | 473,400.00        |                     |              | 473,400.0000 |  |
|                         | 31          | เงินชดเชยออกจากงานที่ได้รับจากการเกษียณ (ผู้ใช้บันทึกเอง) |                   |                     | 473,400.00   | 473,400.0000 |  |
|                         | 34          | ภาษีเงินชดเชยออกจากงานแบบแยกคำนวณ                         |                   | 9,910.00            |              | 9,910.0000   |  |
|                         | 15          | เงินที่พนักงานได้รับ                                      | 482,240.00        |                     |              | 1.0000       |  |

### หน้าจอแสดงวิธีคำนวณภาษี

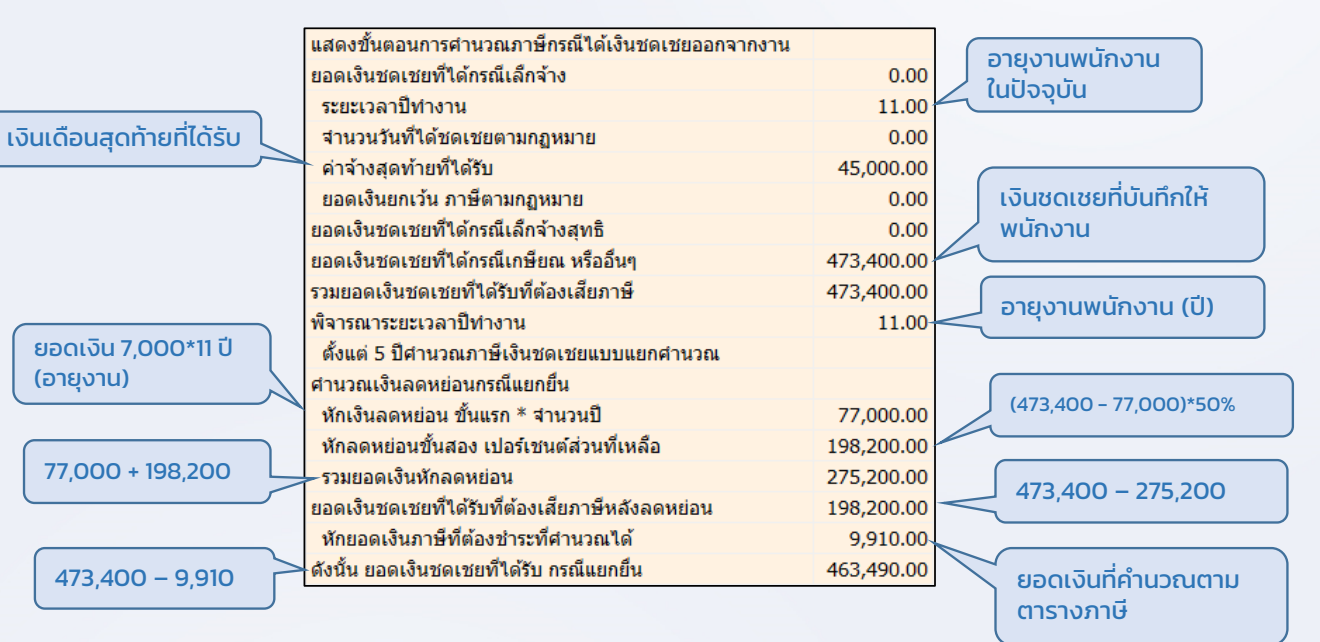

เนื่องจากเงินเกษียณอายุ จะยกเว้นภาษีไม่ได้ จึงนำยอดเงินชดเชยมาหัก ค่าใช้จ่าย แล้วนำไปคำนวณภาษีตามตารางคำนวณอัตราภาษีเงินได้เงินชดเชย

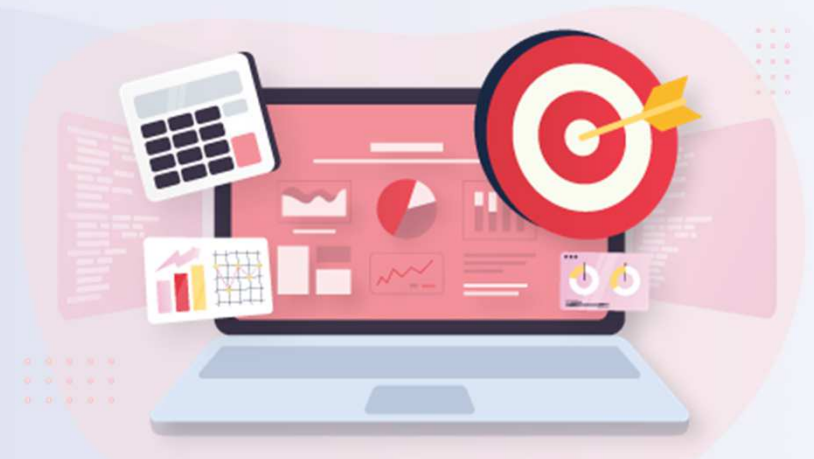

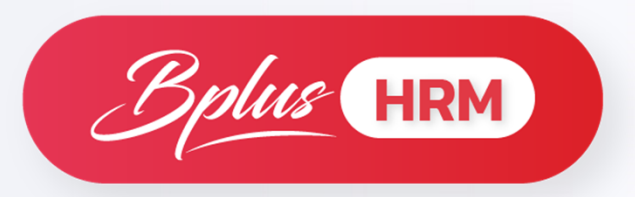

# **PS : Personnel**

# ระบบบริหารงานบุคคล

# ้จัดเก็บประวัติส่วนบุคคล และเรียกเป็นรายงานได้

|    |        | ผลงา    | นพิเศษ |           | ความผิดและโทษ           | ความผิดและโทษ |                 |         |                 | เอกสารอื่นๆ |                       |           |   |
|----|--------|---------|--------|-----------|-------------------------|---------------|-----------------|---------|-----------------|-------------|-----------------------|-----------|---|
| ពា | างชาติ | વં      | สมรส   | แฟ้มบุคคล | การศึกษา ฝึกอบรมพ์เ     | ศษ            | ความสามารถพิเศษ |         | ประวัติการทำงาน |             | ปรับเงินเดือน/สาแหน่ง |           |   |
| ಷ  | ใาดับ  | ตั้งแต่ | ถึงปี  | ระยะเวลา  | ตำแหน่งงาน              | ผู้บังคับ     | บัญชา           | สังกัดเ | เผนก            | สังกัดส     | (าขา                  | เงินเดือน | ^ |
|    | 1      | 2556    | 2557   | 1         | HRM Support             | คุณศิริรั     | ตน์ ระวัง       | Suppo   | rt HRM          | ส่านักง     | านใหญ่                | 15,000.00 | ) |
|    | 2      | 2557    | 2558   | 1         | HRM Support             | คุณศรีรั      | ตน์ ระวัง       | Suppo   | rt HRM          | ส่านักง     | านใหญ่                | 18,000.00 | ) |
|    | 3      | 2558    | 2559   | 1         | HRM Support             | คุณศรีรั      | ตน์ ระวัง       | Suppo   | rt HRM          | ส่านักง     | านใหญ่                | 20,000.00 | ) |
|    | 4      | 2559    | 2562   | 3         | Senior HRM Support      | คุณศรีรั      | ตน์ ระวัง       | Suppo   | rt HRM          | ส่านักง     | านใหญ่                | 30,000.00 | ) |
| >  | 5      | 2563    | 2565   | 3         | Asst.Head of Department | คุณศรีรั      | ตน์ ระวัง       | Suppo   | rt HRM          | ส่านักง     | านใหญ่                | 40,000.00 | ) |

หน้าที่ 1/1

# มีแถบเพิ่มให้เก็บข้อมูล × II พร้อมเรียกรายงาน และ Export Excel ได้

*บริษัท ตัวอย่างโปรแกรม อี-บิชิเนส พลัส จำกัด* รายงานประกอบ (ปรับเงินเดือน/ดำแหน่ง)

| ลำดับ | ดั้งแตรีไ | ถึงปี | 52312         | าวอา  | ວ ດຳມະນຳ                   | ເມັນດັບເອັດສາ      | ส้งถัดแผนด  | ສັນດັດສາຫາ   | ເວັນເດືອນ | ากการเหต    |              |                    |             |              |           |            |          |          |            |
|-------|-----------|-------|---------------|-------|----------------------------|--------------------|-------------|--------------|-----------|-------------|--------------|--------------------|-------------|--------------|-----------|------------|----------|----------|------------|
|       | PIGROFIL  | 1102  | 90 <b>H</b> e |       |                            | 132011226811       |             |              | 0000000   |             |              |                    |             |              |           |            |          |          |            |
|       |           |       |               |       |                            |                    |             |              |           |             |              |                    |             |              | 1000      |            |          |          |            |
| สาขา  | 01        |       | a             | สำนัก | เงานใหญ่                   |                    |             |              |           |             | K            | L                  | M           | N            | 0         | Р          | Q        | R        | S          |
|       |           |       |               |       | -                          |                    |             |              |           | PRO_TITLE   |              | PRO_BOSS_N         | PRO_DEPT    | PRO_BRANCH   | PRO_SALA  | PRO_REMARK | EMP_INTL | EMP_NAME | EMP_SURNME |
| แผนภ  |           | 04    | <u> </u>      | ปริกา | รลูกค้า                    |                    |             |              |           | HRM Suppo   | rt           | คุณศิริรัตน์ ระวัง | Support HRM | สำนักงานใหญ่ | 15,000.00 |            | น.ส.     | ชไมชนก   | บุญฉิม     |
| รหัส  | 2002      |       | í             | ชื่อ  | น.ส.ชไมชนก บุถุ            | นฉิม               |             |              |           | HRM Suppo   | rt           | คุณศิริรัตน์ ระวัง | Support HRM | สำนักงานใหญ่ | 18,000.00 |            | น.ส.     | ชไมชนก   | บุญฉิม     |
|       |           |       |               |       |                            | -                  |             |              |           | HRM Suppo   | rt           | คุณศิริรัตน์ ระวัง | Support HRM | สำนักงานใหญ่ | 20,000.00 |            | น.ส.     | ชไมชนก   | บุญฉิม     |
| 1     | 2556      | 2557  | :             | 1     | HRM Support                | คุณศรีรัตน์ ระวัง  | Support HRM | สำนักงานใหญ่ | 15,000.00 | Senior HRM  | Support      | คุณศิริรัตน์ ระวัง | Support HRM | สำนักงานใหญ่ | 30,000.00 |            | น.ส.     | ชไมชนก   | บุญฉิม     |
| 2     | 2557      | 2558  | :             | 1     | HRM Support                | คุณศรีรัตน์ ระวัง  | Support HRM | สำนักงานใหญ่ | 18,000.00 | Asst.Head o | f Department | คุณศิริรัตน์ ระวัง | Support HRM | สำนักงานใหญ่ | 40,000.00 |            | น.ส.     | ชไมชนก   | บุญฉิม     |
| 3     | 2558      | 2559  | :             | 1     | HRM Support                | คุณศิริรัตน์ ระวัง | Support HRM | สำนักงานใหญ่ | 20,000.00 |             |              |                    |             |              |           |            |          |          |            |
| 4     | 2559      | 2562  | :             | 3     | Senior HRM Support         | คุณศิริรัตน์ ระวัง | Support HRM | สำนักงานใหญ่ | 30,000.00 |             |              |                    |             |              |           |            |          |          |            |
| 5     | 2563      | 2565  | :             | 3     | Asst.Head of<br>Department | คุณศิริรัตน์ ระวัง | Support HRM | สำนักงานใหญ่ | 40,000.00 |             |              |                    |             |              |           |            |          |          |            |

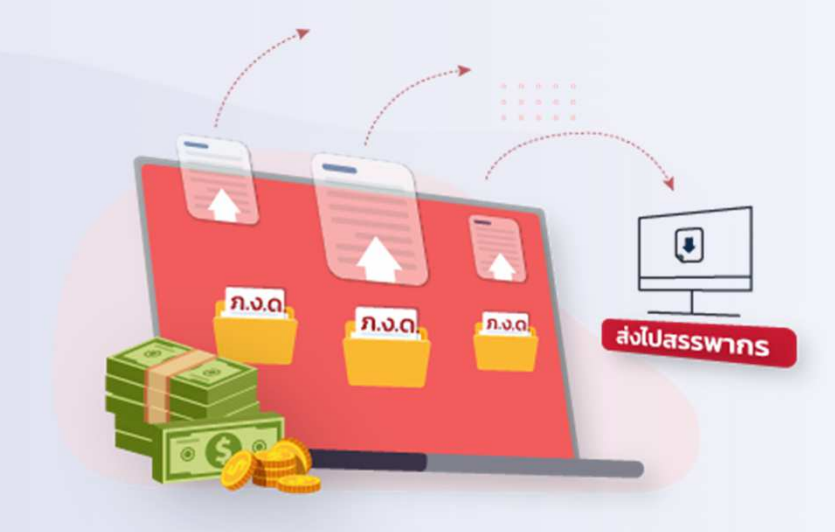

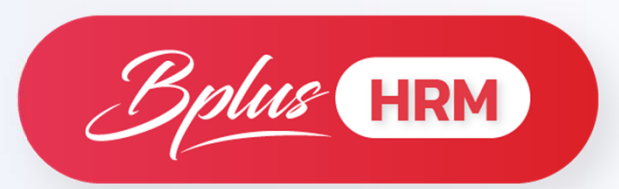

# **DK : Disk Transfer**

เตรียมข้อมูลในรูปแบบของสื่อคอมพิวเตอร์

# ช่วยนำส่งข้อมูลแบบ Online งานประจำงวด

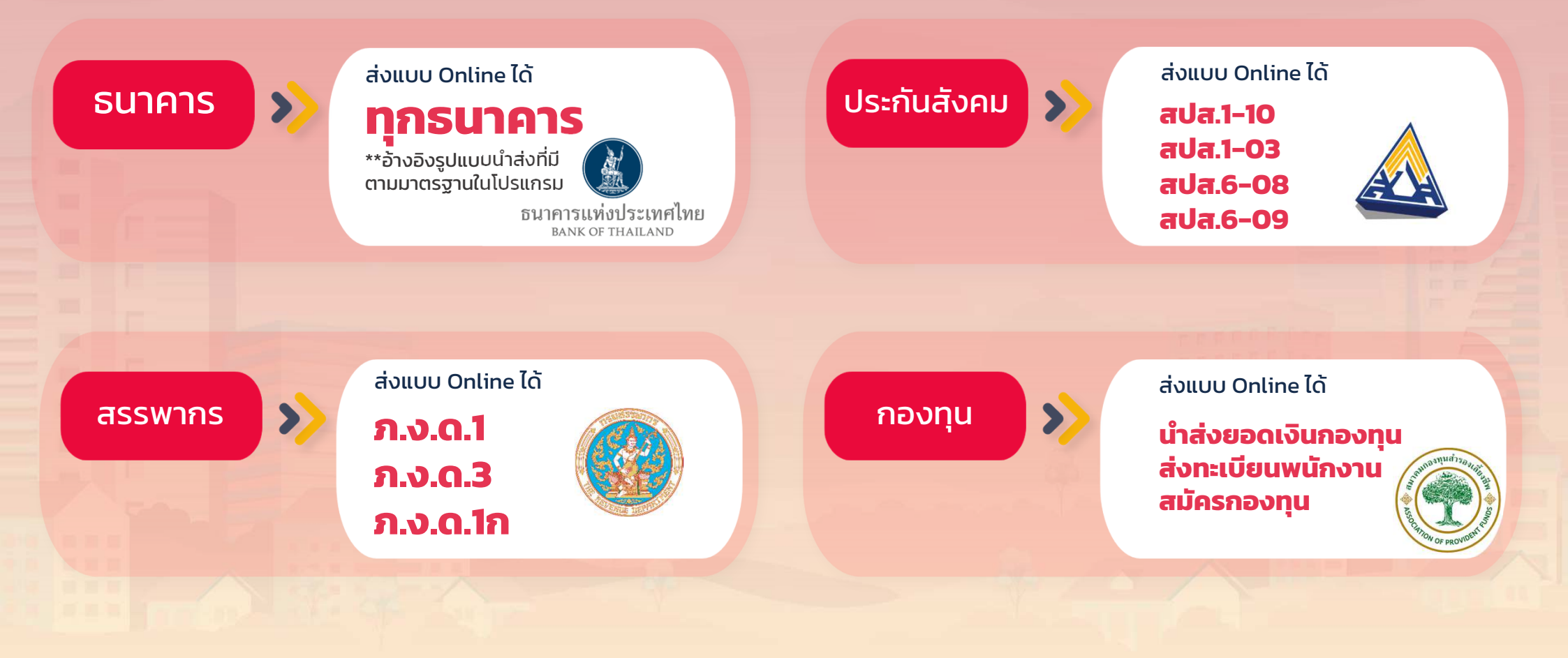

# หน้าจอเก็บประวัติ Version 5.1 เปรียบเทียบ Version 7.3

| 📸 มศัมประวัติหนักงาน-0001.สถลภัต มีชั่ย 🛛 — 🗆 🗙                                                                                                    | 🖀 เพ้นประวัติหนักงาน-1001.สกลกัด ตริญบิ่ง — 🗆 🗙                                                                                                    |
|----------------------------------------------------------------------------------------------------|----------------------------------------------------------------------------------------------------|
| แฟ้ม แก้ไข รายงาน วิธีใช้ 🥥 📷 🛐                                                                                                    | แฟม แก้ไข หน้าต่าง วิธีใช้ 🥝 📾 🗊                                                                                                    |
| <ul> <li>พิมีบอนโกงาน</li> <li>สิกริกรลก ต่างชาติ รู้สมรส แพ้มนุคคล กรศึกษา ฝึกอบรมพิเศษ ความสามารถพิเศษ<br/>ประวัติกรรกางาน ปรับเริ่มเตือน/สามพร์เศษ ความผิดและโทษ ริษๆ เอลกระริษฯ<br/>ริษา (อ.อ.กรรับฯ)</li> <li>สิ่งเป็นของสร้าง</li> <li>รรัสพนักลาน</li> <li>อับบา เอลลัก มี<br/>สิ่ง 0001 เอลลัก มี<br/>รรัสพนักลาน</li> <li>รรัสพนักลาน</li> <li>อับบา (อ) เอลส์กับรรับะ (รันส์าประกัน-(รัสม นุคลส้าประกัน เป็นของ<br/>รรัสพนักลาน</li> <li>รรัสพนักลาน</li> <li>รรัสพนักลาน</li> <li>เอลส์กับระกัน</li> <li>รรัสพนักลาน</li> <li>รรัสพนักลาน</li> <li>เอลส์กับระกัน</li> <li>รรัสพนักลาน</li> <li>เอลส์กับระกัน</li> <li>รรัสพนักลาน</li> <li>เอลส์กับระกัน</li> <li>รรัสพนักลาน</li> <li>เอลส์กับระกัน</li> <li>รรัสพนักลาน</li> <li>เอลส์กับระกัน</li> <li>รัสสกุล</li> <li>รัสสกุล</li></ul> | เป็นขึ้นหายาม         การสิทยา         มีกอบมาติเสีย         ประวัติการทำงาน         ประวัติการทำงาน         เป็นจินเดือน(ส่วนหน่ง)         เกลาหน้งสะ         เกลาหน้งสะ        เกลาหน้งสะ        เกลาหน้งสะ< |
| มันทักรบ งันทัก X ยกเร็ก<br>แก้ไข                                                                                                    | มกั๊ษ                                                                                                    |
| หน้าจอเก็บประวัติ V5.1                                                                                                    | หน้าจอเก็บประวัติ V7.3                                                                                                    |

### หน้าจอเตรียมดิสก์ Version 5.1 เปรียบเทียบ Version 7.3

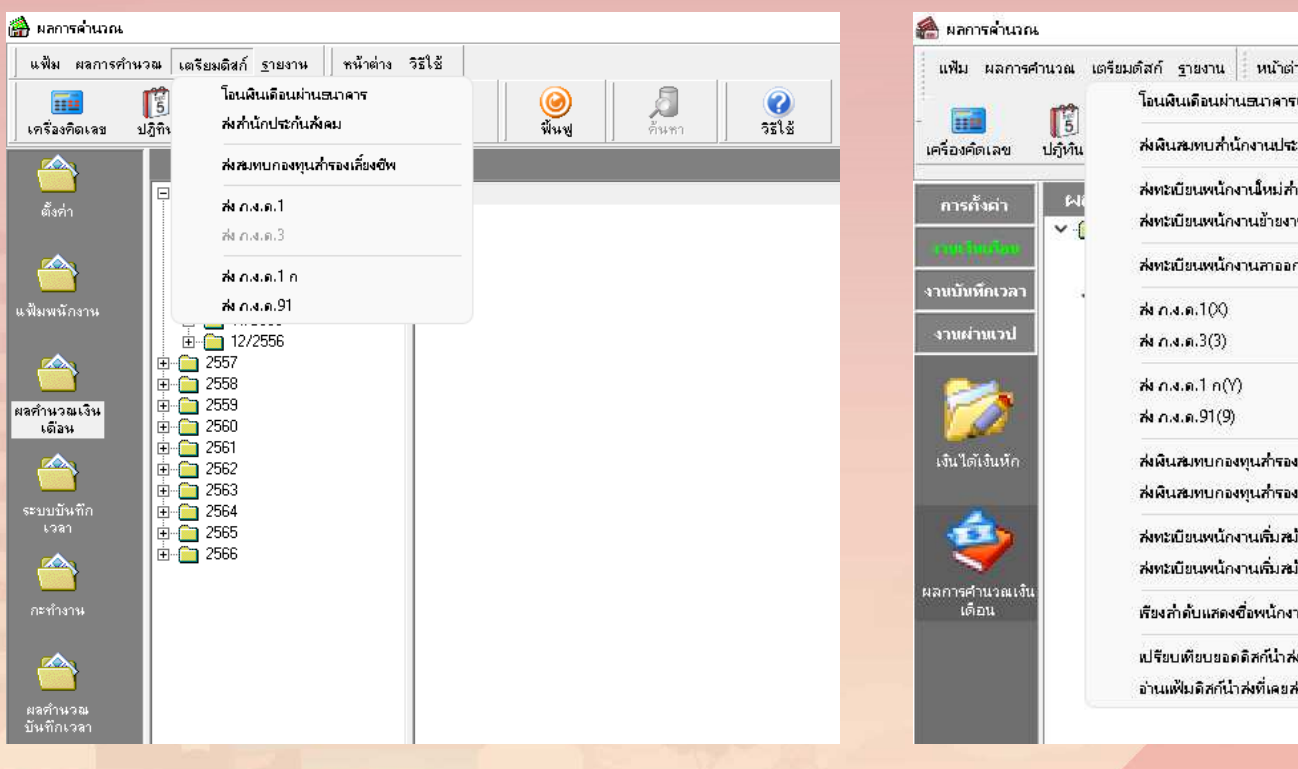

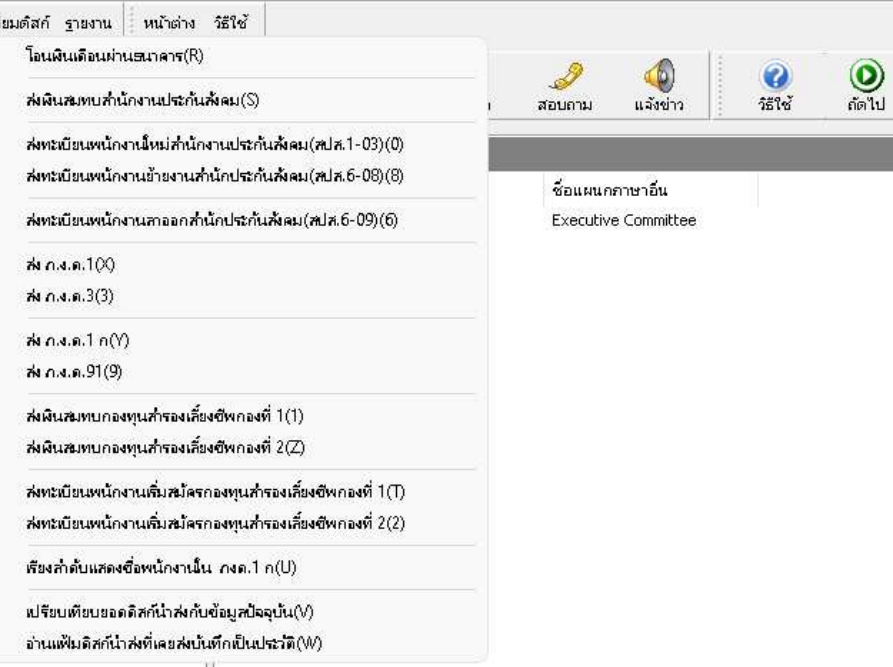

## หน้าจอเตรียมดิสก์ V5.1

# ี หน้าจอเตรียมดิสก์ V7.3
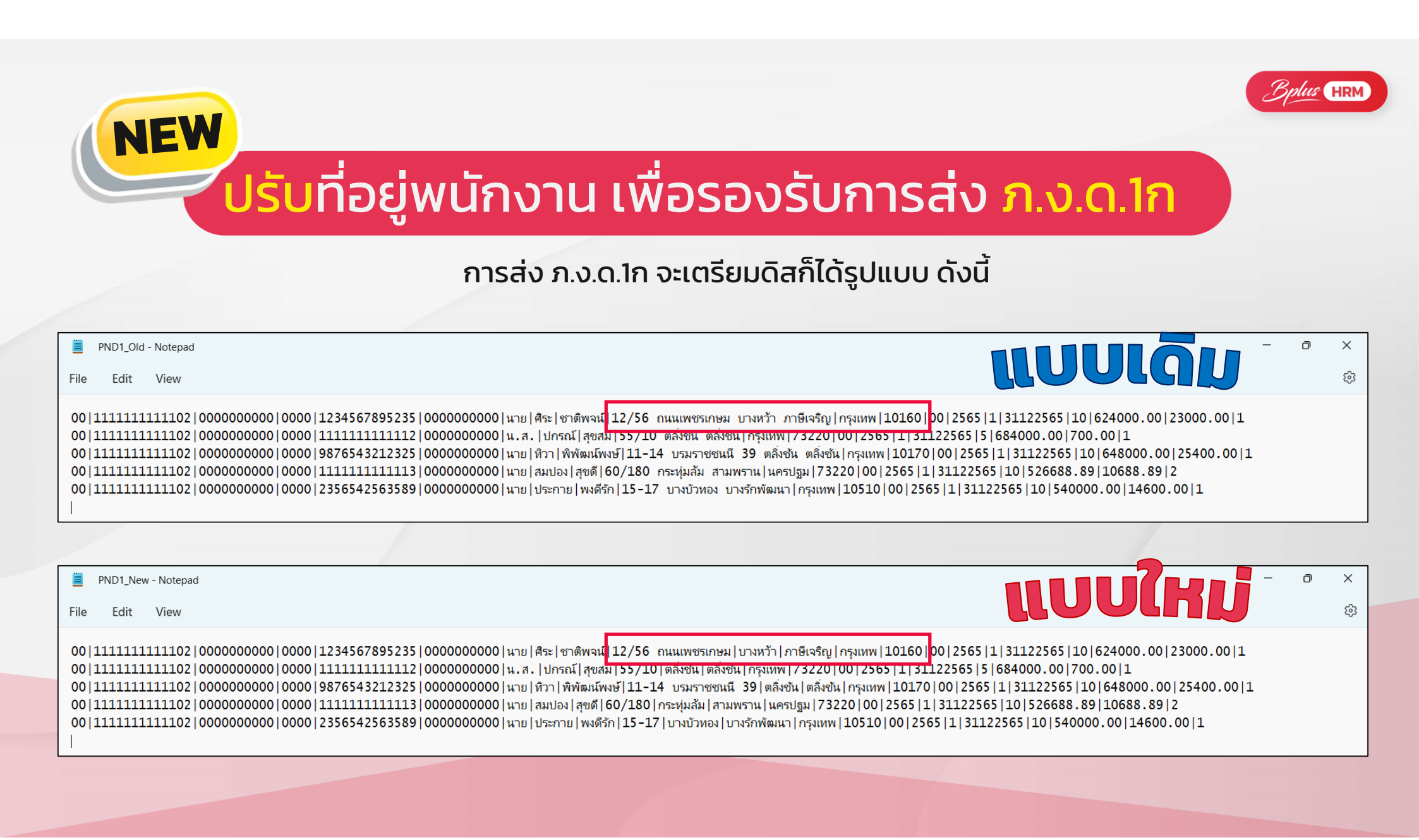

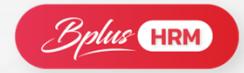

# <mark>ปรับ</mark>ที่อยู่พนักงาน เพื่อรองรับการส่ง <mark>ภ.ง.ด.1ก</mark>

### หน้าจอ<mark>โอนย้าย</mark>ภงด.1ก RD Prep

- ระบบบังคับให้แยกข้อมูล ตำบล, อำเภอ, จังหวัด และรหัสไปรษณีย์
- โดยเวอร์ชั่น 7.3 ได้แยกข้อมูลให้ เรียบร้อยแล้วสามารถนำส่งได้ 2.)

NEW

3 ลูกค้าที่จะนำส่ง ภงด.1ก จะต้อง อัพเกรดเป็น v7.3 ขึ้นไป เท่านั้น

| ทแหน่งข้อมูล       | ล้างการกำหนดตำแหน่งข้อมูล | ข้อมูลจากไฟล์ไอนย้าย |
|--------------------|---------------------------|----------------------|
| รายการ             | ตำแหน่งข้อมูล             | รายการ               |
| ถนน                | Î                         | 0:00                 |
|                    |                           | 2:000000000          |
| ดำบล•              | 10 : แขวงห้วยขวาง X       | 3:0000               |
| อำเภอ •            | 11 : เขตห้วยขวาง X        | 4 : 3419900320949    |
|                    |                           | 5:000000000          |
| จังหวัด •          | 12 : จ.กรุงเทพฯ X         | 14:00                |
| รทัสไปรษณีย์ •     | 13: X                     | 15:2565              |
|                    |                           | 17:31102565          |
| จำนวนเงินที่จ่าย - | 19:1886281.60 X           | 18:20                |

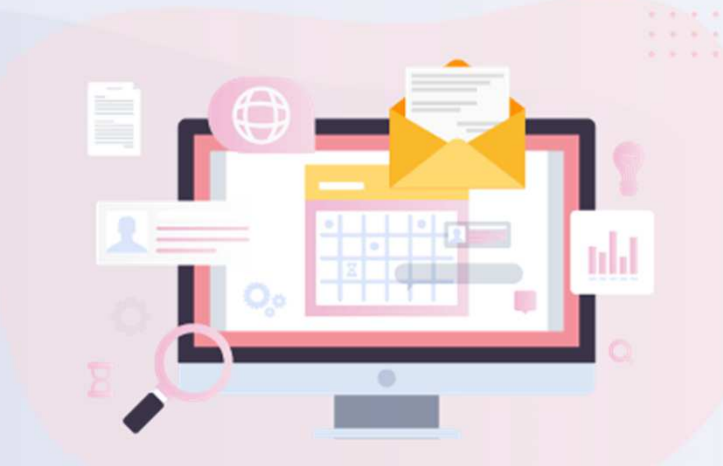

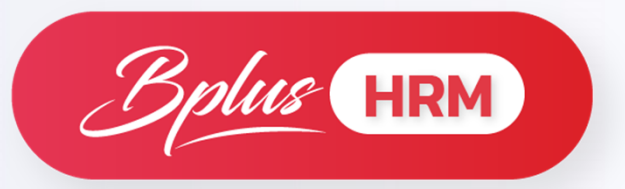

# **TM : Time Attendance**

ระบบประมวลผลบันทึกเวลา

# ช่วย<mark>ดึงเวลา</mark>จากเครื่องสแกนได้ทุกยี่ห้อ

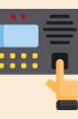

| 🗐 Stamp.txt · | Notepad       |      |                | _     |         | ×   |                  |
|---------------|---------------|------|----------------|-------|---------|-----|------------------|
| File Edit Fo  | rmat View Hel | р    |                |       |         |     |                  |
| รหัสพนักงาน   | วันที่        |      | เวลาทำงาน      | L     |         | ^   |                  |
| 2002          | 2022100       | 3    | 08:00          |       |         |     | ละรูปแบบเป็นค่   |
| 2002          | 2022100       | 3    | 18:00          |       |         | เช่ |                  |
| 2002          | 2022100       | 4    | 07:00          |       |         |     | ННММ             |
| 2002          | 2022100       | 4    | 19:20          |       |         | (;  | สลับตำแหน่งได้   |
| 2002          | 2022100       | 5    | 09:00          |       |         | Ĺ   | ี่เส้ญลักษณ์ได้) |
| 2002          | 2022100       | 5    | 21:00          |       |         | ~   |                  |
| <             |               |      |                |       |         | >   |                  |
| Ln 1, (       | Col 1         | 100% | Windows (CRLF) | UTF-8 | with BO | M   |                  |

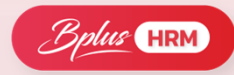

# ช่วย<mark>ดึงเวลา</mark>จากเครื่องสแกนได้ทุกยี่ห้อ

|                                                                                                    | - |
|----------------------------------------------------------------------------------------------------|---|
|                                                                                                    |   |
| Concession of the local division of the local division of the loca |   |
|                                                                                                    |   |
|                                                                                                    |   |
|                                                                                                    |   |
|                                                                                                    |   |

| กำหนดรูปแบบแฟ้มบันทึกเวลา - เครื่องรูดบัตรทั่วไป X                                                                                                    | กำหนดรูปแบบแฟ้มบันทึกเวลา - เครื่องรูดบัตรทั่วไป X                                                                                                    |
|----------------------------------------------------------------------------------------------------|----------------------------------------------------------------------------------------------------|
| แฟ้ม แก้ไข เครื่องมือ 🛛 วิธีใช้ 🥥 💷 🗊                                                                                                    | แพ้ม แก้ไข เครื่องมือ ) หน้าต่าง วิธีใช้ 🥝 🎟 🗊                                                                                                    |
| ยี่ห้อ <mark>เครื่องรูดบัตรทั่วไป</mark><br>ชื่ออังกฤษ UNKNOWN<br>ทำแหน่งเริ่มต้น จำนวนหลัก ประเภท<br>บัตรพนักงาน 1 5 เลขที่บัตรพนักงาน ▼<br>ปี 17 2 ▼ ค.ศ. ▼<br>เดือน 19<br>วัน 21<br>ชั่วโมง 23 | ชื่อรูปแบบ<br>ซี่ห้อ เครื่องรูดบัตรทั่วไป ฮังไข่งาน √<br>ซึ่อภาษาอื่น UNKNOWN<br>ดำแหน่งข้อมูลที่ด้องมีในแฟมบันทึกเวลา<br>ดำแหน่งเริ่มต้น จำนวนหลัก ประเภท<br>บัตรทนักงาน 1 5 เลขที่บัตรทนักงาน ∨<br>ปี 177 2 √ ค.ศ. ∨<br>เดือน 19<br>วัน 21<br>ชั่วโมง 23<br>นาที 25 |
| หาก 25<br>รหัสกะ 0 0 √ับันทึก Xัยกเลิก<br>แก้ไข                                                                                                    | ตาแหน่งขอมูลทอาจมหรอ เบมเบนเหมขอมูลเวลากเด<br>ดำแหน่งเริ่มต้น จำนวนหลัก ครณ์ที่ต้องการให้เป็นต่าดงที<br>รพัสกะ 0 0<br>รพัสสาขาลงบัญชี 0 0 0<br>รพัสแผนกลงบัญชี 0 0 0<br>รพัสเของานลงบัญชี 0 0 0                                                                       |
|                                                                                                    | 🖌 บันทึก 🗶 ยกเล็ก                                                                                                    |
| V5.1                                                                                                    | и́тю<br>V7.3                                                                                                    |

# ช่วยนำข้อมูลเวลาเข้าระบบให้ ทันทีที่มีการบันทึกเวลา

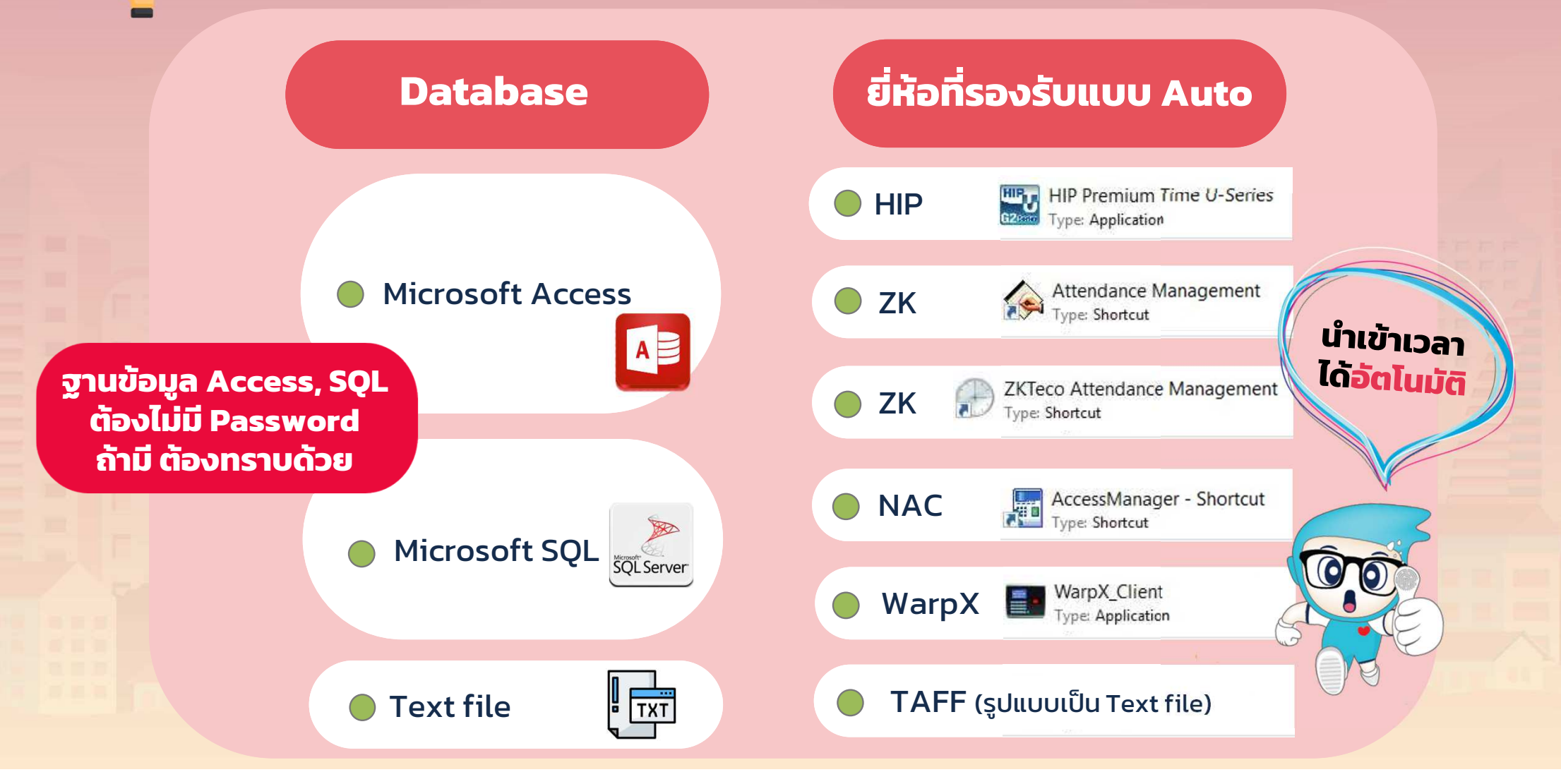

# **ไม่มีเครื่องสแกน** ทำได้ไหม!!

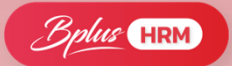

### นำเข้าเวลาจาก Excel ได้

| - A | А       | В        | С      | D           | E           | F                    | G           | н           | L.          | J                   | К                    |
|-----|---------|----------|--------|-------------|-------------|----------------------|-------------|-------------|-------------|---------------------|----------------------|
|     | รหัส    |          |        | เวลารูดบัตร | เวลารูคบัตร | เวลารูดบัตร          | เวลารูดบัตร | เวลารูดบัตร | เวลารูดบัตร | เวลารูดบัตร         | เวลารูดบัตร          |
| 1   | พนักงาน | วันที่   | รหัสกะ | ดรั้งที่ 1  | ครั้งที่ 2  | ดรั้งที่ 3           | ครั้งที่ 4  | ครั้งที่ 5  | ครั้งที่ 6  | ครั้งที่ 7          | ครั้งที่ 8           |
| 2   | 0018    | 20190501 | A02    | 05:00       | 07:00       | 08:00                | 12:00       | 13:00       | 16:00       | 17:00               | 20:01                |
| 3   | 0018    | 20190502 | A02    | 05:00       | 07:00       | 08:00                | 11:59       | 13:00       | 16:09       | 17:00               | 20:15                |
| 4   | 0018    | 20190503 | A02    | 05:00       | 07:00       | 08:00                | 11:59       | 13:00       | 16:09       | 17:00               | 20:15                |
| 5   | 0018    | 20190504 | A02    | 05:00       | 07:00       | 08:00                | 13:00       | 13:00       | 16:34       | <mark>17:00</mark>  | 21:00                |
| 6   | 0018    | 20190505 | A02    | 05:00       | 07:00       | 08: <mark>0</mark> 0 | 12:55       | 13:00       | 15:38       | 17:00               | 22:00                |
| 7   | 0018    | 20190506 | A02    | 05:00       | 07:00       | 08:00                | 12:34       | 13:00       | 15:39       | 17:00               | 20:00                |
| 8   | 0018    | 20190507 | B02    | 05:00       | 07:00       | 08:00                | 12:56       | 13:00       | 15:40       | <mark>17:00</mark>  | 20:05                |
| 9   | 0018    | 20190508 | B02    | 05:00       | 07:00       | 08:00                | 12:34       | 13:00       | 15:41       | <mark>1</mark> 7:00 | 19:43                |
| 10  | 0018    | 20190509 | A02    | 05:00       | 07:00       | 08:00                | 12:04       | 13:00       | 15:22       | 17:00               | 20:24                |
| 11  | 0018    | 20190510 | A02    | 05:00       | 07:00       | 08:00                | 12:05       | 13:00       | 15:34       | 17:00               | 20: <mark>1</mark> 6 |
| 12  | 0018    | 20190511 | A02    | 05:00       | 07:00       | 08: <mark>0</mark> 0 | 12:53       | 13:00       | 15:41       | 17:00               | 20:59                |
| 13  | 0018    | 20190512 | A02    | 05:00       | 07:00       | 08:00                | 12:00       | 13:00       | 16:00       | 17:00               | 20:54                |
| 14  | 0018    | 20190513 | A02    | 05:00       | 07:00       | 08:00                | 12:01       | 13:00       | 15:00       | <mark>17:00</mark>  | 20:35                |
| 15  | 0018    | 20190514 | A02    | 05:00       | 07:00       | 08:00                | 12:09       | 13:00       | 15:39       | 17:00               | 20:43                |
|     | 4 6     | Bplu     | sData  | อธิบาย      | (+)         |                      |             |             |             |                     | 3 1                  |

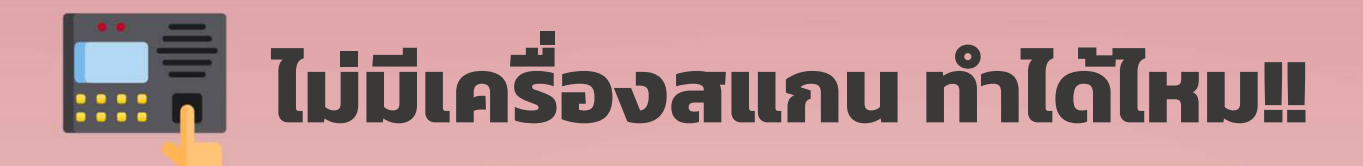

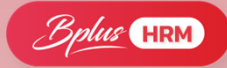

| บันทึกเวลาได้สูงสุด 8 ครั้ง                                   | บันทึกเวลาได้สูงสุด 14 ครั้ง                                |  |  |  |  |  |  |  |  |  |  |  |  |
|---------------------------------------------------------------|-------------------------------------------------------------|--|--|--|--|--|--|--|--|--|--|--|--|
| 🗃 บันทึกเวลาเข้าออกพนักงาน - 🔪 💷 🗌 🗙                          | 🍘 บันทึกเวลาเข้าออกพนักงาน - 2002 ซไมชนก บุญฉิม — 🗆 🗙       |  |  |  |  |  |  |  |  |  |  |  |  |
| แพ็ม แก้ไข วิธีใช้                                            |                                                             |  |  |  |  |  |  |  |  |  |  |  |  |
| เครื่องคิดเลข ปฏิทิน เพิ่มเติม แก้ไข ลบ เพิ่มฟู คืนทา วิธีใช้ | แฟม แก้ไข มุมมอง หน่าต่าง วิธีใช้<br>- 🎫 🛐 💿 🧿 🎯 🥥 🎜 🧈      |  |  |  |  |  |  |  |  |  |  |  |  |
| รศัสพนักงาน *56001 อ่านค่าเดิม 7.8                            | เครื่องคิดเลข ปฏิทิน เพิ่มเติม แก้ไข ลบ ฟื้นฟู ค้นหา สอบถาม |  |  |  |  |  |  |  |  |  |  |  |  |
| ช่วงวันที่ที่ต้องการ 07/04/2566 ถึง 23/05/2566                | เลือกพนักงานและช่วงวันที่ที่ต้องการบันทึก                   |  |  |  |  |  |  |  |  |  |  |  |  |
| วันที่ เข้า ออก เข้า ออก เข้า ออก เข้า ออก รหัสกะ ชื่อกะ 🔨    | ณัสพนักงาน แสกุงสัญลักษุณ์                                  |  |  |  |  |  |  |  |  |  |  |  |  |
|                                                               | 2002 อ่านค่าเดิม ชไมชนก บ                                   |  |  |  |  |  |  |  |  |  |  |  |  |
|                                                               | ช่วงวันที่ที่ต้องการ ถึง เมื่อมีการแก้ไข                    |  |  |  |  |  |  |  |  |  |  |  |  |
| 01/10/2565 31/10/2565                                         |                                                             |  |  |  |  |  |  |  |  |  |  |  |  |
|                                                               | วันที่ * เข้า ออก เข้า ออก เข้า ออก ^                       |  |  |  |  |  |  |  |  |  |  |  |  |
|                                                               | 03/10/2565 08:00 18:00                                      |  |  |  |  |  |  |  |  |  |  |  |  |
|                                                               | 04/10/2565 07:00 19:20                                      |  |  |  |  |  |  |  |  |  |  |  |  |
| <                                                             | 05/10/2565 09:00 21:00                                      |  |  |  |  |  |  |  |  |  |  |  |  |
|                                                               | 06/10/2565 E 08:00 19:30                                    |  |  |  |  |  |  |  |  |  |  |  |  |
| 🖌 บินทิก 🔀 ยกเลิก                                             | ▶ 07/10/2565 K 08:00 18:00                                  |  |  |  |  |  |  |  |  |  |  |  |  |
|                                                               | ·                                                           |  |  |  |  |  |  |  |  |  |  |  |  |
|                                                               |                                                             |  |  |  |  |  |  |  |  |  |  |  |  |
|                                                               |                                                             |  |  |  |  |  |  |  |  |  |  |  |  |
| V5.1                                                          | V7.3                                                        |  |  |  |  |  |  |  |  |  |  |  |  |
|                                                               |                                                             |  |  |  |  |  |  |  |  |  |  |  |  |

# หน้า<mark>กะการทำงาน</mark>มีให้เลือกว่าต้องมองวันหยุดประจำปีไหม่

| 📸 ข้อตกลงเรลาทำงาน - A01.วันงาน.พนักงานรายวัน — 🗆 🗙                                                                                                    | 🏫 ข้อตกลงเรลาทำงาน - A01.รันงาน.พนักงานรายรัน 🦳 — 🗆 🗙                                                                                                    |
|----------------------------------------------------------------------------------------------------|----------------------------------------------------------------------------------------------------|
| แพ้ม แก้ไข 🛛 วิธีใช้                                                                                                    | แฟม แก้ไข หน้าต่าง วิธิใช้ 🥝 📷 🗊                                                                                                    |
| รีลข้อตกลง<br>รัสข้อตกลง<br>ชื่อข้อตกลง<br>วันงาน.พนักงานรายวัน<br>ชื่อข้อตกลง<br>วันงาน.พนักงานรายวัน<br>ชื่อข้อตกลง<br>วันงาน.พนักงานรายวัน<br>ชื่องเวลางาน<br>เวลาเริ่มงาน<br>วันนี้ ▼ 04:30<br>เวลาเริ่มงาน<br>วันนี้ ▼ 01:00<br>ถึง วันนี้ ▼ 01:00<br>ถึง วันนี้ ▼ 01:00<br>ถึง วันนี้ ▼ 01:00<br>ถึง วันนี้ ▼ 01:00<br>ถึง วันนี้ ▼ 01:00<br>ถึง วันนี้ ▼ 01:00<br>ถึง วันนี้ ▼ 01:00<br>ถึง วันนี้ ▼ 01:00<br>ถึง วันนี้ ▼ 01:00<br>ถึง วันนี้ ▼ 11:00<br>ถึง วันนี้ ▼ 11:00<br>ถึง วันนี้ ▼ 11:00<br>ถึง วันนี้ ▼ 11:00<br>ถึง วันนี้ ▼ 11:00 | ชื่อช่อตกลง<br>รทัสซ์อตกลง<br>รับงาน.พนักงานรายวัน<br>ชื่อภาษาอื่น Morning shift with 30-minute break(2 dock punches)<br>พมายเหตุ<br>ช่วงเวลางาน<br>เวลาเล็กงาน วันนี้ ∨ 04:30<br>เวลาเล็กงาน วันนี้ ∨ 04:30<br>เวลาเล็กงาน วันนี้ ∨ 14:00<br>พักระหว่างงาน<br>พักระหว่างงาน<br>ถึง วันนี้ ∨ 09:00<br>ถึง วันนี้ ∨ 09:00<br>ถึง วันนี้ ∨ 09:00<br>เลลอบนทน หนึ่งแรง ∨<br>หตุดวันหยุดประร่าปี ∨ |
| แก้ไข                                                                                                    | แก้ไข                                                                                                    |
| V5.1                                                                                                    | V7.3                                                                                                    |

### หน้าจอตั้งค่ากะการทำงานและกำหนดเงื่อนไขได้ไม่จำกัดจำนวน

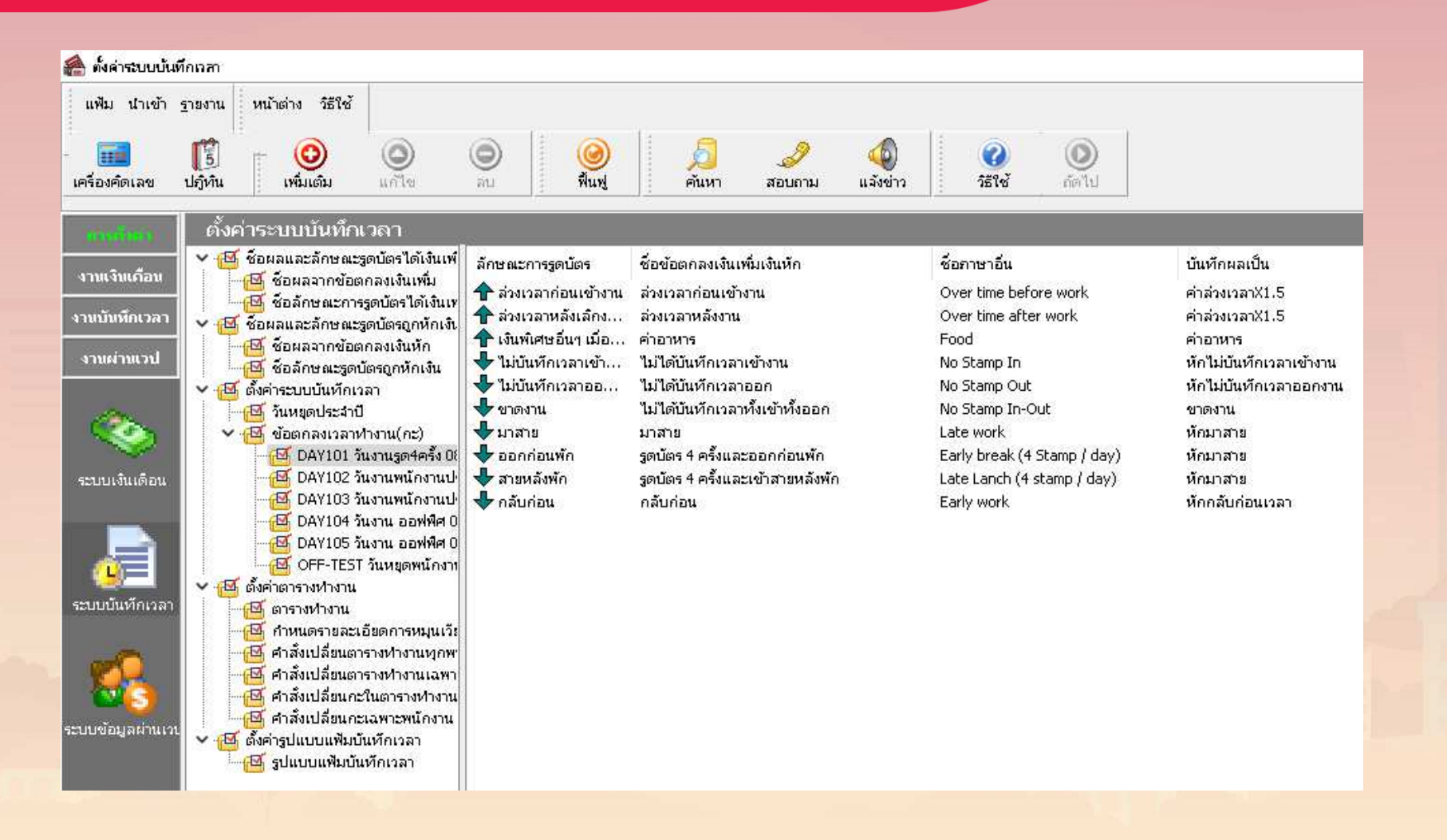

# ตัวอย่างเงื่อนไขที่พบบ่อย

| แก้ไข นี้เมวั             | เล่าง วิธีใด | x (       |                |            |             |              |        |             |        |        | ~ |
|---------------------------|--------------|-----------|----------------|------------|-------------|--------------|--------|-------------|--------|--------|---|
| интер и и и               |              | , 6       | y 🚥 D          |            |             |              |        |             |        |        |   |
| ขอตกลงเงนเพม<br>โอพ้อตออง | ส่วอวนวร     |           |                |            |             | นักใต้       |        |             |        |        |   |
| ้ออาหาอื่น                | Food         |           |                |            |             | ອ້ານ         | N 14   | ะอนนั้งวิว  |        |        |   |
| บายเหต                    |              |           |                |            |             |              |        | 104,001:    |        |        |   |
|                           |              |           |                |            |             |              |        |             | _      |        |   |
| หนดเงื่อนไขจะคำน          | เวณเมื่อไร-  |           |                |            |             |              |        |             |        |        |   |
| ักษณะการรูดบัตร           | เงินพิเศษ    | เอ็นๆ เรื | มื่อไม่มาสายแล | ละไม่กลับก | iou         |              |        |             | $\sim$ |        |   |
| ำนวณเมื่อไร               | เมื่อไม่มา   | าสายแล    | ละไม่กลับก่อน  |            |             |              |        |             | ~      |        |   |
| ว่งเวลาเข้า               |              |           |                |            | ช่วงเวลาออก |              |        |             |        |        |   |
| ตั้งแต่                   | วันนี้       | $\sim$    | 08:00          |            | ตั้งแต่     | วันนั้       | $\sim$ | 17:00       |        |        |   |
| ถึง                       | วันนี้       | $\sim$    | 08:00          |            | ถ้ง         | วันนี้       | $\sim$ | 17:00       |        |        |   |
| อ้เกี่ตรงตาบเงื่อนไร      | ขอะสาขาดป    | জিখ্যস্থ  | รการดำบาญ      |            |             |              |        |             |        |        |   |
| ธีคำนวณ                   | กำหนดเส      | อง        |                |            | ~           | ปัดเศษนาที   |        | ไม่ปัดเศษ   |        | ~      |   |
| ព្រទ                      | 50           |           |                |            |             |              |        |             |        |        |   |
|                           |              |           |                |            |             |              |        |             |        |        |   |
|                           |              |           |                |            |             |              |        |             |        |        |   |
| งลาเทียบเข้า              | วันนี้       | ~         | 08:00          |            |             | เวลาเทียบออก | l      | วันนี้ ∨    | 17:0   | 00     |   |
| ้นทักผลการคำนวถ           | แป็น         |           | ค่าอาหาร (บา   | -<br>1и)   |             |              |        |             |        | ~      |   |
|                           | 0.00         | ปัดเป็    | u 0.00         |            |             | ผลคำนวณสูงก  | in 🤅   | 999.00 ปัดเ | เลเป็น | 999.00 |   |
| เลคานวณตากว่า             |              |           |                |            |             |              |        |             |        |        |   |
| เลคานวณตำกว่า             |              |           |                |            |             |              |        |             |        |        |   |
| เลคานวณตากวา<br>          |              |           |                |            |             |              |        | √ บันทัก    | X      | ยกเล็ก |   |
| เฉคานวณตากว่า<br>         |              |           |                |            |             |              |        | √ บันทึก    | X      | ยกเลิก |   |

# ตัวอย่างเงื่อนไขที่พบบ่อย

| แก้ไข หน้า                 | ವರ್ಷ ನೆಕೆಗಿ           |          |                    |             |              |        |            |          |        |  |
|----------------------------|-----------------------|----------|--------------------|-------------|--------------|--------|------------|----------|--------|--|
|                            | 161 10 10 L           | ช้ 🥝     | 1 🖬 🚺              |             |              |        |            |          |        |  |
| ข้อตกลงเงินเพิ่ม           |                       |          |                    |             |              |        |            |          |        |  |
| ้อข้อตกลง                  | ລ່ວงເວລາ              | หลังงาน  |                    |             | ยังใช้       | งาน    |            | $\sim$   |        |  |
| ้อภาษาอื่น                 | Over tim              | ne after | work               |             | ต้องก        | ารกา   | รอนุมัต์?  | $\Box$   |        |  |
| มายเหตุ                    |                       |          |                    |             |              |        |            |          |        |  |
| หนดเงื่อนไขจะคำเ           | เวณเมื่อไร            |          |                    |             |              |        |            |          |        |  |
| ักษณะการรูดบัตร            | ส่วงเวลา              | หลังเล็ก | งานวันงาน          |             |              |        |            | ~        |        |  |
| านวณเมื่อไร                | เมื่อทำล่             | ่วงเวลาห | เล้งงาน            |             |              |        |            | ~        |        |  |
| ไวงเวลาเข้า                |                       |          |                    | ช่วงเวลาออก |              |        |            |          |        |  |
| ตั้งแต่                    | วันนี้                | $\sim$   | 08:00              | ตั้งแต่     | วันนี้       | $\sim$ | 17:00      |          |        |  |
| ถ้ง                        | วันนี้                | ~        | 08:00              | ถัง         | วันนี้       | $\sim$ | 17:00      |          |        |  |
| ณฑตรงตามเงอน เร<br>ธีคำนวณ | ขจอคาแวณ<br>ซั่วโมงล่ | งเวลาห   | การคานวณ<br>ลังงาน | ~           | ปัดเศษนาที   |        | ปัดเศษลง   | เป็น30น- | เที ~  |  |
| ចែទ                        | Hour ( F              | Round (  | (OvAfWork()), 7    | ))          |              |        |            |          |        |  |
|                            |                       |          |                    |             |              |        |            |          |        |  |
|                            |                       |          |                    |             |              |        |            |          |        |  |
| มลาเพ <u>ี</u> ยบเข้า      | วันนี้                | $\sim$   | 08:00              |             | เวลาเทียบออก | 2      | มันนี้ ∨   | 17:0     | 00     |  |
| ้นทักผลการคำนวด            | แเป็น                 |          | ค่าล่วงเวลาX1.5 (  | (ชั่วโมง)   |              |        |            |          | ~      |  |
| ลคำนวณต่ำกว่า              | 1.00                  | ปัดเป็น  | 0.00               |             | ผลคำนวณสูงกว | in S   | 999.00 ปัด | ผลเป็น   | 999.00 |  |
|                            |                       |          |                    |             |              |        |            |          |        |  |
|                            |                       |          |                    |             |              |        | √ บันทัก   |          | ยกเล็ก |  |
|                            | แก้ไข                 |          |                    |             |              |        |            |          |        |  |

## ตัวอย่างเงื่อนไขที่พบบ่อย

| TEMUMOROHEMH                                       |                                                                                                    |                                                                                                    |             |                            |                       |                                         |  |
|----------------------------------------------------|----------------------------------------------------------------------------------------------------|----------------------------------------------------------------------------------------------------|-------------|----------------------------|-----------------------|-----------------------------------------|--|
| ชื่อข้อตกลง                                        | 01.ล่วงเวลา                                                                                                    | าก่อนเ <mark>ข้าง</mark> าน                                                                                                    |             | ยังใช้ง <mark>า</mark> น   | F .                   | $\checkmark$                            |  |
| ชื่อภาษาอื่น                                       | Over time                                                                                                    | before work                                                                                                    |             | ต้องการก                   | ารอนุมัติ?            |                                         |  |
| หมายเหตุ<br>ห <mark>น</mark> ดเงื่อนไขจะศาห        | เวณเมื่อไร                                                                                                    |                                                                                                    |             |                            |                       |                                         |  |
| จักษณะการรูดบัตร                                   | ล่วงเวลาก่อ                                                                                                    | งนเข้างาน                                                                                                    |             |                            |                       | ~                                       |  |
| ้<br>สำนวณเมื่อไร                                  | <mark>เมื</mark> อทำล่วงเ                                                                                                    | เวลาก่อนงาน                                                                                                    |             |                            |                       | ~                                       |  |
| ว่วงเวลาเข้า                                       |                                                                                                    |                                                                                                    | ช่วงเวลาออก |                            |                       |                                         |  |
| ตั้งแต่                                            | วันนี้                                                                                                    | 08:00                                                                                                    | ตั้งแต่     | วันนี้                     | 17:00                 |                                         |  |
| ถึง                                                | วันนี้                                                                                                    | 08:00                                                                                                    | ถึง         | วันนี้                     | 17:00                 |                                         |  |
| ณทตรงตามเงอน'เ<br>อธิศานวณ<br>สูตร<br>วลาเทียบเข้า | มจะศานวณได<br>ชั่วโมงล่วงเ<br>ชั่วโมงล่วงเ<br>ชั่วโมงท่าง<br>ชั่วโมงทักไร<br>ชั่วโมงทำง<br>ชั่วโมงทำง<br>ชั่วโมงทำง<br>ชั่วโมงทำก<br>ชั่วโมงทักศ์ | เยสูตรการศานวณ<br>วลาก้อนงาน<br>วลาก้อนงาน<br>วลาวันหยุด<br>านพักไม่แน่นอน<br>ม่แน่นอน<br>านเกินข้อตกลง<br>านต้กว่าข้อตกลง<br>ากว่าข้อตกลง | (#51u)      | บัดเศษนาที<br>เวลาเทียบออก | ปิดเศษลงเป็<br>วันนี้ | <b>น30นาที</b> ✓<br>17:00               |  |
| ]นทกผลการศานวเ                                     | นเป็น                                                                                                    | MIN 30130 1X1.5                                                                                                    | (211113)    |                            |                       | ~                                       |  |
|                                                    |                                                                                                    |                                                                                                    |             | the designed series        | 999 00 Jan            | - 5 I I I I I I I I I I I I I I I I I I |  |

### ตัวอย่างรายงานที่นิยม

#### *บริษัท ด้วอย่างโปรแกรม อี-บิซิเนส พลัส จำกัด* รายงานผลการดำนวณตอกเวลาแสดงตามพนักงาน

ตั้งแต่วันที่ 01/05/2566 ถึง 20/05/2566

|      | al                |            |          |                         | ช้าโมงเนาที |       |          |       |        |      | จำนวน |        |        |       |         |       |           |          |
|------|-------------------|------------|----------|-------------------------|-------------|-------|----------|-------|--------|------|-------|--------|--------|-------|---------|-------|-----------|----------|
| รหัส | ซือพนักงาน        | วันที      | รหัสกะ   | รายละเอียดเวลารูดบัตร   | ชม.งาน      | มาสาย | กลับก่อน | OTx1  | OTx1.5 | 0Тх2 | отхз  | ขาดงาน | ลาป่วย | ลากิจ | พักร้อน | ค่ากะ | เบี้ยขยัน | ค่าอาหาร |
| 1002 | นายชาญณรงค์ มีสุข | 01/05/2566 | DAY101   | 08:00 12:00 13:00 18:30 | 8.00        | -     | -        | -     | 1.30   | -    | -     | -      | -      | -     | -       | -     | -         | 50.00    |
|      |                   | 02/05/2566 | DAY101   | 08:30 12:00 13:00 20:30 | 7.30        | 0.30  | -        | -     | 3.30   | -    | -     | -      | -      | -     | -       | -     | -         | -        |
|      |                   | 03/05/2566 | DAY101   | 08:00 12:00 13:00 17:30 | 8.00        | -     | -        | -     | -      | -    | -     | -      | -      | -     | -       | -     | -         | 50.00    |
|      |                   | 04/05/2566 | DAY101   | 08:37 12:00 13:00 17:30 | 7.23        | 0.37  | -        | -     | -      | -    | -     | -      | -      | -     | -       | -     | -         | -        |
|      |                   | 05/05/2566 | DAY101   | 08:00 12:00 13:00 17:30 | 8.00        | -     | -        | -     | -      | -    | -     | -      | -      | -     | -       | -     | -         | 50.00    |
|      |                   | 06/05/2566 | OFF-TEST | 08:00 12:00 13:00 18:30 | 8.00        | -     | -        | 8.00  | -      | -    | 1.30  | -      | -      | -     | -       | -     | -         | -        |
|      |                   | 07/05/2566 | OFF-TEST | 08:00 12:00 13:00 17:30 | 8.00        | -     | -        | 8.00  | -      | -    | -     | -      | -      | -     | -       | -     | -         | -        |
|      |                   | 08/05/2566 | DAY101   | 08:02 12:00 13:00 17:30 | 7.58        | 0.30  | -        | -     | -      | -    | -     | -      | -      | -     | -       | -     | -         | -        |
|      |                   | 09/05/2566 | DAY101   | 08:00 12:00 13:00 17:30 | 8.00        | -     | -        | -     | -      | -    | -     | -      | -      | -     | -       | -     | -         | 50.00    |
|      |                   | 10/05/2566 | DAY101   | 08:30 12:00 13:00 17:30 | 7.30        | 0.30  | -        | -     | -      | -    | -     | -      | -      | -     | -       | -     | -         | -        |
|      |                   | 11/05/2566 | DAY101   | 08:00 12:00 13:00 19:30 | 8.00        | -     | -        | -     | 2.30   | -    | -     | -      | -      | -     | -       | -     | -         | 50.00    |
|      |                   | 12/05/2566 | DAY101   | 08:37 12:00 13:00 23:30 | 7.23        | 0.37  | -        | -     | 6.30   | -    | -     | -      | -      | -     | -       | -     | -         | -        |
|      |                   | 13/05/2566 | OFF-TEST | 08:00 12:00 13:00 19:30 | 8.00        | -     | -        | 8.00  | -      | -    | 2.30  | -      | -      | -     | -       | -     | -         | -        |
|      |                   | 14/05/2566 | OFF-TEST | 08:00 12:00 13:00 18:30 | 8.00        | -     | -        | 8.00  | -      | -    | 1.30  | -      | -      | -     | -       | -     | -         | -        |
|      |                   | 15/05/2566 | DAY101   | 08:30 12:00 13:00 17:30 | 7.30        | 0.30  | -        | -     | -      | -    | -     | -      | -      | -     | -       | -     | -         | -        |
|      |                   | 16/05/2566 | DAY101   | 08:00 12:00 13:00 21:30 | 8.00        | -     | -        | -     | 4.30   | -    | -     | -      | -      | -     | -       | -     | -         | 50.00    |
|      |                   | 17/05/2566 | DAY101   | 08:37 12:00 13:00 17:30 | 7.23        | 0.37  | -        | -     | -      | -    | -     | -      | -      | -     | -       | -     | -         | -        |
|      |                   | 18/05/2566 | DAY101   | 08:00 12:00 13:00 17:30 | 8.00        | -     | -        | -     | -      | -    | -     | -      | -      | -     | -       | -     | -         | 50.00    |
|      |                   | 19/05/2566 | DAY101   | 08:00 12:00 13:00 22:35 | 8.00        | -     | -        | -     | 5.30   | -    | -     | -      | -      | -     | -       | -     | -         | 50.00    |
|      |                   | 20/05/2566 | OFF-TEST | 08:00 12:00 13:00 17:30 | 8.00        | -     | -        | 8.00  | -      | -    | -     | -      | -      | -     | -       | -     | -         | -        |
|      |                   |            |          | ยอดรวม                  | 156:37      | 3:51  | -        | 40:00 | 24:00  | -    | 5:30  | -      | -      | -     | -       | -     | -         | 400.00   |

หน้าที่ 1 / 1

### ตัวอย่างรายงานที่นิยม

#### บริษัท ด้วอย่างโปรแกรม อี-บิชิเนส พลัส จำกัด

#### รายงานสรุปผลการดำนวณตอกเวลาแสดงตามพนักงาน

ตั้งแต่วันที่ 01/05/2566 ถึง 20/05/2566

|            |                     |        | ชั่วโมงะนาที |          |        |        |      |      |        |        | จำนวน |         |       |           |          |  |  |  |
|------------|---------------------|--------|--------------|----------|--------|--------|------|------|--------|--------|-------|---------|-------|-----------|----------|--|--|--|
| รหัส       | ชื่อพนักงาน         | ชม.งาน | มาสาย        | กลับก่อน | OTx1   | OTx1.5 | отх2 | отхз | ขาดงาน | ลาป่วย | ลากิจ | พักร้อน | ค่ากะ | เบี้ยขยัน | ค่าอาหาร |  |  |  |
| สาขา       | 01 สำนักงานใหญ่     |        |              |          |        |        |      |      |        |        |       |         |       |           |          |  |  |  |
| แผนก       | บริหารงาน           |        |              |          |        |        |      |      |        |        |       |         |       |           |          |  |  |  |
| 1001       | นายสกลภัค เจริญยิ่ง | 156:37 | 3:51         | -        | 40:00  | 21:30  | -    | -    | -      | -      | -     | -       | -     | -         | 400.00   |  |  |  |
| 1002       | นายชาญณรงค์ มีสุข   | 156:37 | 3:51         | -        | 40:00  | 24:00  | -    | 5:30 | -      | -      | -     | -       | -     | -         | 400.00   |  |  |  |
| 1003       | นายพงศธร แสงชัย     | 156:37 | 3:51         | -        | 40:00  | 21:30  | -    | -    | -      | -      | -     | -       | -     | -         | 400.00   |  |  |  |
| รวมแผนก    | บริหารงาน           | 469:51 | 11:33        | -        | 120:00 | 67:00  | -    | 5:30 | -      | -      | -     | -       | -     | -         | 1,200.00 |  |  |  |
| รวมสาขา    | สำนักงานใหญ่        | 469:51 | 11:33        | -        | 120:00 | 67:00  | _    | 5:30 | -      | -      | -     | -       | -     | -         | 1,200.00 |  |  |  |
| รวมทั้งหมด | a                   | 469:51 | 11:33        | -        | 120:00 | 67:00  | -    | 5:30 | -      | -      | -     | -       | -     | -         | 1,200.00 |  |  |  |

#### บริษัท ด้วอย่างโปรแกรม อี-บิขิเนส พลัส จำกัด

#### รายงานสรุปการทำงานประจำเดือน

ตั้งแต่วันที่ 01/05/2566 ถึง 20/05/2566

|                |                     | ผลการตอกบัตร                                                                                        | รวมในเดือน             |                        |
|----------------|---------------------|----------------------------------------------------------------------------------------------------|------------------------|------------------------|
| รหัส           | ชื่อพนักงาน         | านาด มาสาย เ                                                                                        | กลับก่อน ไม่ตอกบัตร ลา | พักป่าย/ใบรับรองลา ลา  |
|                |                     | 2 3 4 5 6 7 8 9 10 11 12 13 14 15 16 17 18 19 20 21 22 23 24 25 26 27 28 29 30 31 vnu ครั้ง ชม. ครั | งรั้ง ชม. เข้า ออก กิจ | ร้อน ไม่มี มี บาช คลอด |
|                |                     |                                                                                                    |                        | (H) (S) (SM) (O) (D)   |
| สาขา <b>01</b> | สำนักงานให          |                                                                                                    |                        |                        |
| แผนก 000       | บริหารงาน           |                                                                                                    |                        |                        |
| 1001           | นายสกลภัค เจริญยิ่ง | L / L / / / L / L / L / L / L / L / L /                                                             |                        |                        |
| 1002           | นายชาญณรงค์ มีสุข   | L / L / / / L / L / L / L / L / L / L /                                                             |                        |                        |
| 1003           | นายพงศธร แสงชัย     | L / L / / / L / L / L / L / L / L / L /                                                             |                        |                        |
|                | •                   |                                                                                                    | i                      |                        |

หน้าที่ 1 / 1

หน้าที่ 1/1

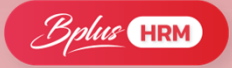

NEW เพิ่มรายงาน 1 คน 1 แผ่นในเวอร์ชั่น 7.3

บริษัท ด้วอย่างโปรแกรม อี-บิชิเนส พลัส จำกัด

#### 🖀 ผลการคำแวณระบบบันทึกเวลา

#### แฟม นำเข้า โอนผล รายงาน หน้าต่าง วิธีใช้ รายงานผลการคำนวณบันทึกเวลา(T) รายงานมลการคำนวณบันทึกเวลาแสดงตามครั้ง (ชั่วโมง:นาที)(H) ----13 รายงานผลการค่ำนวณบันทึกเวลา กระดาษต่อเนื่อง 15"x11"(1) รายงานสรปผลการคำนวณบันทึกเวลาแสดงตามครั้ง (ชั่วโมง:นาที)(I) เครื่องคิดเลข ปฏิทิน รายงานสรปผลการคำนวณบันทึกเวลา(U) รายงานผลด่ำนวณเวลาแสดงรายละเอียดล่วงเวลา (ขั่วโมง:นาพี)(J) รายงานรายละเอียดแต่ละประเภท(V) รายงานสรปมลค่ำนวณเวลาแสดงรายละเอียดล่วงเวลา (ชั่วโมง:นาที)(K) รายงานสรุปแต่ละประเภท(W) แงินเดือ รายงานผลการค่ำนวณบันทึกเวลาแสดงตามพนักงาน (ขั่วโมง:นาที)(L) รายงานสรุปทุกประเภท(X) รายงานผลการคำนาณบันทึกเวลาแสดงตามพนักงาน (ชั่วโมง:นาที) (1คน-1แผ่น)(1) รายงานพฤติกรรมการมาทำงานของพนักงาน(V) รายงานสรปผลการค่านวณบันทึกเวลาแสดงตามพนักงาน (ชั่วโมง:นาที)(M) งานค่านเวป ลงทะเบียนรายงาน(Z) รายงานผลการค่ำนวณบันทึกเวลาแสดงตามจำนวน (ขั่วโมง:นาที)(N) รายงานสรุปผลการค่ำนวณบันทึกเวลาแสดงตามจำนวน (ขั่วโมง:นาที)(0) รายงานมลการค่านวณบันทึกเวลาแสดงตามครั้ง (อั๋าโมง)(P) รายงานสรปผลการคำนวณบันทึกเวลาแสดงตามครั้ง (ชั่วโมง)(Q) รายงานผลด้ำนวณแวลาแสดงรายละเอียดด่าล่วงเวลา (ชั่วโมง)(R) รายงานสรปผลด้ำนาณเวลาแสดงรายละเอียดค่าล่วงเวลา (ชั่วโมง)(S) รายงานผลการคำนวณบันทึกเวลาแสดงตามพนักงาน (ชั่วโมง)(T) รายงานสรุปผลการค่ำนวณบันทึกเวลาแสดงตามพนักงาน (ซั่วโมง)(U) รายงานผลการคำนวณบันทึกเวลาแสดงตามจำนวน (ขั่วโมง)(V) รายงานสรุปผลการคำนวณบันทึกเวลาแสดงตามจำนวน (ขั่วโมง)(W) รายงานสรปการทำงานประจำเดือน(X) รายงานสรุปการทำงานประจำปี(Y) รายงานสรปการทำงานประจำเดือน(1)(Z)

|       |                   |            |        |                       |        |       |          | สัวโมงะนาท | ā      |      |      |        |        |       | สำนวน   |       |           |         |
|-------|-------------------|------------|--------|-----------------------|--------|-------|----------|------------|--------|------|------|--------|--------|-------|---------|-------|-----------|---------|
| รหัส  | ขือหนักงาน        | วันที      | รหัสกะ | รายละเอียดเวลารูดบัตร | ชม.งาน | มาสาย | กลับก่อน | 0Tx1       | 0Tx1.5 | OTx2 | OTx3 | ขาดงาน | ลาป่วย | ลากิจ | พักร้อน | ค่ากะ | เบื้อขอัน | ค่าอาหา |
| 65075 | น.ส.ชโมชนค บุญลืม | 01/08/2565 | DAY01  | 08:00 17:00           | 8.00   | -     | -        |            |        |      |      | -      | -      | -     |         |       |           | 30.     |
|       |                   | 02/08/2565 | OFF01  |                       | -      | -     | -        | •          | -      |      | -    | -      | -      | -     | -       | -     | -         |         |
|       |                   | 03/08/2565 | DAY01  |                       | -      | -     | -        |            | -      |      | -    | -      | -      | -     | 1.00    |       | -         |         |
|       |                   | 04/08/2565 | DAY01  |                       | -      | -     | -        |            | -      |      | •    |        | •      | -     | 1.00    | -     | -         |         |
|       |                   | 05/08/2565 | DAY01  |                       | -      | -     | -        |            | -      | -    | -    | -      | -      | -     | 1.00    |       |           |         |
|       |                   | 06/08/2565 | DAY01  |                       | -      | -     | -        |            | -      | -    | -    | -      | -      | -     | 1.00    |       | -         |         |
|       |                   | 07/08/2565 | DAY01  |                       | -      | -     | -        |            | -      |      |      | -      | -      | -     | 1.00    |       | -         |         |
|       |                   | 08/08/2565 | DAY01  |                       | -      | -     | -        | -          | -      | -    | -    | -      | -      | -     | 1.00    | -     | -         |         |
|       |                   | 09/08/2565 | OFF01  |                       | -      | -     | -        | -          | -      |      | -    | -      | -      | -     | -       | -     | -         |         |
|       |                   | 10/08/2565 | DAY01  | 08:00 17:00           | 8.00   | -     | -        |            | -      |      | -    | -      | -      | -     | -       |       | -         | 30.     |
|       |                   | 11/08/2565 | DAY01  | 08:00 17:00           | 8.00   | -     | -        |            | -      |      | -    | -      | -      | -     | -       |       | -         | 30.     |
|       |                   | 12/08/2565 | DAY01  | 08:00 17:00           | 8.00   | -     | -        |            | -      |      | -    | -      | -      | -     | -       |       | -         | 30.     |
|       |                   | 13/08/2565 | DAY01  | 08:00 17:00           | 8.00   | -     | -        |            | -      |      | -    | -      | -      | -     | -       |       | -         | 30.     |
|       |                   | 14/08/2565 | DAY01  | 08:00 17:00           | 8.00   | -     | -        |            | -      |      | -    | -      | -      | -     | -       |       | -         | 30.     |
|       |                   | 15/08/2565 | DAY01  | 08:00 17:00           | 8.00   | -     | -        |            | -      |      | -    | -      | -      | -     | -       |       | -         | 30.     |
|       |                   | 16/08/2565 | OFF01  |                       | -      | -     | -        |            | -      |      |      |        |        | -     | -       |       |           |         |
|       |                   | 17/08/2565 | DAY01  | 08:00 20:00           | 8.00   |       | -        |            | 2.30   |      |      | -      | -      | -     | -       |       | -         | 30.     |
|       |                   | 18/08/2565 | DAY01  | 08:00 20:00           | 8.00   | -     | -        |            | 2.30   |      | -    | -      | -      | -     | -       |       | -         | 30.     |
|       |                   | 19/08/2565 | DAY01  | 08:00 20:00           | 8.00   | -     | -        |            | 2.30   |      | -    | -      | -      | -     | -       |       | -         | 30.     |
|       |                   | 20/08/2565 | DAY01  | 08:00 17:00           | 8.00   |       | -        |            | -      |      |      | -      | -      | -     | -       |       | -         | 30.     |
|       |                   | 21/08/2565 | DAY01  | 08:00 17:00           | 8.00   | -     | -        |            | -      |      | -    | -      | -      | -     | -       |       | -         | 30.     |
|       |                   | 22/08/2565 | DAY01  | 08:00 17:00           | 8.00   | -     | -        |            | -      |      | -    | -      | -      | -     | -       |       |           | 30.     |
|       |                   | 23/08/2565 | OFF01  |                       | -      | -     | -        |            |        |      |      |        |        |       | -       |       |           |         |
|       |                   | 24/08/2565 | DAY01  | 08:00 17:00           | 8.00   | -     | -        |            | -      |      |      | -      | -      | -     | -       |       |           | 30.     |
|       |                   | 25/08/2565 | DAY01  | 08:00 17:00           | 8.00   | -     | -        |            | -      |      |      | -      | -      | -     | -       |       | -         | 30.     |
|       |                   | 26/08/2565 | DAY01  | 08:00 17:00           | 8.00   |       | -        |            | -      |      |      |        |        |       | -       |       |           | 30.     |
|       |                   | 27/08/2565 | DAY01  | 08:00 17:00           | 8.00   | -     | -        |            | -      |      |      | -      | -      | -     | -       |       | -         | 30./    |
|       |                   | 28/08/2565 | DAY01  | 08:00 17:00           | 8.00   | -     | -        |            | -      |      |      | -      | -      | -     | -       |       |           | 30.     |
|       |                   | 29/08/2565 | DAY01  | 08:00 17:00           | 8.00   | -     |          |            |        |      |      |        | -      | -     |         |       |           | 30.0    |
|       |                   | 30/08/2565 | OFF01  |                       |        | -     | -        |            | -      |      |      |        |        | -     | -       |       |           |         |
|       |                   | 31/08/2565 | DAY01  | 08:00 17:00           | 8.00   | -     | -        | -          | -      | -    | -    | -      | -      | -     | -       | -     | -         | 30.     |
|       |                   |            |        | 100731                | 160:00 |       |          |            | 7:30   |      |      |        |        |       | 6.00    |       |           | 600.0   |

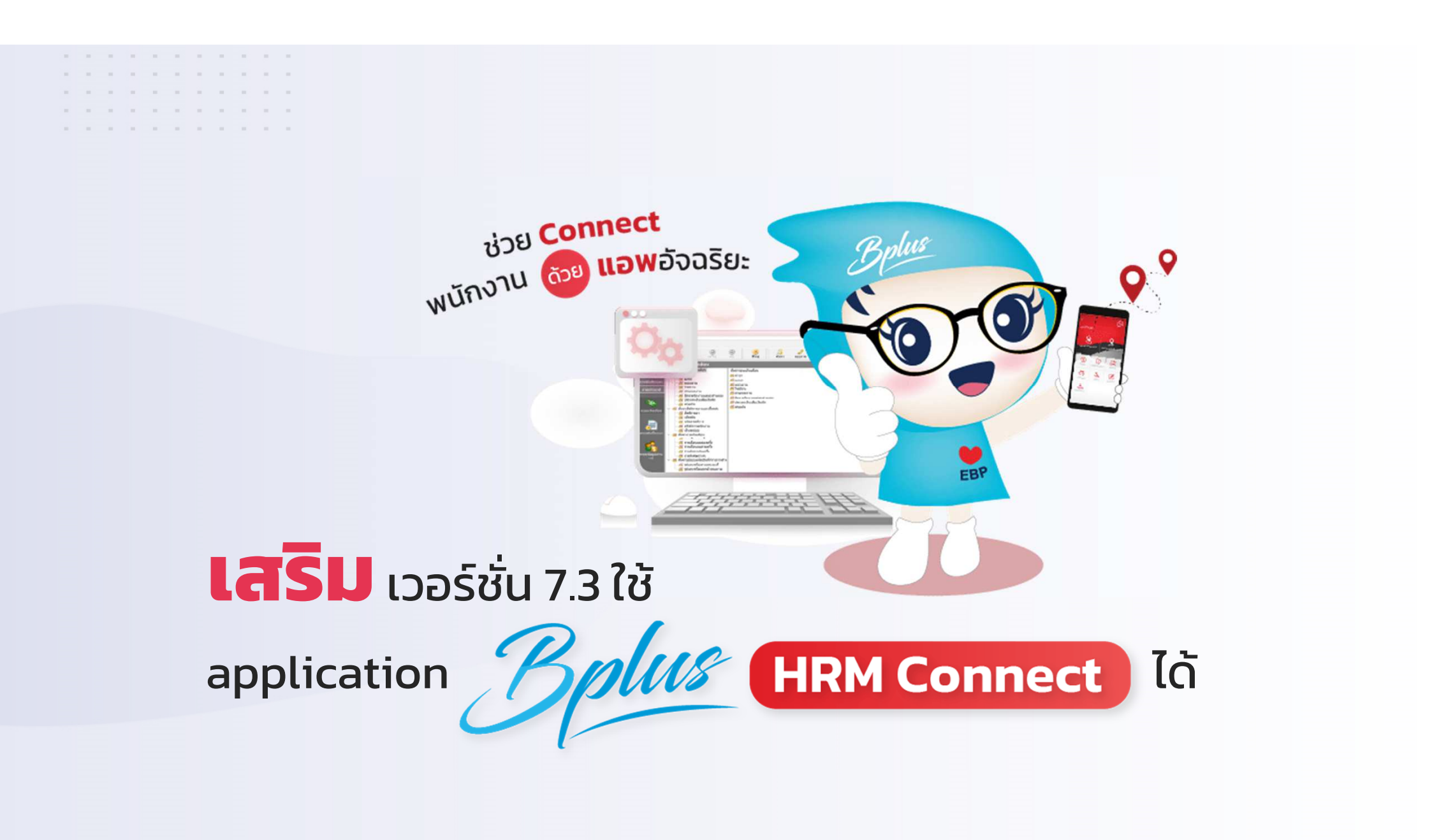

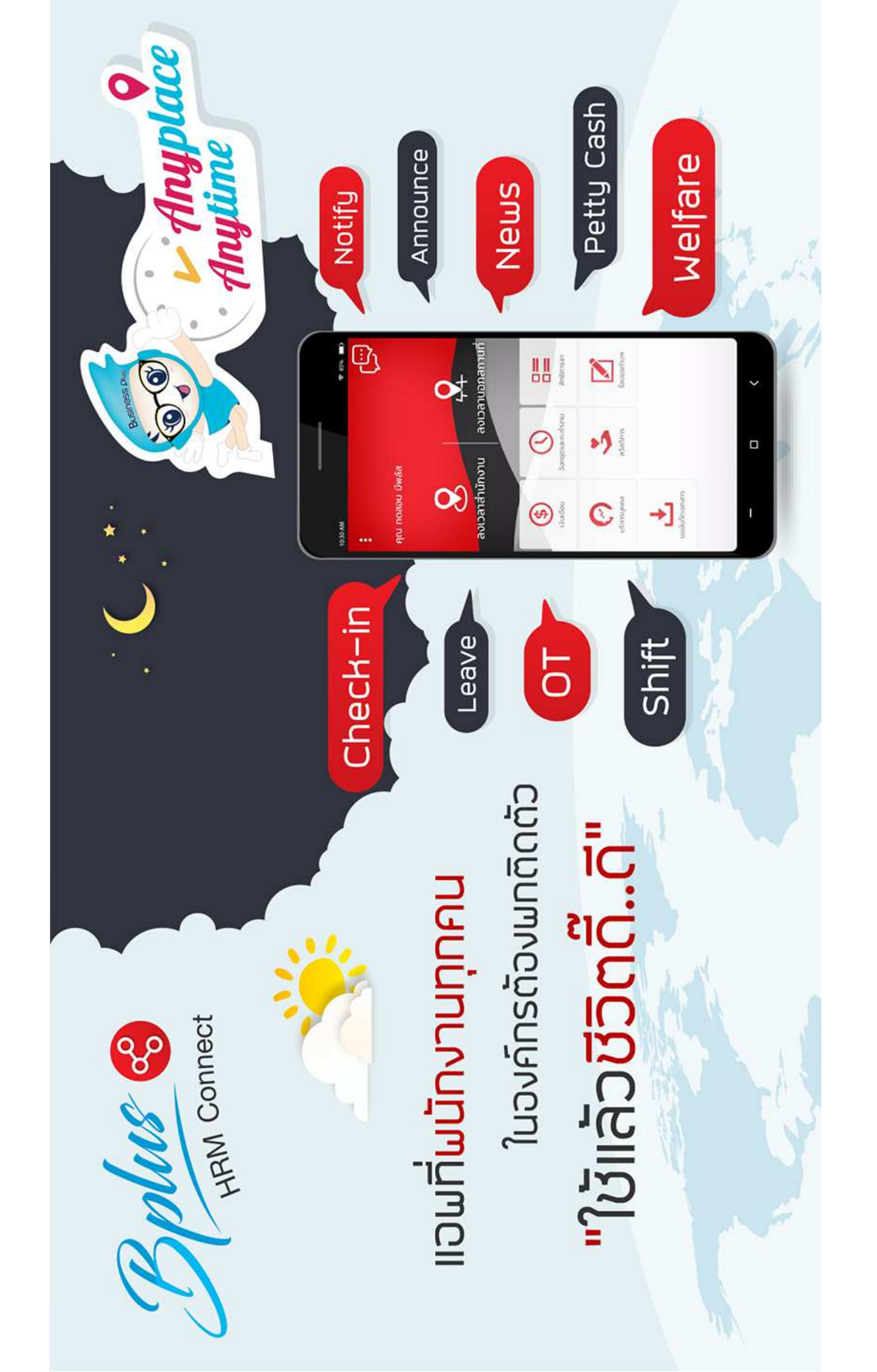

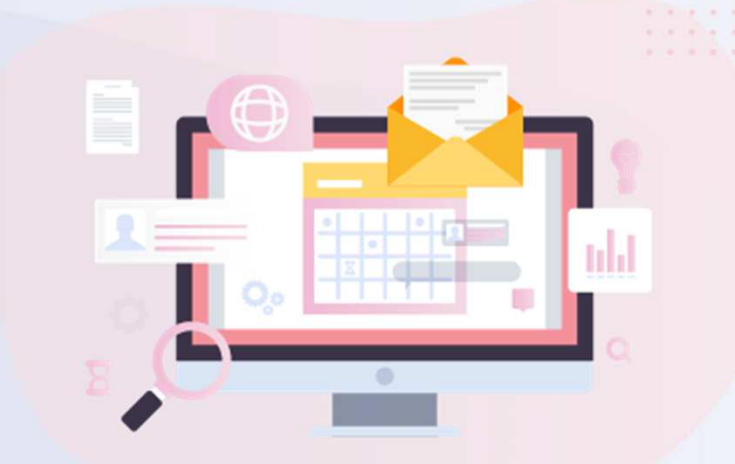

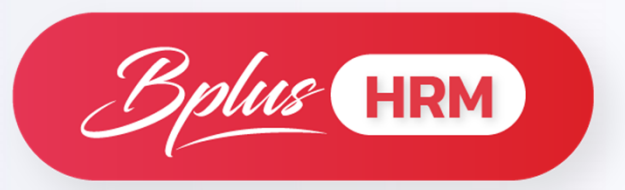

# **RT : Advanced Rights**

ระบบสิทธิวันลาและเบี้ยขยันสูงสุด

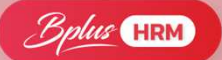

### ้ช่วย**แยกสิทธิ**การลาที่พนักงานได้รับ ตาม Level และอายุงานได้ (สิทธิการลา

รหัส

101

102

103

104

105

#### แยกตามเดือนที่เข้างาน ชื่อสิทธิการลา ชื่อสิทธิการลาภาษาอื่น รทัส 101 เข้างานเดือน มกราคม January 102 เข้างานเดือน กมภาพันธ์ February 103 เข้างานเดือน มีนาคม March 104 เข้างานเดือน เมษายน April 105 เข้างานเดือน พยษภาคม May 106 เข้างานเดือน มิถนายน June 107 เข้างานเดือน กรกภาคม July 108 เข้างานเดือน สิงหาคม August 109 เข้างานเดือน กันยายน September 110 เข้างานเดือน ตลาคม October 111 เข้างานเดือน พฤศจิกายน November 112 เข้างานเดือน ธันวาคม December

### แยกตามตำแหน่ง/Level

| ชื่อสิทธิการลา | ชื่อสิทธิการลาภาษาอื่น |
|----------------|------------------------|
| ระดับพนักงาน   | Employee Level         |
| ระดับผู้อาวุโส | Senior Level           |
| ระดับหัวหน้า   | Head Level             |
| ระดับผู้จัดการ | Manager Level          |
| ระดับผู้บริหาร | Director Level         |
|                |                        |

### เฉลี่ยสิทธิที่ได้รับแต่ละประเภทตามเดือน

|   | อายุง    | ทน    |            | ลา          | กิจ                        |         | ลา      | พักผ่อน        |            | ลาเ         | ມ່ວຍ      |         |
|---|----------|-------|------------|-------------|----------------------------|---------|---------|----------------|------------|-------------|-----------|---------|
|   | ลั้งแร 🛆 | ถึง   | ครั้งต่อปี | วันต่อครั้ง | <b>เ</b> ้นในเดือ <b>เ</b> | วันในปี | วันในปี | ทบวันจากปีก่อน | ครั้งต่อปี | วันต่อครั้ง | ในในเดือง | วันในปี |
|   | 0.01     | 0.03  | 0.00       | 0.00        | 0.00                       | 0.00    | 0.00    | 0.00           | 0.00       | 0.00        | 0.00      | 30.00   |
| - | 0.04     | 0.11  | 0.00       | 0.00        | 0.00                       | 3.00    | 0.00    | 0.00           | 0.00       | 0.00        | 0.00      | 30.00   |
|   | 1.00     | 99.00 | 0.00       | 0.00        | 0.00                       | 3.00    | 0.00    | 6.00           | 0.00       | 0.00        | 0.00      | 30.00   |

หนึ่งคนต่อหนึ่งประเภทสิทธิ และสร้างได้ไม่จำกัดจำนวน

### การตั้งค่าการลาพักร้อน ทบวันจากปีก่อน

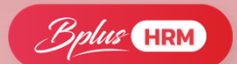

| แพ้ง<br>                                             | ม แก้ไข หน้<br>ม แก้ไข หน้<br>มี<br>มี<br>มี<br>มี<br>มี<br>มี<br>มี<br>มี<br>มี<br>มี | ำต่าง วิธีใช้<br>]<br>ท่นเพิ่มเ                    | (อ)<br>เต่ม แก้ไข                                              | )<br>au                                                            | <b>()</b><br>พื้นพู่                            | <br>คันมา                                                             | <i>ู่ ไ</i><br>สอบกา                                    | ม แจ้งข่า                                                   | a (                                                     | 20<br>1514                                              |
|------------------------------------------------------|----------------------------------------------------------------------------------------|----------------------------------------------------|----------------------------------------------------------------|--------------------------------------------------------------------|-------------------------------------------------|-----------------------------------------------------------------------|---------------------------------------------------------|-------------------------------------------------------------|---------------------------------------------------------|---------------------------------------------------------|
| 51                                                   | หัสประเภทส์ทธิ                                                                         | 003                                                |                                                                |                                                                    |                                                 | ยังใช้งาน                                                             | C                                                       |                                                             |                                                         |                                                         |
| ซ์                                                   | ъ                                                                                      | เข้างานมี                                          | นาคม                                                           |                                                                    |                                                 |                                                                       |                                                         |                                                             |                                                         |                                                         |
| ซ                                                    | อภาษาอื่น                                                                              | All Emplo                                          | yee                                                            |                                                                    |                                                 |                                                                       |                                                         |                                                             |                                                         |                                                         |
| หร                                                   | มายเหตุ                                                                                |                                                    |                                                                |                                                                    |                                                 |                                                                       |                                                         |                                                             |                                                         |                                                         |
|                                                      | มาสา                                                                                   | 8                                                  | กลับก                                                          | iau                                                                | ลา                                              | พักผ่อน                                                               | ลาอุบัติเหตุ                                            | หยุดประจำ                                                   | าสัปดาห์                                                | หมุดนักขัตถุกษ์                                         |
|                                                      |                                                                                        |                                                    |                                                                |                                                                    |                                                 |                                                                       |                                                         |                                                             |                                                         |                                                         |
| นปี :                                                | จำนวนต่อเดือน                                                                          | จำนวนต่อปี                                         | จำนวนต่อเดือน                                                  | สานวนต่อปี                                                         | วันในปี                                         | ทบวันจากปีก่อน                                                        | วันในปี                                                 | วันต่อเดือน                                                 | วันในปี                                                 | วันในปี                                                 |
| นปี<br>5.00                                          | ี่จำนวนต่อเดือน<br>0.00                                                                | จำนวนต่อปี<br>0.00                                 | จำนวนต่อเดือน<br>0.00                                          | ี่จำนวนต่อปี<br>0.00                                               | วันในปี<br>0.00                                 | ทบวันจากปีก่อน<br>0.00                                                | วันในปี<br>0.00                                         | วันต่อเดือน<br>0.00                                         | วันในปี<br>0.00                                         | วันในปี<br>0.00                                         |
| uŰ<br>2.00<br>2.00                                   | ี่จำนวนต่อเดือน<br>0.00<br>0.00                                                        | ี่ จำนวนต่อปี<br>0.00<br>0.00                      | ี่ จำนวนต่อเดือน<br>0.00<br>0.00                               | ี่ ≴านวนต่อปี<br>0,00<br>0,00                                      | วันในปี<br>0.00<br>0.00                         | ทบวันจากปีก่อน<br>0.00<br>0.00                                        | วันในปี<br>0.00<br>0.00                                 | วันต่อเดือน<br>0.00<br>0.00                                 | วันในปี<br>0.00<br>0.00                                 | วันในปี<br>0.00<br>0.00                                 |
| uŪ :<br>0.00<br>0.00                                 | ลำนวนต่อเดือน<br>0.00<br>0.00<br>0.00                                                  | 4ຳນວນຕ່ອປີ<br>0.00<br>0.00<br>0.00                 | จำนวนต่อเดือน<br>0.00<br>0.00<br>0.00                          | ี่ จำนวนต่อปี<br>0.00<br>0.00<br>0.00                              | วันในปี<br>0.00<br>0.00<br>0.00                 | ทบวันจากปีก่อน<br>0.00<br>0.00<br>0.00                                | วันในปี<br>0.00<br>0.00<br>0.00                         | วันต่อเดือน<br>0.00<br>0.00<br>0.00                         | วันในปี<br>0.00<br>0.00<br>0.00                         | วันในปี<br>0.00<br>0.00<br>0.00                         |
| <b>u1</b> :<br>                                      | ລຳນວນຜ່ອເດືອນ<br>0.00<br>0.00<br>0.00<br>0.00                                          | จำนวนต่อปี<br>0.00<br>0.00<br>0.00<br>0.00         | จำนวนต่อเดือน<br>0.00<br>0.00<br>0.00<br>0.00<br>0.00          | ี่ จำนวนต่อปี<br>0.00<br>0.00<br>0.00<br>0.00                      | ວັນໃນປັ<br>0.00<br>0.00<br>0.00<br>5.00         | หนวันจากปีก่อน<br>0.00<br>0.00<br>0.00<br>5.00                        | ວັນໃນປີ<br>0.00<br>0.00<br>0.00<br>0.00                 | วันต่อเดือน<br>0.00<br>0.00<br>0.00<br>0.00                 | วันในปี<br>0.00<br>0.00<br>0.00<br>0.00                 | วันในปี<br>0.00<br>0.00<br>0.00<br>0.00<br>0.00         |
| u1 :                                                 | ลำนวนต่อเดือน<br>0.00<br>0.00<br>0.00<br>0.00<br>0.00                                  | สำนวนต่อปี<br>0.00<br>0.00<br>0.00<br>0.00<br>0.00 | รำนวนต่อเดือน<br>0.00<br>0.00<br>0.00<br>0.00<br>0.00<br>0.00  | ສຳນວນຫ່ອປັ<br>0.00<br>0.00<br>0.00<br>0.00<br>0.00                 | วันในปี<br>0.00<br>0.00<br>0.00<br>5.00<br>6.00 | <u>ทบวันจากปีก่อน</u><br>0.00<br>0.00<br>0.00<br>5.00<br>6.00         | วันในปี<br>0.00<br>0.00<br>0.00<br>0.00<br>0.00         | วันต่อเดือน<br>0.00<br>0.00<br>0.00<br>0.00<br>0.00         | วันในปี<br>0.00<br>0.00<br>0.00<br>0.00<br>0.00         | วันในปี<br>0.00<br>0.00<br>0.00<br>0.00<br>0.00         |
| u1 :<br>0.00<br>0.00<br>0.00<br>0.00<br>0.00<br>0.00 | สำนวนต่อเดือน<br>0.00<br>0.00<br>0.00<br>0.00<br>0.00<br>0.00                          | สำนวนต่อปี<br>0.00<br>0.00<br>0.00<br>0.00<br>0.00 | ร้านวนต่อเดือน<br>0.00<br>0.00<br>0.00<br>0.00<br>0.00<br>0.00 | ลำนวนต่อปี<br>0.00<br>0.00<br>0.00<br>0.00<br>0.00<br>0.00<br>0.00 | วันในปี<br>0.00<br>0.00<br>5.00<br>6.00<br>7.00 | <u>ทบวันจากปีก่อน</u><br>0.00<br>0.00<br>0.00<br>5.00<br>6.00<br>7.00 | วันในปี<br>0.00<br>0.00<br>0.00<br>0.00<br>0.00<br>0.00 | ົາແຕ່ລເດືອນ<br>0.00<br>0.00<br>0.00<br>0.00<br>0.00<br>0.00 | วันในปี<br>0.00<br>0.00<br>0.00<br>0.00<br>0.00<br>0.00 | ວັນໃນປັ<br>0.00<br>0.00<br>0.00<br>0.00<br>0.00<br>0.00 |

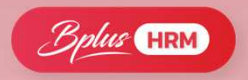

# **เพิ่มฟังก์ชั่น**วันหยุดประจำสัปดาห์ กับ วันหยุดนักขัตฤกษ์

| <ul> <li>ประเทศสารสารแห้นกามที่มีป</li> </ul>                                                                                                    | V5.I - • ×                                                                                      |
|----------------------------------------------------------------------------------------------------|-------------------------------------------------------------------------------------------------|
| แฟ้ม แก้ไข พนักต่าง วิธีได้                                                                                                    |                                                                                                 |
| เกิร         เพิ่มเติม         (a)         (b)         (c)         (c) <th< th=""><th></th></th<>                                                                                                    |                                                                                                 |
| ประเภทซิทรี พนักงานทั่วไป ซึ่งอังกฤษ All Employee                                                                                                    |                                                                                                 |
| ู้สามูงาน จากลอด จาทหาร จาบวช จาเพื่องบรม จาเพื่องหน่น จาเพื่องหระ จาปวย จากิจ จาเพื่องหนดพ จาร์มหุ ม                                                                                                    | มาสาย กลับก่อน ลาพักผ่อน ลาลุบัติเพตุ                                                           |
| เต็น 🛆 ถึง ครัสสสม ใหม่อกรัฐสรมม ใหม่อกรัฐสรม ใหม่อกรัฐศรีมสสม ใหม่อกรัฐศรีม ใหม่อกรัฐศรีมสสม ใหม่อกรัฐศรีมสสม ใหม่อกรัฐศรีมสสม ใหม่อกรัฐศรีมสสม ใหม่อกรัฐศรีมสสม ใหม่อกรัฐศรีมสสม ใหม่อกรัฐศรีมสสม ใหม่อกรัฐศรีมสสม ใหม่อกรัฐศรีมสสม ใหม่อกรัฐศรีมสสม ใหม่อกรัฐศรีมสสม ใหม่อกรัฐศรีมสสม ใหม่อกรัฐศรีมสสม ใหม่อกรัฐศรีมีการเป็นหน้า                                                                                                    | <u>.น สำนวนต่อปี สำนวนต่อเดือน สำนวนต่อปี วันในปี วันในปี</u><br>กก                             |
| Litzenfeldmennstellumännen<br>wiha unfter<br>wiha unfter<br>Litzenfeldmenn Sätter<br>Litzenfeldmenne<br>Litzenfeldmenne<br>Litzenfeldmenn | - V7.3 • ×                                                                                      |
| กหัสประเภทสิทธิ์ 101 อังใช้ลาน                                                                                                    |                                                                                                 |
| นี้อ เระดับหนักงาน                                                                                                    |                                                                                                 |
| flamtenätu Employee Level                                                                                                    |                                                                                                 |
| קאופרגא                                                                                                    |                                                                                                 |
| อาสุงาน อาคลอด อาหารร อาบรช อาเพื่ออบรน อาเพื่อหาหมัน อาเพื่อหรส อาปรย อาก็จ อาเพื่อรานสต อาร์บร มาตรย กลับก่อน                                                                                                    | ลาพักผ่อน ลาอุบัติเหตุ หยุดประจำสัปดาห์ หยุดนักขัดถูกษ์                                         |
| อ้อย 🗄 ครั้งสารณา มันขอดรัง ครั้งสารณา มันขอดรัง ครั้งสารณา มันขอดรัง ครั้งสารณา มันขอดรัง ครั้งสารณา มันของรัง กันไม่ไป กรั้งสารไป และครั่ง กันไม่ไป กรั้งสารไป และครั่ง กันไม่ไป กรั้งสารไป และครั้ง กันไม่ไป กรั้งสารไป กรั้งสารไป กรั้งสารไป กรั้งสารไป กรั้งสารไป กรั้งสารไป กรั้งสารไป กรั้งสารไป กรั้งสารไป กรั้งสารไป กรั้งสารไป กรั้งสารไป กรั้งสารไป กรั้งสารไป กรั้งสารไป กรั้งสารไป กรั้งสารไป กรั้งสารไป กรั้งสารไป กรั้งสารไป กรั้งสารไป กรั้งสารไป กรั้งสารไป กรั้งสารไป กรั้งสารไป กรั้งสารไป กรั้งสารไป กระจากเป็นกรั้งสารไป กรั้งสารไป กรั้งสารไป กรั้งสารไป กรั้งสารไป กรั้งสารไป กรั้งสารไป กรั้งสารไป กรั้งสารไป กระจากเป็น กรั้งสารไป กระจากเป็น กรั้งสารไป กระจากเป็น กรั้งสารไป กระจากเป็น กรั้งสารไป กระจากเป็                                                                                                    | านต่อปี วันในปี ทบรินจากปีก่อน วนในป วนตอเดอน วนในป วนในป<br>0.00 0.00 0.00 0.00 0.00 0.00 0.00 |
|                                                                                                    | 0.00 0.00 0.00 0.00 0.00 0.00                                                                   |
|                                                                                                    | 0.00 0.00 6.00 0.00 0.00 0.00 0.00                                                              |

| รง | ัส |            | ชื่อ                           | เงินเพิ่ม | เงินพัก  | อื่นๆ  | สำนวน   | ครั้ง |
|----|----|------------|--------------------------------|-----------|----------|--------|---------|-------|
| E  | ปร | ะเภทข้อ    | มูล : 3.ผลการคำนวณ             |           |          |        |         |       |
|    | -  | วันที่ : 3 | 31/10/2565                     |           |          |        |         |       |
|    |    | 1          | เงินเดือน                      | 60,000.00 |          |        | 31.0000 | 1.00  |
|    | 1  | 2150       | หักลากิจ                       |           | 0.00     |        | 2.0000  | 1.00  |
|    |    | 10036      | หักจำนวนวันลากิจต่อปีเกินสิทธิ |           | 2,000.00 |        | 1.0000  | 1.00  |
| -  | 1  | 7          | หักประกันสังคม                 |           | 750.00   |        | 1.0000  | 1.00  |
|    |    | 13         | หักภาษีเงินได้                 |           | 2,630.00 |        | 1.0000  | 1.00  |
|    |    | 8          | ประกันสังคมที่บริษัทสมทบ       |           |          | 750.00 | 1.0000  | 1.00  |
|    |    | 15         | เงินที่พนักงานได้รับ           | 54,620.00 |          |        | 1.0000  | 1.00  |

## **หัก**ส่วนที่เกิน **ให้อัตโนมัต**ิ

Bplus HRM

บริษัท ตัวอย่างโปรแกรม อี-บิชิเนส พลัส จำกัด

#### รายงานสิทธิการลาสะสมและคงเหลือ

| ถึงวันที | 27/10/2565                   |         |                        |         |        |                             |        |                     |                              |        |                           |              |          |                |                      |       |             |                      |       |       |                   |             |                 | หน่               | าที่ 1 / 1  |
|----------|------------------------------|---------|------------------------|---------|--------|-----------------------------|--------|---------------------|------------------------------|--------|---------------------------|--------------|----------|----------------|----------------------|-------|-------------|----------------------|-------|-------|-------------------|-------------|-----------------|-------------------|-------------|
| ลำดับ    | ปื่อพนักงาน                  | อายุงาน | ลาป่วย<br>(จำนวนวันต่อ | រជី)    | (จำ    | <b>ลากิจ</b><br>นวนวันต่อว่ | d)     | <b>ลาพัก</b><br>(จำ | เผ่อนประจำปี<br>นวนวันต่อปี) | (4     | <b>ลางาน</b> ค<br>านวนวัน | ทพ<br>ต่อปี) |          | ຸ ສາ<br>(ຈຳນວນ | คลอด<br>นครั้งต่อปี) |       | ລາ<br>(ຈຳນາ | าบวช<br>เครั้งต่อปี) |       | (á    | มาสาย<br>านวนวันเ | ม<br>ต่อปี) | (i <sup>.</sup> | ລາຍື່ນ<br>ເນວນວັນ | ำ<br>ต่อปี) |
|          |                              |         | สิทธิ์ใช้ไปค           | างเหลือ | สิทธิ์ | ใช้ไปค                      | งเหลือ | สิทธิ์              | ใช้ไป คงเหลีย                | สิทธิ์ | ใช้ไป                     | คงเหลือ      | ม สิทธิ์ | ใชไป           | คงเหลือ วันลา        | สิทธ์ | ใช้ไป       | คงเหลือ              | วันลา | สิทธ์ | ใช้ไป             | คงเหลือ     | สิทธิ์          | ใช้ไป             | คงเหลี      |
| แผนก     | 01 บริหาร                    |         |                        |         |        |                             |        |                     |                              | สาขา   | 01                        |              |          | สำนัศ          | างานใหญ่             |       |             |                      |       |       |                   |             |                 |                   |             |
| 1        | นางหว่อง กาวง                | 2.09    | 30.00 -                | 30.00   | 3.00   | -                           | 3.00   | -                   |                              | -      | -                         | -            |          |                |                      | -     | -           | -                    | -     | -     | -                 | -           | -               | -                 | -           |
| 2        | ! น.ส.รุ่งรัตน์ สุขม่วง      | 0.00    |                        | -       | -      | -                           | -      | -                   |                              | -      | -                         | -            |          |                |                      | -     | -           | -                    | -     | -     | -                 | -           | -               | -                 | -           |
| แผนก     | 02 ทรัพยาศ                   | ารบุคคล |                        |         |        |                             |        |                     |                              | สาขา   | 01                        |              |          | สำนัศ          | างานใหญ่             |       |             |                      |       |       |                   |             |                 |                   |             |
| 1        | . น.ส.อรรถพร ทรัพย์ประเสริฐ  | 11.08   | 30.00 -                | 30.00   | 3.00   | -                           | 3.00   | -                   |                              | -      | -                         | -            |          |                |                      | -     | -           | -                    | -     | -     | -                 | -           | -               | -                 | -           |
| แผนก     | 04 บริการลู                  | กค้า    |                        |         |        |                             |        |                     |                              | สาขา   | 01                        |              |          | สำนัก          | างานใหญ่             |       |             |                      |       |       |                   |             |                 |                   |             |
| 1        | น.ส.ศรีรัตน์ ระวัง           | 12.09   | 30.00 -                | 30.00   | 3.00   | -                           | 3.00   | -                   |                              |        | -                         | -            |          |                |                      | -     | -           | -                    | -     | -     | -                 | -           | -               | -                 | -           |
| 2        | ! น.ส.วิมลวรรณ ศิริกุลพัฒนผล | 11.08   | 30.00 -                | 30.00   | 3.00   | -                           | 3.00   | -                   |                              |        | -                         | -            |          |                |                      | -     | -           | -                    | -     | -     | -                 | -           | -               | -                 | -           |
| 3        | น.ส.ชไมชนกบุญฉิม             | 10.05   | 30.00 -                | 30.00   | 3.00   | 4.00                        | -1.00  | -                   |                              | -      | -                         | -            |          |                |                      | -     | -           | -                    | -     | -     | -                 | -           | -               | -                 | -           |
| 4        | นายพงษ์ศิริชัย ร่มไทร        | 0.04    | 30.00 -                | 30.00   | 3.00   | -                           | 3.00   | -                   |                              | -      | -                         | -            |          |                |                      | -     | -           | -                    | -     | -     | -                 | -           | -               | -                 | -           |
| 5        | น.ส.กนกวรรณ โชติญาณพิทักษ    | 0.09    | 30.00 -                | 30.00   | 3.00   | -                           | 3.00   | -                   |                              | -      |                           | -            |          |                |                      | -     | -           | -                    | -     | -     | -                 | -           | -               | -                 |             |
| แผนก     | 05 ขาย                       |         |                        |         |        |                             |        |                     |                              | สาขา   | 01                        |              |          | สำนัก          | างานใหญ่             |       |             |                      |       |       |                   |             |                 |                   |             |
| 1        | นายธนพล รายวัน               | 0.09    | 30.00 -                | 30.00   | 3.00   | -                           | 3.00   | -                   |                              |        | -                         | -            |          |                |                      |       | -           | -                    | -     | -     | -                 | -           | -               | -                 | -           |
|          |                              |         | • • •                  |         |        |                             |        | •                   | ·                            |        |                           |              |          |                |                      | •     |             |                      |       |       |                   |             |                 |                   |             |

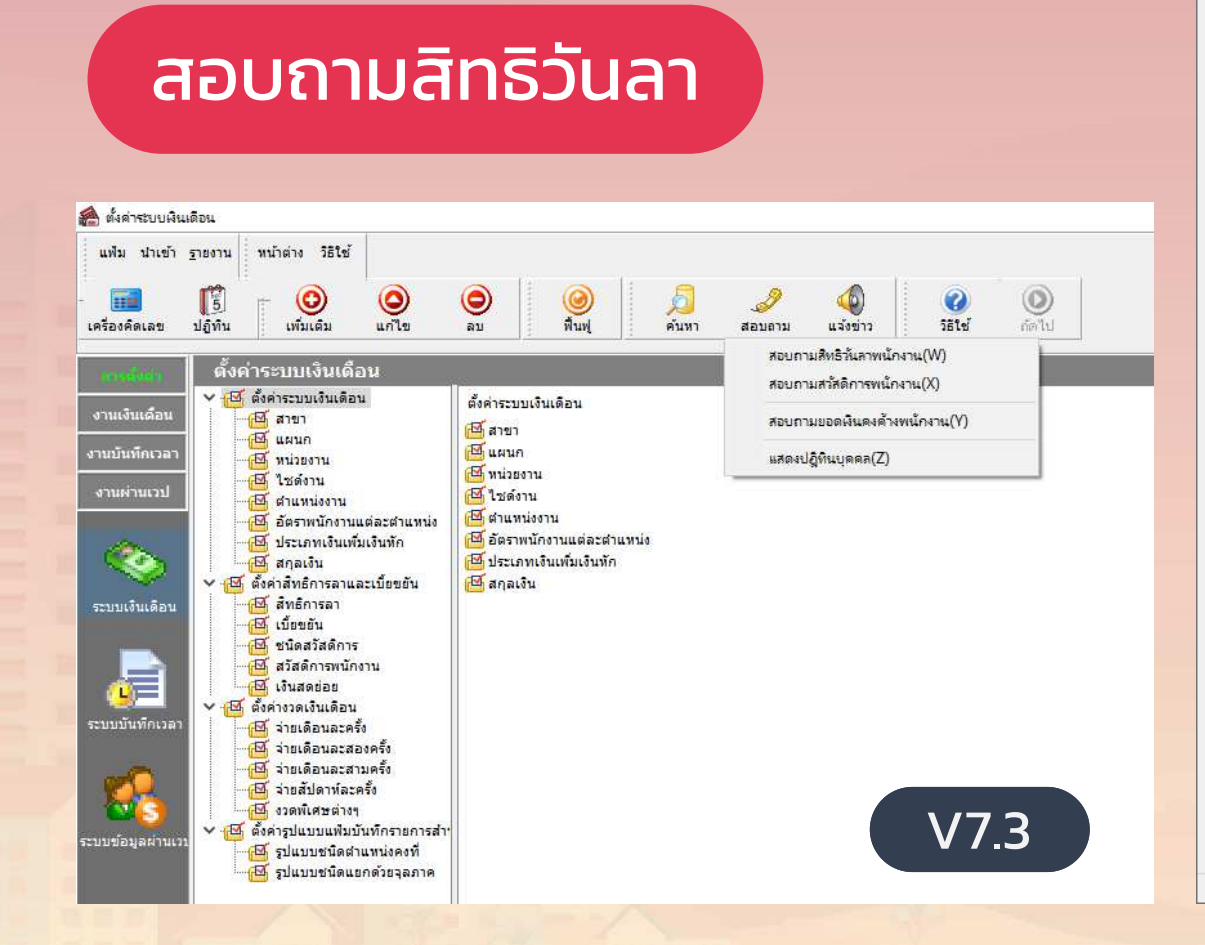

| หรือรันสา.60056 น.ส.กานต์สินี สุริงษ์<br>ไม รายงาน ที่ หน้าต่าง วิธีใช้ ี่ ฒา โร้<br>กงาน 60056 แสดง 60056 น.ส.กานต์สินี สุริวงษ์<br>เหน่ง เจ้าหน้าที่การตลาด อายุงาน 5.05 ปี<br>จำนวนครั้งต่อปี สิทธิ์ ใช้ไป คงเหลือ<br>ลาป้วย 0.00 0.00 0.00<br>ลากิจ 0.00 0.00 0.00<br>ลากิจ 0.00 0.00 0.00<br>ลากิจ 0.00 0.00 0.00<br>ลากิจ 0.00 0.00 0.00<br>ลากิจ 0.00 0.00 0.00<br>ลากิจ 0.00 0.00 0.00<br>ลากิจ 0.00 0.00 0.00<br>ลากิจ 0.00 0.00 0.00<br>ลากิจ 0.00 0.00 0.00<br>ลากิจ 0.00 0.00 0.00<br>ลากิจ 0.00 0.00 0.00                                                                                                    | คงเหลือ<br>30.00<br>6.00<br>0.00 |
|----------------------------------------------------------------------------------------------------|----------------------------------|
| ม รายงาน หน้าต่าง วิธีใช้<br>กงาน 60056 แสดง 60056 น.ส.กานต์สินี สุริวงษ์<br>เหน่ง เจ้าหน้าที่การตลาด อายุงาน 5.05 ปี<br>จำนวนครั้งต่อปี สิทธิ ใช้ไป คงเหลือ<br>ลาป้วย 0.00 0.00 0.00<br>ลากิจ 0.00 0.00 0.00<br>ลากิจ 0.00 0.00 0.00<br>ลากิจ 0.00 0.00 0.00<br>ลากิจ 0.00 0.00 0.00<br>ลากิจ 0.00 0.00 0.00<br>ลากิจ 0.00 0.00 0.00<br>ลากิจ 0.00 0.00 0.00<br>ลากิจ 0.00 0.00 0.00<br>ลากิจ 0.00 0.00 0.00<br>ลากิจ 0.00 0.00 0.00<br>ลากิจ 0.00 0.00 0.00                                                                                                    | คงเหลือ<br>30.00<br>6.00<br>0.00 |
| กงาน 60056 แสดง 60056 น.ส.กานต์สั้นี สุริวงษ์<br>เหน่ง เจ้าหน้าที่การตลาด อายุงาน 5.05 ปี<br>จำนวนครั้งต่อปี สิทธิ์ ใช้ไป คงเหลือ<br>ลาป้วย 0.00 0.00 0.00 ลาบ้วย 30.00 0.00<br>อากิจ 0.00 0.00 0.00 อากิจ 6.00 0.00<br>ลาสนพ 0.00 0.00 0.00 อากิจ 6.00 0.00 อากิจ<br>ลาชานศพ 0.00 0.00 0.00 อากิจ 5.05 ปี                                                                                                    | คงเหลือ<br>30.00<br>6.00<br>0.00 |
| างาน 60056 แสดง 60056 น.ส.กานตสนสุรวงษ<br>เหน่ง เจ้าหน้าที่การตลาด อายุงาน 5.05 ปี<br>จำนวนครั้งต่อปี สิทธิ์ โช้ไป คงเหลือ<br>ลาป้วย 0.00 0.00 0.00 จ.00<br>ลากิจ 0.00 0.00 0.00 ลากิจ 6.00 0.00 ฉางานศพ 0.00 0.00 ฉางานศพ 0.00 0.00 ฉางานศพ 0.00 0.00 ฉางานศพ 1.000 0.00 ฉางานศพ 1.000 0.000 ฉางานศพ 1.000 0.00 ฉางานศพ 1.000 0.00 ฉางานศพ 1.000 0.00 ฉางานศพ 1.000 0.00 ฉางานศพ 1.000 0.00 ฉางานศพ 1.000 0.00 ฉางานศพ 1.000 0.00 ฉางานศพ 1.000 0.00 ฉางานศพ 1.000 0.000 ฉางานศพ 1.000 0.000 ฉางานศพ 1.0000 0.000 ฉางานศพ 1.0000 0.000 ฉางานศพ 1.0000 0.000 ฉางานศพ 1.0000 0.000 ฉางานศพ 1.0000 0.000 ฉางานศพ 1.0000 0.0000 นางานศพ 1.0000 0.0000 นางานศพ 1.00000 0.0000 นางานศพ 1.000000000000000000000000000000000000 | คงเหลือ<br>30.00<br>6.00<br>0.00 |
| เหน่ง เจ้าหน้าที่การตลาด อายุงาน 5.05 ปี<br>จำนวนครั้งต่อปี สิทธิ ใช้ไป คงเหลือ จำนวนวันต่อปี สิทธิ ใช้ไป ค<br>ลาป่วย 0.00 0.00 0.00 ลากิจ 6.00 0.00 ลากิจ 6.00 0.00<br>ลาอินๆ 0.00 0.00 0.00 ลาอินๆ 0.00 0.00<br>จำนวนครั้งสะสม จำนวนวันลาทั้งปี                                                                                                    | คงเหลือ<br>30.00<br>6.00<br>0.00 |
| <ul> <li>สำหรั ใช้ไป คงเหลือ</li> <li>สำหรั ใช้ไป คงเหลือ</li> <li>ลาป่วย</li> <li>0.00</li> <li>0.00</li> </ul>                                                                                                    | คงเหลือ<br>30.00<br>6.00<br>0.00 |
| ลาป่วย         0.00         0.00         0.00         0.00         ลาป่วย         30.00         0.00         0.00         ลาป่วย         30.00         0.00         0.00         ลาป่วย         30.00         0.00         0.00         ลาบ่วย         30.00         0.00         0.00         ลาบ่วย         30.00         0.00         0.00         ลาบ่วย         ลาบ่วย         30.00         0.00         0.00         ลาบ่วย         ลาบ่วย         ลาบ่วย         ลาบ่วย         สาบ่วย         สาบ่วย                                                                                                    | 30.00<br>6.00<br>0.00            |
| ลาบรอ         0.00         0.00         0.00         ลาบรอ         30.00         0.00           ลากิจ         0.00         0.00         0.00         ลากิจ         6.00         0.00           ลางานศพ         0.00         0.00         0.00         ลางานศพ         0.00         0.00           ลาอีนๆ         0.00         0.00         0.00         ลาอีนๆ         0.00         0.00           ร่านวนครั้งสะสม         ร่านวนวันลาทั้งปี         ร่านวนวันลาทั้งปี         ร่านวนวันลาทั้งปี         ร่านวนวันลาทั้งปี                                                                                                    | 6.00<br>0.00                     |
| ลากจ 0.00 0.00 0.00 ลากจ 5.00 0.00<br>ลางานศพ 0.00 0.00 0.00 ลางานศพ 0.00 0.00<br>ลาอื่นๆ 0.00 0.00 0.00 ลาอื่นๆ 0.00 0.00<br>ร่านวนครั้งสะสม                                                                                                    | 0.00                             |
| ลางานศพ 0.00 0.00 0.00 ลางานศพ 0.00 0.00 ลางานศพ 0.00 0.00 สาวานศพ 10.00 0.00 สาวานศพ 10.00 0.00 สาว่านาร์ สาวานรายุรังสะสม                                                                                                    | 0.00                             |
| ลาอื่นๆ 0.00 0.00 อ.00 ลาอื่นๆ 0.00 0.00                                                                                                    |                                  |
| สำนวนครั้งสะสม                                                                                                    | 0.00                             |
|                                                                                                    |                                  |
| สิทธิ ใช้ไป คงเหลือ สิทธิ ใช้ไป ค                                                                                                    | คงเหลือ                          |
| ลาคลอด 0.00 0.00 0.00 ลาคลอด 45.00 0.00                                                                                                    | 45.00                            |
| ลาทหาร 0.00 0.00 0.00 ลาทหาร 0.00 0.00                                                                                                    | 0.00                             |
| ลาบวช์ 0.00 0.00 0.00 ลาบวช์ 0.00 0.00                                                                                                    | 0.00                             |
| ลาอบรม 0.00 0.00 0.00 ลาอบรม 0.00 0.00                                                                                                    | 0.00                             |
| ลาทำหมัน 0.00 0.00 0.00 ลาทำหมัน 0.00 0.00                                                                                                    | 0.00                             |
| ลาเพื่อสมรส 0.00 0.00 0.00 ลาเพื่อสมรส 0.00 0.00                                                                                                    | 0.00                             |
| ร่านวนวันต่อปี                                                                                                    |                                  |
| สิทธิ ใช้ไป คงเหลือ สิทธิ ใช้ไป คง                                                                                                    | งเหลือ                           |
| มาสาย 0.00 0.00 0.00 ลาพักผ่อนปีที่แล้ว 6.00 0.00                                                                                                    | 6.00                             |
| กลับก่อน 0.00 0.00 0.00 ลาพักผ่อน 6.00 0.00                                                                                                    | 6.00                             |
| ลาอุบัติเหตุ 0.00 0.00 0.00 สิทธิ์ยกข้ามปี 0.00                                                                                                    |                                  |
| หยุดประสำสัปดาห์ 0.00 0.00 0.00 พักผ่อนทบ 2 ปี 6.00 0.00                                                                                                    | 6.00                             |
| หยุดนักขัตถุกษ์ 0.00 0.00 0.00                                                                                                    |                                  |

Bplus HRM

### ฟังก์ชั่นสอบถาม และปฎิทินงานประจำวัน

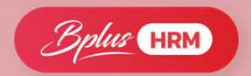

#### แสดงเงินคงค้าง

| แสดงเงินดงด้างพนักงา   | าน.60056 น.ส.ก  | านต์สีนี สุริวงษ์ (Kar | nsinee Suriwong) |                 |                                       | × | 🙈 ปฏิทินงานประจำวัน |                                                                    |                         |                   |                   |                        | - 🗆 🗙             |
|------------------------|-----------------|------------------------|------------------|-----------------|---------------------------------------|---|---------------------|--------------------------------------------------------------------|-------------------------|-------------------|-------------------|------------------------|-------------------|
| แฟ้ม รายงาน            | หน้าต่าง วิธีใช | i 🔲 🗊                  |                  |                 |                                       |   | แฟม แก้ไข ท         | น้าต่าง วิธีใช้ 🚺 📷 (                                              |                         |                   |                   |                        |                   |
| พนักงาน                | 50056           |                        | แสดง             | 60056 น.ส       | กานต์สีนี สริวงษ์ (Kansinee Suriwono) |   |                     |                                                                    |                         | สังหาคม, 2565     |                   |                        | *                 |
| เริ่มงาน               | 01/12/2560      |                        |                  | อายงาน          | 5.05 ปี                               |   | อาทิตย์             | จันทร์                                                             | อังคาร                  | ЩБ                | พฤทัส             | ศุกร์                  | เสาร์             |
| ตำแหน่ง                | เจ้าหน้าที่กา   | รตลาด                  |                  | ระดับ           |                                       |   |                     | 1                                                                  | 2                       | 3                 | 4                 | 5                      | 6                 |
| สาขา                   | สำนักงานให      | ญ่                     |                  | แผนก            | การตลาดและฝ่ายขาย<br>ๆ :              |   |                     | <u>วันเริ่มงาน (2)แบรรจ (1)</u><br><u>ไม่ได้รดบัดชูตบัตร์ในค</u> ร | <u>ขาดงาน (20)</u><br>5 | <u>ขาดงาน (1)</u> | <u>ขาดงาน (1)</u> | <u>ชาดงาน (1)</u>      | <u>ขาดงาน (1)</u> |
| หนวยงาน<br>บัตรประชาชน | 1111011498      | 8561                   |                  | เชตงาน<br>บัญชี | шазля<br>КВАNK.8012077777             |   | 7                   | 8                                                                  | 9                       | 10                | 11                | 12                     | 13                |
| โทรศัพท์               |                 |                        |                  | อีเมล์          |                                       |   | 2180111112          | รดบัตรไม่ครบ <u>ค่ (5)</u>                                         | - <u>119014 (20)</u>    |                   |                   |                        |                   |
|                        |                 | เงินต้น                | รวมดอกเบี่ย      | ช่าระแล้ว       | ยังไม่ยืนยัน คงค้าง                   |   | 14                  | 15                                                                 | 16                      | 17                | 18                | 19                     | 20                |
| ด้ำประกัน              |                 | 0.00                   | 0.00             | 0.00            | 0.00 0.00                             |   |                     |                                                                    | 2.00.000                |                   |                   |                        |                   |
| เงินภู่                |                 | 0.00                   | 0.00             | 0.00            | 0.00 0.00                             |   | 21                  | 22                                                                 | 23                      | 24                | 25                | 26                     | 27                |
| เงินผ่อน               |                 | 0.00                   | 0.00             | 0.00            | 0.00 0.00                             |   | 5-0.5 A             | <u>ในได้รถบัตรสบัตร์ใ</u> ปดร                                      | <u>ชาดงาน (20)</u>      |                   |                   | <u>ท่างานครบบี (1)</u> |                   |
| เครื่องแบบ             |                 | 0.00                   | 0.00             | 0.00            | 0.00 0.00                             |   |                     |                                                                    |                         |                   |                   |                        |                   |
| ค่าเล่าเรียน           |                 | 0.00                   | 0.00             | 0.00            | 0.00 0.00                             |   | 28                  | 29                                                                 | 30                      | 31                |                   |                        |                   |
| สวัสดิการอื่น          | [               | 0.00                   | 0.00             | 0.00            | 0.00 0.00                             |   |                     | <u>ในได้รถบัตรุตบัตร์ไปคร</u>                                      | ช <u>ขาดงาน (20)</u>    |                   |                   |                        |                   |
| คงค้าง                 |                 |                        |                  |                 | 0.00                                  |   |                     |                                                                    |                         |                   |                   |                        | -                 |
|                        |                 |                        |                  |                 |                                       |   |                     |                                                                    |                         |                   |                   |                        |                   |
|                        |                 |                        |                  |                 |                                       |   |                     |                                                                    |                         |                   |                   |                        |                   |

ปฏิทินงานประจำวัน

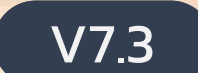

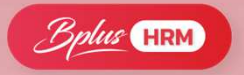

# ช่วย**แยกประเภท**เบี้ยขยันตามพนักงานได้ เบี้ยขยัน

|      | แยกตามตำแห     | หน่ง/Level            |           |       |               | 0           | <u>د.</u>   |               |             |            |
|------|----------------|-----------------------|-----------|-------|---------------|-------------|-------------|---------------|-------------|------------|
| รหัส | ชื่อเบี้ยขยัน  | ชื่อเบี้ยขยันภาษาอื่น |           |       |               | ก้าเ        | หนดเป็นข    | มนบนโดโ       | ດ           |            |
| 101  | ระดับพนักงาน   | Employee Level        | อายุงา    | น     |               |             | เบี้ยง      | ขยันที่ได้รับ |             |            |
| 102  | ระดับผู้อาวุโส | Senior Level          | ตั้งแต่ 🛆 | ถึง   | เดือนที่หนึ่ง | เดือนที่สอง | เดือนที่สาม | เดือนที่สี่   | เดือนที่ห้า | เดือนที่หก |
| 103  | ระดับหัวหน้า   | Head Level            | 0.01      | 99.00 | 300           | 400         | 500         | 600           | 700         | 800        |
| 104  | ระดับผู้จัดการ | Manager Level         |           |       |               |             |             |               |             |            |
| 105  | ระดับผู้บริหาร | Director Level        |           |       |               |             |             |               |             |            |

|       |                         |                |              |              | ก็เบปร       | ะวัติก       | ารได้ง       | ້ະເມເຕ່      | ละเปได้      |              |              |              |
|-------|-------------------------|----------------|--------------|--------------|--------------|--------------|--------------|--------------|--------------|--------------|--------------|--------------|
| - A - | <b>มันทึกประวัติรับ</b> | แบ้ยขยัน - ชไม | มชนก บุญฉิง  | u 🔰          |              | -50          |              |              |              |              | - 0          | ×            |
| แพ้   | ม หน้าต่าง              | วธีใช้         |              |              |              |              |              |              |              |              |              |              |
| - 6   | 112                     | 5              | 0            |              |              |              |              | <u>S</u>     | 2            | 4            |              |              |
| เครือ | งคิดเลข 1               | ไฏ้ทีน         | เพิ่มเติม    | แก้ไข        | ลบ           | ฟื้น         | ฟ            | ค้นหา        | สอบถาม       | แจ้งข่าว     | 55           | ใช้          |
| บ     | มกราคม                  | กุมภาพันธ์     | มีนาคม       | เมษายน       | พฤษภาคม      | ม์ถุนายน     | กรกฎาคม      | สิงหาคม      | กันยายน      | ตุลาคม       | พฤศจิกายน    | ธันวาคม      |
| 2563  | 3 🗹                     |                | $\checkmark$ | $\checkmark$ |              |              |              | $\checkmark$ |              |              | $\checkmark$ | $\checkmark$ |
| 2564  | 4 🗹                     | $\checkmark$   | $\checkmark$ | $\checkmark$ | $\checkmark$ | $\checkmark$ | $\checkmark$ | $\checkmark$ | $\checkmark$ | $\checkmark$ |              |              |
|       |                         |                |              |              |              |              |              |              |              |              |              |              |
|       |                         |                |              |              |              |              |              |              |              |              |              |              |
|       |                         |                |              |              |              |              |              |              |              |              |              |              |
|       |                         |                |              |              |              |              |              |              |              | 🖌 บันท       | กัก 🗙        | ยกเลิก       |
|       |                         |                |              |              |              |              |              |              |              |              |              |              |

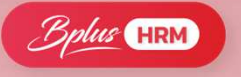

### ้ช่วย<mark>คำนวณเงินได้</mark>ให้อัตโนมัติจากการ ขาด สาย ลา เบี้ยขยัน

| ปร   | ะเร | าทข้อมูล   | ล △ 🗹<br>วันที่ △              |           |                                                                                                    |        |         |                                                                                                    |            |           |                                                                                                    |                 |
|------|-----|------------|--------------------------------|-----------|----------------------------------------------------------------------------------------------------|--------|---------|----------------------------------------------------------------------------------------------------|------------|-----------|----------------------------------------------------------------------------------------------------|-----------------|
| รหัส | 1   |            | ชื่อ                           | เงินเพิ่ม | เงินหัก                                                                                                    | อื่นๆ  | สำนวน   | ครั้ง                                                                                                    | ด่าใช้จ่าย | คิดภาษี   | ประกันสังคม                                                                                                    | ส่ารองเลี้ยงชีพ |
| -    | ประ | ะเภทข้อ    | มูล : 3.ผลการคำนวณ             |           |                                                                                                    |        |         |                                                                                                    |            |           |                                                                                                    |                 |
|      | -   | วันที่ : 3 | 31/08/2565                     |           | -                                                                                                    | -      | -       | _                                                                                                    | -          | -         |                                                                                                    |                 |
|      |     | 1          | เงินเดือน                      | 40,000.00 |                                                                                                    |        | 31.0000 | 1.00                                                                                                    | 0.00       | 40,000.00 | 40,000.00                                                                                                    | 40,000.00       |
|      |     | 16         | เบี้ยขยัน(ตามสิทธิ)            | 300.00    | <u>e</u>                                                                                                    |        | 1.0000  | 1.00                                                                                                    | 0.00       | 300.00    |                                                                                                    |                 |
|      |     | 7          | พักประกันสังคม                 |           | 750.00                                                                                                    |        | 1.0000  | 1.00                                                                                                    | 0.00       |           | ประกันสังคม       สารองเ         40,000.00       40,         ลา สาย       สาย         มอัตโนมัติ       1         60,000.00       60,         เกิดขึ้น       60,         ให้อัตโนมัติ       1 |                 |
|      |     | 13         | หักภาษีเงินได้                 |           | 747.00                                                                                                    |        | 1.0000  | 1.00                                                                                                    | 0.00       | ]         |                                                                                                    |                 |
|      |     | 8          | ประกันสังคมที่บริษัทสมทบ       |           |                                                                                                    | 750.00 | 1.0000  | 1                                                                                                    | 7.15       | 0002100   |                                                                                                    |                 |
|      |     | 15         | เงินที่พนักงานได้รับ           | 38,803.00 |                                                                                                    |        | 1.0000  |                                                                                                    | เมม        | 1,2010    | ומומומ                                                                                                    | <u>۲</u>        |
|      | Ξ.  | วันที่ : 3 | 30/09/2565                     |           |                                                                                                    |        |         |                                                                                                    | จ่าย       | เบียขยับ  | ເລັຕໂບມັ                                                                                                    | สี 🦾            |
|      |     | 1          | เงินเดือน                      | 40,000.00 | 5                                                                                                    |        | 30.0000 | 1.0                                                                                                    |            |           |                                                                                                    | 00.00           |
|      |     | 16         | เบี้ยขยัน(ตามสิทธิ)            | 400.00    |                                                                                                    |        | 1.0000  | 1.00                                                                                                    | 0.00       | 400.00    |                                                                                                    |                 |
|      |     | 7          | หักประกันสังคม                 |           | 40,000.00         31.0000           300.00         1.0000           750.00         1.0000           747.00         1.0000           747.00         1.0000           38,803.00         1.0000           40,000.00         30.0000           40,000.00         30.0000           40,000.00         1.0000           750.00         1.0000           38,893.00         1.0000           38,893.00         31.0000           0.00         31.0000           0.00         2.0000 | 1.00   | 0.00    |                                                                                                    |            |           |                                                                                                    |                 |
|      |     | 13         | หักภาษีเงินได้                 |           | 757.00                                                                                                    |        | 1.0000  | ครง         คาโซลาย         คดภาษ         ประ           100         1.00         0.00         40,000.00           100         1.00         0.00         300.00           100         1.00         0.00         300.00           100         1.00         0.00         300.00           100         1.00         0.00         300.00           100         1.00         0.00         300.00           100         1.00         0.00         400.00           100         1.00         0.00         400.00           100         1.00         0.00         1.00           100         1.00         0.00         1.00           100         1.00         0.00         1.00           100         1.00         0.00         1.00           100         1.00         0.00         1.00           100         1.00         0.00         1.00           1.00         0.00         0.00         1.00           1.00         0.00         0.00         0.00           1.00         0.00         0.00         0.00           1.00         0.00         0.00         0.00 |            |           |                                                                                                    |                 |
|      |     | 8          | ประกันสังคมที่บริษัทสมทบ       |           |                                                                                                    | 750.00 | 1.0000  | 1.00                                                                                                    | 0.00       |           |                                                                                                    |                 |
|      |     | 15         | เงินที่พนักงานได้รับ           | 38,893.00 |                                                                                                    |        | 1.0000  | 1.00                                                                                                    | 0.00       |           |                                                                                                    |                 |
|      | Ξ,  | วันที่ : 3 | 31/10/2565                     |           |                                                                                                    |        |         |                                                                                                    |            |           |                                                                                                    |                 |
|      |     | 1          | เงินเดือน                      | 60,000.00 |                                                                                                    |        | 31.0000 | 1.00                                                                                                    | 0.00       | 60,000.00 | 60,000.00                                                                                                    | 60,000.00       |
|      |     | 16         | เบี้ยขยัน(ตามสิทธิ)            | 0.00      |                                                                                                    |        | 1.0000  | 1.00                                                                                                    | 0.00       | 0.00      |                                                                                                    |                 |
|      |     | 2150       | พักลากิจ                       |           | 0.00                                                                                                    |        | 2.0000  |                                                                                                    | 1.11-2     | มีควรวว   | เลิดขึ้นไ                                                                                                    |                 |
|      |     | 10036      | ทักจำนวนวันลากิจต่อปีเกินสิทธิ |           | 2,000.00                                                                                                    |        | 1.0000  |                                                                                                    | เมย        | יישכוואמ  | แก่เป็น                                                                                                    |                 |
|      |     | 7          | หักประกันสังคม                 |           | 750.00                                                                                                    |        | 1.0000  |                                                                                                    | ະບບຕັ      | ำไม่จ่ายไ | ให้อัตโน                                                                                                    | ນັຕ 🔔           |
|      |     | 13         | หักภาษีเงินได้                 |           | 2,630.00                                                                                                    |        | 1.0000  |                                                                                                    |            |           |                                                                                                    |                 |
|      |     | 8          | ประกันสังคมที่บริษัทสมทบ       |           |                                                                                                    | 750.00 | 1.0000  | 1.00                                                                                                    | 0.00       |           |                                                                                                    |                 |
|      |     | 15         | เงินที่พนักงานได้รับ           | 54,620.00 |                                                                                                    |        | 1.0000  | 1.00                                                                                                    | 0.00       |           |                                                                                                    |                 |

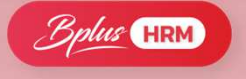

## ้ไม่ต้อง**เตรียมข้อมูลขึ้นปีใหม่ ยอดยกมา**ไม่มีผลกระทบกับปีถัดไป

NEW

| 1                             |                                                                                                    |
|-------------------------------|----------------------------------------------------------------------------------------------------|
| งทุกประเภท ทุกพนักงาน<br>แล้ว | 1. ข้อมลที่โปรแกรมทำอัตโนมัติ จะมีดังนี้                                                                                                    |
| 2566 ~                        | <u></u>                                                                                                    |
|                               | ยอดกองทุน ก่อนใช้โปรแกรม/ก่อนเป็นพนักงาน<br>1.2 เคลียร์จำนวนคราวที่จะประมาณการภาษีให้เป็น 12<br>อัตโนมัติ<br>1.3 ล้างยอดยกมาที่เกี่ยวกับสิทธิการลาระหว่างปี                                                 |
| การเตรียมข้อ                  | มูลขึ้นปีใหม่                                                                                                    |
|                               |                                                                                                    |
|                               | องทุกประเภท ทุกพนักงาน<br>ในสั่ว       2566       •       •       •       •       •       •       •       •       •       •       •       •       •       •       •       •       •       •       •       • |

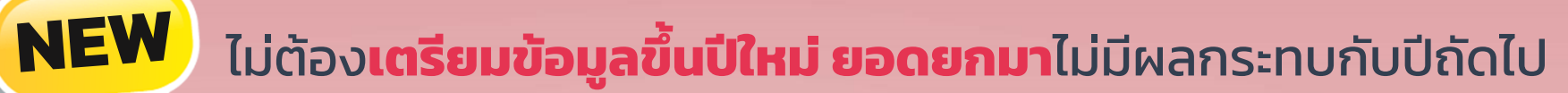

| Bplus | HRM |
|-------|-----|
|       |     |

| ชื้อ-สกุล เงิ | ผลงานพิเศษ<br>เนเดือน ภาษีเงินได้ ประกันส์   | โงคม   กองทุนสำรองฯ | เงินศ้าประ/ | ความผิดและโทษ<br>ĭน-กู้-ผ่อน   บุคคลศ้าประกัน   เบื้ | ้ยขยัน สิทธิการลา               | <br>ต่างชาติ               |                                                                                                    |
|---------------|----------------------------------------------|---------------------|-------------|------------------------------------------------------|---------------------------------|----------------------------|----------------------------------------------------------------------------------------------------|
| วิธีศานวณ หัก | ลดหย่อน                                      |                     |             |                                                      |                                 |                            |                                                                                                    |
| * วิธี        | ้ตำนวณภาษี                                   | หักภาษี ณ ที่จ่าย   | ~           | เพิ่มช่อ<br>เพิ่ะ                                    | งกำหนดวันที่<br>จให้ไม่ต้องเตรี | ี<br>เริ่มใช้ง<br>รียบข้อเ | านในโปรแกรม<br>นลขึ้นปีใหม่ได้                                                                                                    |
| วิธีย้ำ       | นแบบภ <mark>ง</mark> ด.91                    | ฟอร์มภงด.91         | ~           |                                                      |                                 |                            |                                                                                                    |
| ้หัก          | แงินสนับสนุนการศึกษาและเงินบริจ              | เค                  |             | -เฉพาะกรณีไม่ได้เป็นพนักงานตั้งแ                     | ด่ต้นปี                         |                            |                                                                                                    |
| សើ            | งินสนับสนุนเพื่อ <mark>การศึกษา</mark>       |                     | 0.00        | ี<br>สานวนเดือนที่ต้องจ่ายภาษี(ต่อปี)                |                                 | 6                          |                                                                                                    |
| เงื           | งินบริจาค                                    |                     | 0.00        | เงินได้ก่อนเข้าเป็นพนักงาน                           | 10,0                            | 00.00                      |                                                                                                    |
|               |                                              |                     |             | ภาษีที่ถูกหักก่อนเข้าเป็นพนักงาน                     | 1,0                             | 00.00                      |                                                                                                    |
| ห้            | ักภาษีเงินได้ที่ได้รับยกเว้น                 |                     | 0.00        | เฉพาะกรณีที่ไม่ได้ใช้โปรแกรมศาเ                      | นวณตั้งแต่ต้นปี                 |                            |                                                                                                    |
| શુ            | ลค่าอสังหาร <mark>ิ</mark> มทรัพย์ฯ          |                     | 0.00        | ปีที่เริ่มศานวณโดยโปรแกรม                            |                                 | 2564                       |                                                                                                    |
|               |                                              |                     |             | เงินได้ก่อนใช้โปรแกรม                                | 150,0                           | 00.00                      |                                                                                                    |
|               |                                              |                     |             | ภาษีที่ถูกหักก่อนใช้โปรแกรม                          | 1,2                             | 00.00                      |                                                                                                    |
| ราเ           | ยการเงินได้ที่ได้รับยกเว้น                   |                     |             | ภาษีที่บริษัทออกให้ก่อนใช้โปรแก                      | รม 1,2                          | 00.00                      | TOTO DE LA V                                                                                                    |
| ก             | องทุ <mark>นบำเหน็จบำนาญข้าราชการ</mark>     |                     | 0.00        | -เฉพาะกรณีต้องการแก้ไขภาษีนำส่                       | งเอง                            |                            | BBBBBBBB                                                                                                    |
| ก             | องทุ <mark>นสงเคราะห์ครูโรงเรียนเอกชน</mark> |                     | 0.00        | งวดระหว่างปี                                         |                                 |                            | D.B.B.B.B.B.B.B.B.B.B.B.B.B.B.B.B.B.B.B                                                                                                    |
| เงิ           | ว้นสะสมกองทุนการออมแห่งชาติ                  |                     | 0.00        | <mark>ต้องการแก้ไข</mark>                            |                                 |                            |                                                                                                    |
| ผู้           | ้มีเงินได้อายุตั้งแต่ 65 ปี                  |                     | 0.00        | <mark>ต้องการนำส่งไม่เกิน</mark>                     | 0.00                            |                            |                                                                                                    |
| નું           | สมรสอายุตั้งแต่ <mark>6</mark> 5 ปี          |                     | 0.00        | งวดปลายปี                                            |                                 |                            | and the second second sec |
| 13            | งินค่าชดเชยที่ใด้รับตามกฎหมายแรง             | งาน                 | 0.00        | ต้องการแก้ไข<br>ต้องการนำส่งไม่เกิน                  | 0.00                            |                            |                                                                                                    |

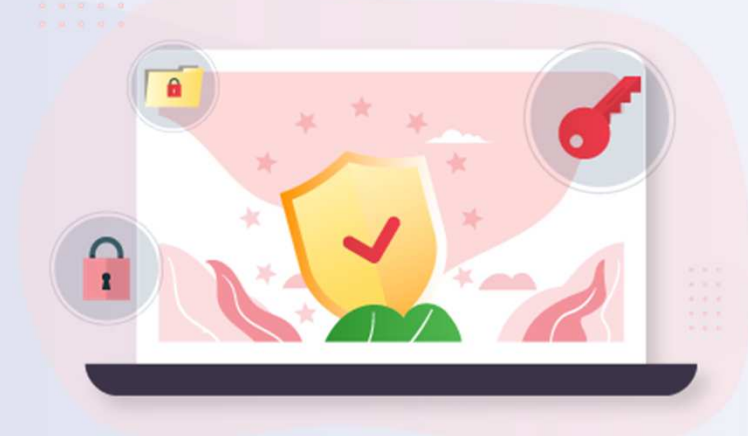

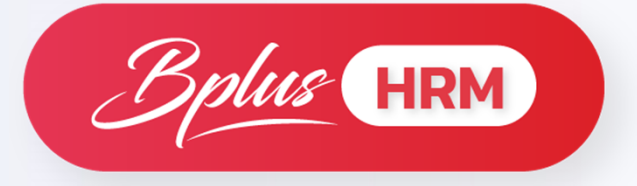

### **AS : Advanced Security Control**

ระบบกำหนดสิทธิการใช้งานขั้นสูง

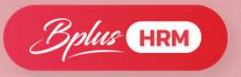

# ช่วย<mark>จำกัดสิทธิ์</mark>ในการเข้าถึงข้อมูลของแต่ละ User

| ชื่อ                                        | อ่าน         | เพิ่มเติม | แก้ไข        | ລນ  | ใช้งาน       |             |
|---------------------------------------------|--------------|-----------|--------------|-----|--------------|-------------|
| สิทธิพิเศษในแต่ละแถบรายละเอียดในแฟ้มพนักงาน |              |           |              |     |              |             |
| ** แถบเงินเดือน                             | $\checkmark$ |           | $\checkmark$ |     |              |             |
| ** แถบภาษี                                  | $\checkmark$ |           | $\checkmark$ |     |              |             |
| ** แถบส์ทธิการลา                            | $\checkmark$ |           | $\checkmark$ |     |              |             |
| ** แถบเบิ้นขยัน                             | $\checkmark$ |           | $\checkmark$ |     |              |             |
| ** แถบประกันสังคม                           | $\checkmark$ |           | $\checkmark$ |     |              |             |
| ** แถบกองทุนส่ารองเลี้ยงชีพ                 | $\checkmark$ |           | $\sim$       |     |              |             |
| ** แถบเงินประกัน-กู้-ผ่อน                   | $\checkmark$ |           | $\checkmark$ |     |              |             |
| ** แถบชื่อผู้ค้าประกัน                      | $\checkmark$ |           | $\sim$       |     |              |             |
| ** แถบต่างชาติ                              | $\checkmark$ |           | $\sim$       |     |              |             |
| ** แถบคู่สมรส                               | $\checkmark$ |           | $\sim$       |     |              |             |
| ** แถบแฟ้มบุคคล                             | ~            |           | ~            |     | <b>-</b> ,   | - 2         |
| ** แถบการศึกษา                              | $\checkmark$ |           | $\sim$       | l l | เยกพง        | กชนการเขาถง |
| ** แถบความสามารถพิเศษ                       | $\checkmark$ |           | $\sim$       |     | ว่าเ         | ปานี้มาติม  |
| ** แถบอบรมพิเศษ                             | $\checkmark$ |           | $\checkmark$ |     | שונ          |             |
| ** แถบประวัติทำงาน                          | $\checkmark$ |           | $\sim$       |     | ์ แก้ไข      | /ลม/ใช้งาน  |
| ** แถบปรับเงินเดือนตำแหน่ง                  | $\checkmark$ |           | $\sim$       |     |              |             |
| ** แถบผลงานรางวัล                           | $\checkmark$ |           |              |     |              |             |
| ** แถบความผิดและลงโทษ                       | ~            |           | ~            |     |              |             |
| ** แถบอื่นๆ                                 | $\checkmark$ |           | $\sim$       |     |              |             |
| ** แถบเอกสารอื่นๆ                           | $\checkmark$ |           | $\checkmark$ |     |              |             |
| สิทธิพิเศษปิดทั้งระบบเงินเดือน              |              |           |              |     |              |             |
| ** ปิดทั้งระบบเงินเดือน                     |              |           |              |     | $\checkmark$ |             |
| ** ปิดทั้งระบบบุคคล                         |              |           |              |     | $\checkmark$ |             |
| สิทธิพิเศษส่าหรับ e-Payslip                 |              |           |              |     |              |             |
| **สามารถแก้ไข Email                         |              |           |              |     | $\checkmark$ |             |
| ** สามารถส่ง e-Pay slip                     |              |           |              |     | $\checkmark$ |             |
|                                             |              |           |              |     |              |             |

# แบ่ง Level ในการเข้าถึงข้อมูลของแต่ละ User

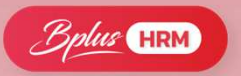

| สิทธิพิเศษในความส่าคัญพบักงานกลุ่ม 1-10  |  |  |                                                                                                    |
|------------------------------------------|--|--|----------------------------------------------------------------------------------------------------|
| ** สามารถอ่านพนักงานความสำคัญกลุ่ม 1     |  |  | <ul> <li>Image: A set of the set of the</li></ul> |
| ** สามารถอ่านพนักงานความสำคัญกลุ่ม 2     |  |  | <ul> <li>Image: A set of the set of the</li></ul> |
| ** สามารถอ่านพนักงานความสำคัญกลุ่ม 3     |  |  | <ul> <li>Image: A set of the set of the</li></ul> |
| ** สามารถอ่านพนักงานความสำคัญกลุ่ม 4     |  |  | <ul> <li>Image: A set of the set of the</li></ul> |
| ** สามารถอ่านพนักงานความสำคัญกลุ่ม 5     |  |  | <ul> <li>Image: A set of the set of the</li></ul> |
| ** สามารถอ่านพนักงานความสำคัญกลุ่ม 6     |  |  | <ul> <li>Image: A set of the set of the</li></ul> |
| ** สามารถอ่านพนักงานความสำคัญกลุ่ม 7     |  |  | <ul> <li>Image: A set of the set of the</li></ul> |
| ** สามารถอ่านพนักงานความสำคัญกลุ่ม 8     |  |  | <ul> <li>Image: A set of the set of the</li></ul> |
| ** สามารถอ่านพนักงานความสำคัญกลุ่ม 9     |  |  | <ul> <li>Image: A set of the set of the</li></ul> |
| ** สามารถอ่านพนักงานความสำคัญกลุ่ม 10    |  |  | <ul> <li>Image: A set of the set of the</li></ul> |
| ส์หธิพิเศษในความส่าคัญพนักงานกลุ่ม 11-20 |  |  |                                                                                                    |
| ** สามารถอ่านพนักงานความสำคัญกลุ่ม 11    |  |  | <ul> <li>Image: A set of the set of the</li></ul> |
| ** สามารถอ่านพนักงานความสำคัญกลุ่ม 12    |  |  | <ul> <li>Image: A set of the set of the</li></ul> |
| ** สามารถอ่านพนักงานความสำคัญกลุ่ม 13    |  |  | <ul> <li>Image: A set of the set of the</li></ul> |
| ** สามารถอ่านพนักงานความสำคัญกลุ่ม 14    |  |  | <ul> <li>Image: A set of the set of the</li></ul> |
| ** สามารถอ่านพนักงานความสำคัญกลุ่ม 15    |  |  | <ul> <li>Image: A set of the set of the</li></ul> |
| ** สามารถอ่านพนักงานความสำคัญกลุ่ม 16    |  |  | <ul> <li>Image: A set of the set of the</li></ul> |
| ** สามารถอ่านพนักงานความสำคัญกลุ่ม 17    |  |  | <ul> <li>Image: A set of the set of the</li></ul> |
| ** สามารถอ่านพนักงานความสำคัญกลุ่ม 18    |  |  | $\sim$                                                                                                    |
| ** สามารถอ่านพนักงานความสำคัญกลุ่ม 19    |  |  | <ul> <li>Image: A set of the set of the</li></ul> |
| ** สามารถอ่านพนักงานความสำคัญกลุ่ม 20    |  |  | <ul> <li>Image: A set of the set of the</li></ul> |
| ส์หธิพิเศษในความสำคัญพนักงานกลุ่ม 21-30  |  |  |                                                                                                    |
| ** สามารถอ่านพนักงานความสำคัญกลุ่ม 21    |  |  | <ul> <li>Image: A set of the set of the</li></ul> |
| ** สามารถอ่านพนักงานความสำคัญกลุ่ม 22    |  |  | <ul> <li>Image: A set of the set of the</li></ul> |
| ** สามารถอ่านพนักงานความสำคัญกลุ่ม 23    |  |  | $\sim$                                                                                                    |
| ** สามารถอ่านพนักงานความสำคัญกลุ่ม 24    |  |  | $\sim$                                                                                                    |
| ** สามารถอ่านพนักงานความสำคัญกลุ่ม 25    |  |  | <ul> <li>Image: A set of the set of the</li></ul> |
| ** สามารถอ่านพนักงานความสำคัญกลุ่ม 26    |  |  | $\sim$                                                                                                    |
| ** สามารถอ่านพนักงานความสำคัญกลุ่ม 27    |  |  | <ul> <li>Image: A set of the set of the</li></ul> |
| ** สามารถอ่านพนักงานความสำคัญกลุ่ม 28    |  |  | $\sim$                                                                                                    |
| ** สามารถอ่านพนักงานความสำคัญกลุ่ม 29    |  |  | $\sim$                                                                                                    |
| ** สามารถอ่านพนักงานความสำคัญกลุ่ม 30    |  |  | $\sim$                                                                                                    |

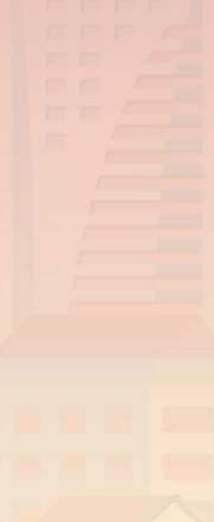

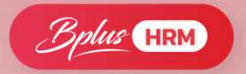

### เพิ่ม **การตรวจสอบ** การเข้าใช้งานในระบบแบบละเอียด

| 🙈 เลือกฐานข้อมูล                                                                        | X 🚔 แสดงการเปลี่ยนแปลงข้อมูล                                                                                                    | 2                                                                                                    | - 🗆 X                           |
|-----------------------------------------------------------------------------------------|----------------------------------------------------------------------------------------------------|----------------------------------------------------------------------------------------------------|---------------------------------|
| แฟ้ม เครื่องมือ หน้าต่าง วิธีใช้ 💷 🗊                                                    | แห่ม แก้ไข หน้าดาง วิธีไข่ 📷 👔                                                                                                    | ดรวมวะเว็บอเวพวะ                                                                                                    |                                 |
| <ul> <li>๛ๅๅๅๅๅๅๅๅๅๅๅๅๅๅๅๅๅๅๅๅๅๅๅๅๅๅๅๅๅๅๅๅๅๅๅๅ</li></ul>                                | ้ท่องของมีที่ การบะบางการปลอนแมลง การองแพ เรามาการป<br>ดั้งแต่ 19/05/2566 ข้อความรหัสพนักงาน<br>ถึง 19/05/2566 ชนิด แก้ใชข้อมูล ✓ ชื่อพนักงาน                                                                                                    | ตาราง                                                                                                    | แสดง                            |
| แสดงชื่อตารางในฐานข้อมูล(N)<br>แสดงคุณสมบัติเฉพาะ(O)                                    | ทั้งหมด<br>แก้เขอ่อยุล<br>คุมข้อมูล<br>ทั้งค่ามาตรฐาน<br>▶ 19/05/2566 09:22 หาการเปลี่ยนเวลาเข้าออกพ_อะเวลาเห็น อาม วันที่ 19/05/25 BUSINESS NATCHAYA TSU                                                                                                    | ชื่อเครื่อง รหัสที่อยู่เครื่อง<br>JPPORT236 192.168.5.13                                                                    | ชื่อตาราง ะเปลี่ย ^<br>208      |
| แสดงชื่อผู้ใช้ฐานข้อมูลขณะนี้(P)                                                        | 19/05/2566 09:22 ทำการเปลี่ยนเวลาเข้าออกที่เรียนข้อมูล<br>19/05/2566 09:22 ทำการเปลี่ยนเวลาเข้าออกที่เดือนต่างๆ งาน วันที่ 19/05/25 BUSINESS NATCHAYA TSU<br>19/05/2566 09:22 ทำการเปลี่ยนเวลาเข้าออกที่เดือนต่างๆ งาน วันที่ 18/05/25 BUSINESS NATCHAYA TSU                                                                                                    | PPORT236 192.168.5.13<br>JPPORT236 192.168.5.13                                                                             | 208<br>208                      |
| ปรับปรุงฐานข้อมูล(Q)                                                                    | 19/05/2566 09:22 ทำการเปลี่ยนเวลาเข้าออกทางง.65074 สกลภัค ระลางาม รับที่ 18/05/25 BUSINESS NATCHAYA TSU                                                                                                    | PPORT236 192.168.5.13                                                                                                    | 208                             |
| <ul> <li>ชื่อผู้ใช้และสิทธิการใช้งาน(R)</li> <li>แก้ไขรหัสลับของตนเอง(S)</li> </ul>     | 19/05/2566 09:22 ทำการเปลี่ยนเวลาเข้าออกพรษ65074 สกลภัต ระลางาม วันที่ 17/05/25 BUSINESS NATCHAYA TSU<br>19/05/2566 09:22 ทำการเปลี่ยนเวลาเข้าออกพรษ65074 สกลภัต ระลางาม วันที่ 15/05/25 BUSINESS NATCHAYA TSU<br>19/05/2566 09:22 ทำการเปลี่ยนเวลาเข้าออกพรษ65074 สกลภัต ระลางาม วันที่ 15/05/25 BUSINESS NATCHAYA TSU<br>19/05/2566 09:22 ทำการเปลี่ยนเวลาเข้าออกพรษ65074 สกลภัต ระลางาม วันที่ 15/05/25 BUSINESS NATCHAYA TSU | PPORT236 192.168.5.13<br>PPORT236 192.168.5.13<br>PPORT236 192.168.5.13<br>IPPORT236 192.168.5.13<br>IPPORT236 192.168.5.13 | 208<br>208<br>208<br>208<br>208 |
| สำรองข้อมูล(T)<br>นำข้อมูลสำรองกลับมาใช้งาน(U)<br>นำข้อมูลสำรองอัตโนมัติกลับมาใช้งาน(V) | 19/05/2566 09:22 ทำการเปลี่ยนเวลาเข้าออกพนง65074 สกลภัต ระลางาม วันที่ 14/05/25 BUSINESS NATCHAYA TSU<br>19/05/2566 09:22 ทำการเปลี่ยนเวลาเข้าออกพนง65074 สกลภัต ระลางาม วันที่ 14/05/25 BUSINESS NATCHAYA TSU<br>19/05/2566 09:22 ทำการเปลี่ยนเวลาเข้าออกพนง65074 สกลภัต ระลางาม วันที่ 13/05/25 BUSINESS NATCHAYA TSU                                                                                                    | PPORT236 192.168.5.13<br>PPORT236 192.168.5.13<br>PPORT236 192.168.5.13                                                     | 208<br>208<br>208               |
| อ่านแฟ้มบันทึกการใช้ฐานข้อมล(W)<br>อ่านแฟ้มบันทึกการเปลี่ยนแปลงข้อมล(X)                 |                                                                                                    |                                                                                                    |                                 |
| เปลี่ยนภาษา(Y)<br>ตั้งค่าช่องหางติดต่อ HardLock(H)<br>ปรับขนาดอักษรจอภาพ(Z) ▶           | แยกเกเกบ Lognie สามารถ<br>ตรวจสอบข้อมูล<br>จารเปลี่ยนแปลงหรือแจ้ไข                                                                                                    |                                                                                                    |                                 |
|                                                                                         | ไม่โปรแกรมช้อมหลังได้ตลอดเวลา                                                                                                    |                                                                                                    |                                 |

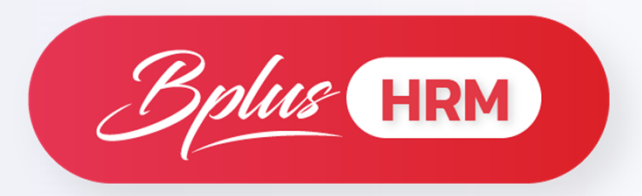

# **ID : Smart Card Reader**

### ระบบอ่านบัตรประชาชน

เสริม อุปกรณ์ที่ช่วยอำนวยความสะดวก มีเฉพาะเวอร์ชั่น 7.3

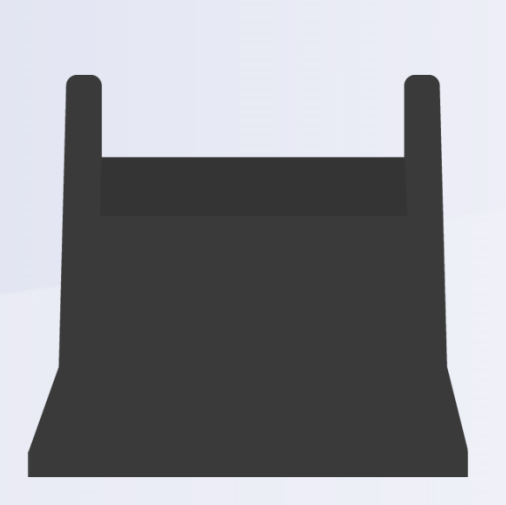

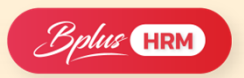

### ช่วย**เพิ่มประสิทธิภาพ**ในการทำงาน ให้สะดวกและรวดเร็ว

|                                                   | ชื่อ-สกุล เงินเดือน ภา                                                                                        | ษิเงินได้   ประกันสังคม   กองทุนสำรองฯ                                                    | เงินค้าประกัน-กู้-ผ่อน   บุค                                           | คลค้าประกัน                                                                            |                                   |                               |             |              |
|---------------------------------------------------|----------------------------------------------------------------------------------------------------|-------------------------------------------------------------------------------------------|------------------------------------------------------------------------|----------------------------------------------------------------------------------------|-----------------------------------|-------------------------------|-------------|--------------|
| ชื่อ-สกุล ไทย,อังกฤษ                              | ข้อมูลส่วนบุคคล<br>* รทัสพนักงาน<br>* ชื่อต้น<br>ชื่อภาษาอื่น<br>เลขประจำตัวผู้เสี<br>หมายเหตุ<br>ข้อความอื่น | 2003 เลขที่บัตรพนัก<br>นาย v 💽 * ชื่อ พงษ์ศิริ<br>Pongsirichai Romsai<br>ยภาษี วันเกิด 06 | ักงาน<br>รีชัย *ชื่อสกุล รี่ข<br>สถานภาพ โส<br>5/06/2535 อายุ<br><br>  | เพศ <mark>หญ้ง ∨</mark><br>มไทร<br>๑ _ √ ๋<br>30.04<br>วันเดือนปีเกิด                  |                                   | รูปพนักงาน                    |             |              |
| เลขที่บัตรประชาชน<br>วันหมดอายุ<br>สถานที่ออกบัตร | บัตรประจำตัวประร<br>* เลขที่บัตรประร<br>วันหมดอายุ<br>ออกให้ ณ<br>สถานภาพพนักงาน<br>สถานภาพ พนัก<br>เหตุผล    | ราชน<br>ราชน 1121005478916<br>01/01/2568<br>สำนักงานเขตา<br>รันที่ 25/10/2565             | ที่อยู่ปัจจุบัน<br>ที่อยู่<br>แขวง/ตำบล<br>จังหวัด<br>ประเทศ<br>อีเมล์ | เลขที่ 12-14<br>ชอยบรมราชชนนี 39<br>ถนนบรมราชชนนี<br>ตลั่งชั้น<br>กรุงเทพมหานคร<br>ไทย | เขต/อำเภอ<br>ไปรษณีย์<br>โทรศัพท์ | (ที่อยู่)<br>ดลึงขัน<br>10170 | <b>ช่วย</b> | มลดเวลาทำงาน |
|                                                   | ข้อความเดือนขณ<br>เดือนเมื่อไร<br>ข้อความเดือน                                                                | ะบันทึก<br>ไม่ต้องเดือน 🗸                                                                 | รทัสผ่านต่างๆ<br>รทัสอ่านใบจ่ายเ<br>รทัสโนติฟาย                        | งินเดือน<br>{8A5EC338                                                                  | 3-C8F3-4556-91                    | E6-ED8E1893C28A}              | ]           |              |

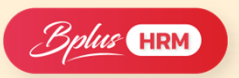

### ช่วย**เพิ่มประสิทธิภาพ**ในการทำงาน ให้สะดวกและรวดเร็ว

| เอมูลเฉพาะ                       |                      | 1        | สาย) ของการสาย เป็น         | 171 17114       |                  |      | ц , ,              |                      |  |  |
|----------------------------------|----------------------|----------|-----------------------------|-----------------|------------------|------|--------------------|----------------------|--|--|
| <u>ูม</u> ีสำเนา                 | ใม่ระบุ 🗸 🗸          | <b>*</b> | รายละเอียด                  |                 |                  |      |                    |                      |  |  |
| ชื่อชาติ                         | ไม่ระบุ 🗸            | *        | เลือกเครื่องอ่านบัตร        |                 |                  |      | КЦО                | ไม <sub>้</sub> หาไป |  |  |
| งัญชาติ                          | ไม่ระบุ ∨            | <b>*</b> | Generic EMV Smartcard F     | Reader 0        |                  |      | พนักงานเขียนใบสมัค |                      |  |  |
| าสนา                             | ใม่ระบุ 🗸            | <b>*</b> | Card state = shared,        | ATR =           |                  |      |                    |                      |  |  |
| กษณารทหาร                        | ไม่ระบุ 🗸            | *        |                             |                 |                  |      | ວວເເມື່ວ           |                      |  |  |
| หมู่เลือด                        | ไม่ระบุ 🗸            | *        |                             |                 |                  |      | ส เยมอ             | וזפפמוטרפ            |  |  |
| ส่วนสูง                          | <mark>น้ำหนัก</mark> |          |                             |                 |                  |      |                    |                      |  |  |
|                                  |                      |          | เลขประจำตัว                 | 1               |                  |      |                    |                      |  |  |
| ้อยู่ตามบัตรประ                  | ชาชน                 |          | 11014014XXXXX               |                 |                  |      |                    |                      |  |  |
| ที่อยู่                          |                      |          | ชื่อต้น                     | ชื่อตัว         | ชื่อสกุล         | Busi |                    |                      |  |  |
|                                  | 1                    |          | นางสาว                      | ไจดี            | วักการดี         |      | iss plus           |                      |  |  |
|                                  |                      |          | ชื่อต้นภาษาอื่น             | ชื่อตัวภาษาอื่น | ชื่อสกุลภาษาอื่น |      |                    |                      |  |  |
| <u>L.</u>                        |                      |          | Miss                        | Jaidee          | Rakkamdee        |      |                    |                      |  |  |
| า <mark>รณ์ฉุกเฉ็นติดต่</mark> ะ | ٥                    |          | เลขที่ ชั้น อาคาร           | ตรอก ช่อย       | ถนน              |      |                    |                      |  |  |
| ชื่อ โ                           |                      | ۱ ۲      | XXXXX                       | หมู่ที่ 4       |                  |      |                    |                      |  |  |
| ที่อย่                           |                      | 1        | แขวง ดำบล                   | เขต อำเภอ       | จังหวัด          |      |                    |                      |  |  |
|                                  |                      | - 1      | แขวงตลาดขวัญ                | เขตเมือง        | จังหวัดนนทบุรี   |      |                    |                      |  |  |
| -                                |                      | 4        | <mark>วันเดือนปีเกิด</mark> | วันออกบัตร      | วันบัตรหมดอายุ   | _    |                    |                      |  |  |
|                                  |                      | -        | 01/01/2531                  | 01/01/2560      | 01/01/2568       |      |                    |                      |  |  |
| เทรศัพท์                         |                      |          |                             |                 |                  |      |                    |                      |  |  |
| 4 4 4 1                          |                      | ÷        |                             |                 |                  |      |                    |                      |  |  |
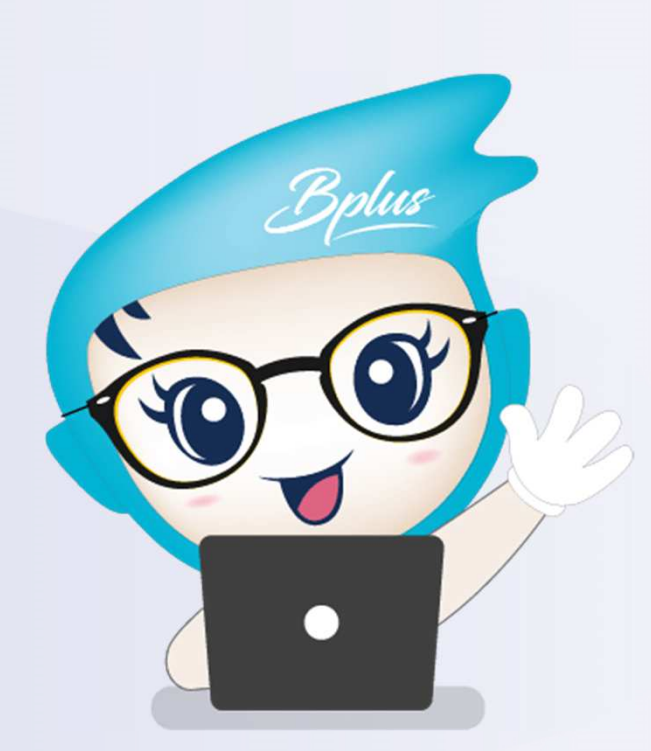

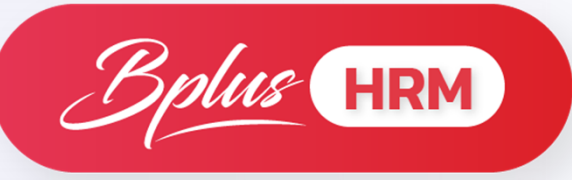

# สิ่งที่เพิ่มเติมด้านเทคนิค

**ปรับ**การติดตั้งโปรแกรม โดยจะต้องเพิ่ม**ฐาน Log** ด้วย

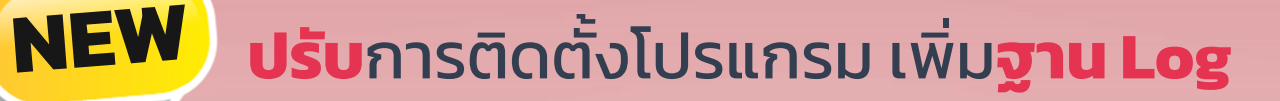

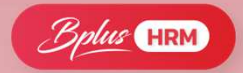

### หน้าจอการเชื่อมโยงฐานข้อมูล

| New ConnDef File Open ConnDef File | Help Topics 🖕       |                     |         |
|------------------------------------|---------------------|---------------------|---------|
| bjects Explorer स्                 | LogSQL              |                     | 孕       |
|                                    | Definition Advanced | info                |         |
| r r Connection definitions         | Driver ID:          | MSSQL               |         |
| 🗄 😭 BplusCheckin                   | Parameter           | Value               | Default |
|                                    | DriverID            | MSSQL               | MSSOL   |
|                                    | Pooled              | False.              | False   |
|                                    | Database            | Log                 |         |
|                                    | User_Name           | sa                  |         |
|                                    | Password            | system              |         |
|                                    | MonitorBy           |                     |         |
|                                    | ODBCAdvanced        |                     |         |
|                                    | LoginTimeout        |                     |         |
|                                    | Server              | TSUPPORT271\SQL2008 |         |
|                                    | Network             |                     |         |
|                                    | Address             |                     |         |
|                                    | OSAuthent           | No                  |         |
|                                    | MARS                | Yes                 | Yes     |
|                                    | Workstation         |                     |         |
|                                    | Language            |                     |         |
|                                    | Encrypt             |                     |         |
|                                    | VariantFormat       | String              | String  |
|                                    | ExtendedMetadata    | False               | False   |
|                                    | ApplicationName     |                     |         |
|                                    | MetaDefCatalog      |                     |         |
|                                    | MetaDefSchema       |                     |         |
|                                    | MetaCurCatalog      |                     |         |
|                                    | MetaCurSchema       |                     |         |
|                                    | MetaCaseIns         | False               | False   |
|                                    | MetaCaseInsCat      | Choose              | Choose  |

#### 🙈 คุณสมบัติฐานข้อมูล X 🔟 🚺 แฟ้ม แก้ไข เครื่องมือ หน้าต่าง วิธีใช้ เลือกช่องทางติดต่อ HRM TEST LEAVE เลือกช่องทางติดต่อ Log LogSQL HRM\_TEST\_LEAVE ชอย่อบริษัท ที่เก็บแฟ้มรายงาน .\Report\ C:\ProgramData\EBP\BplusHrm v7.3\EmpPhoto\ ที่เก็บรูปพนักงาน <mark>ที่เ</mark>ก็บข้อมูล Pack C:\ProgramData\EBP\BplusHrm v7.3\HRM\_TEST\_LEAVE\PackData\ ที่เก็บแฟ้มสำเนาเอกสาร C:\ProgramData\EBP\BplusHrm v7.3\HRM\_TEST\_LEAVE\Document\ ที่เก็บแฟ้มสำเนาฐานข้อมูลอัตโนมัติ C:\ProgramData\EBP\BplusHrm v7.3\HRM\_TEST\_LEAVE\AutoBackup\ 🖌 บันทึก 🗙 ยกเล็ก

#### **หมายเหตุ** : หากไม่เชื่อมฐาน Log จะเข้าโปรแกรมไม่ได้

#### หน้าจอแก้ไขคุณสมบัติฐานข้อมูล

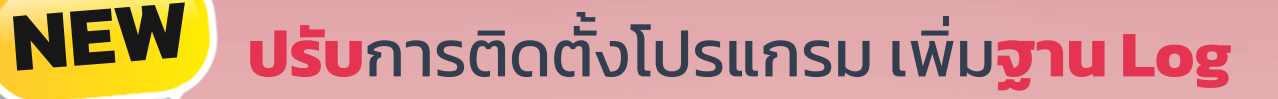

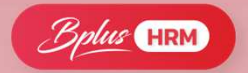

#### หน้าจอการตรวจสอบ Log File

#### หน้าจอแสดงรายละเอียด Log File

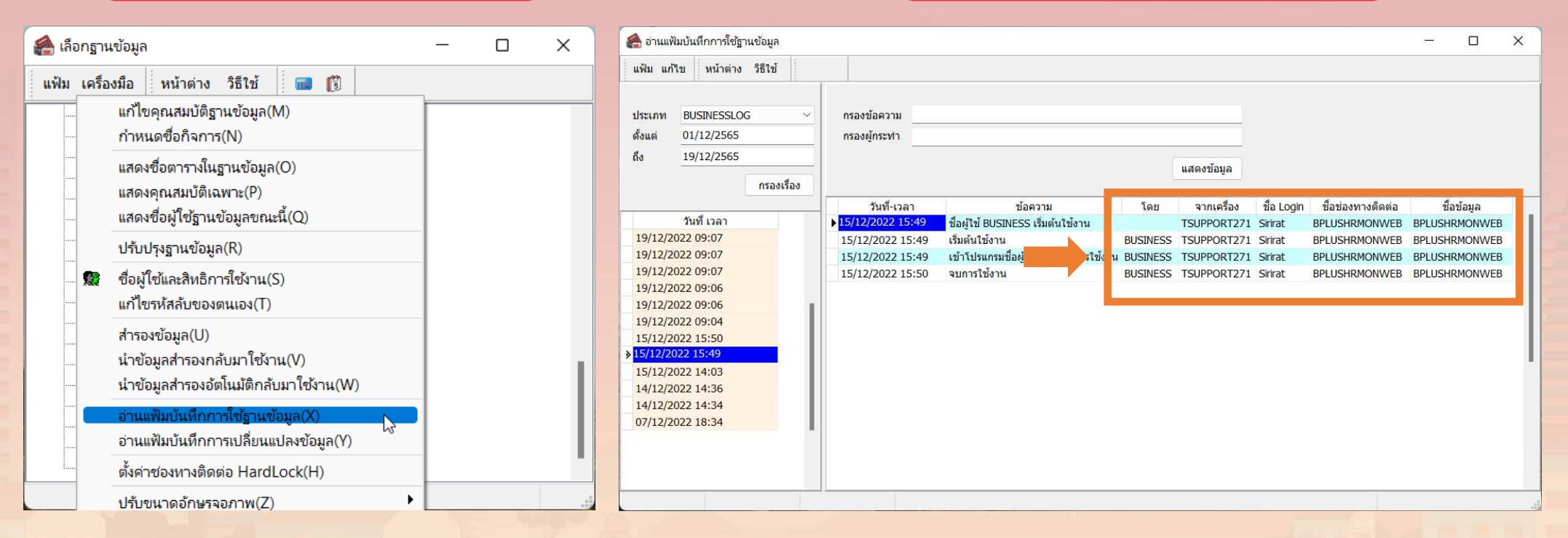

<mark>หมายเหตุ</mark> : กรณีลูกค้าใช้งานโปรแกรมเงินเดือนมากกว่า 1 ฐาน สามารถใช้งานฐาน Log เดียวกันได้ โดยใน Log จะแยกช่องทางการติดต่อฐานไว้ด้วย

## NEW ปรับการติดตั้งโปรแกรม เพิ่มฐาน Log

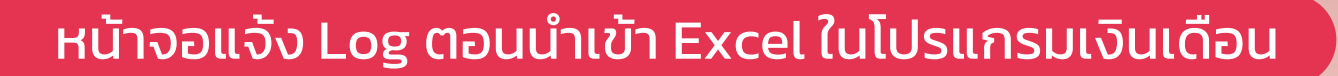

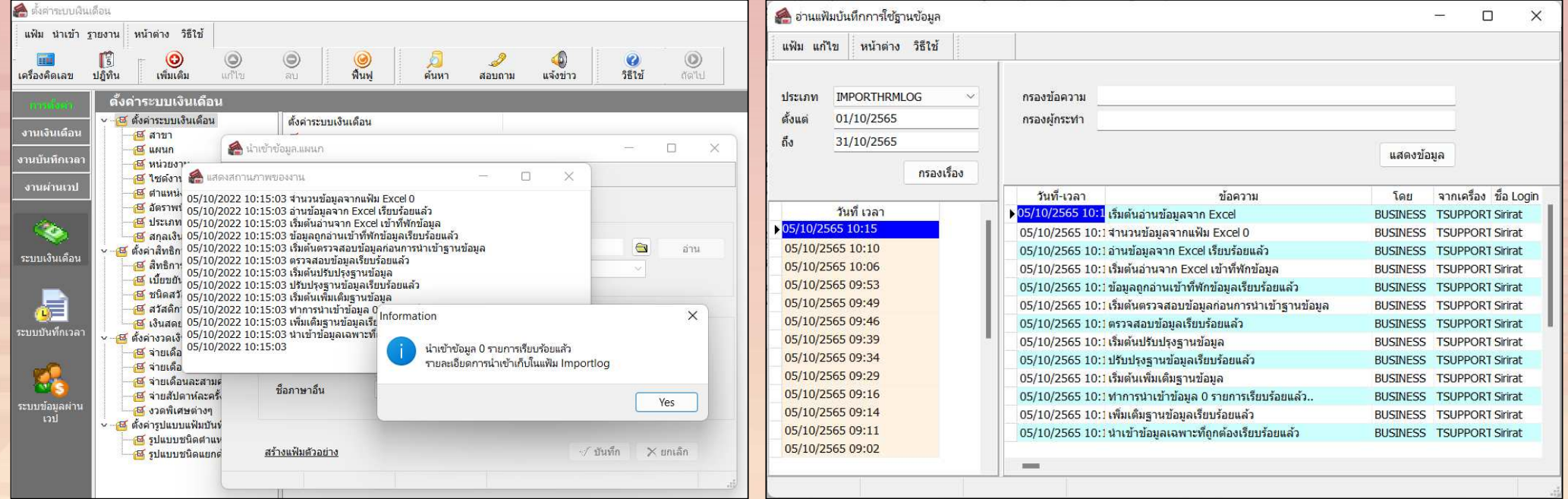

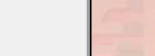

plus HRM

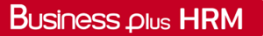

### ลงทะเบียนรับ License

### โปรแกรม Bplus HRM Version 7.3

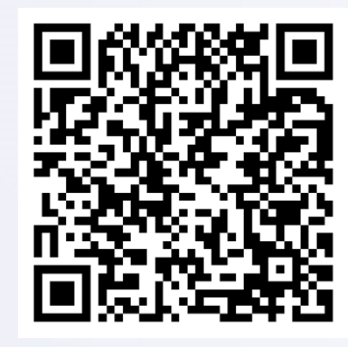

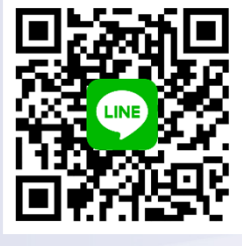

**CRM\_payroll** 

🕓 0–2880–8800, 0–2409–5409 กດ 7

สอบถามรายละเอียดเพิ่มเติมได้ที่ฝ่ายลูกค้าสัมพันธ์

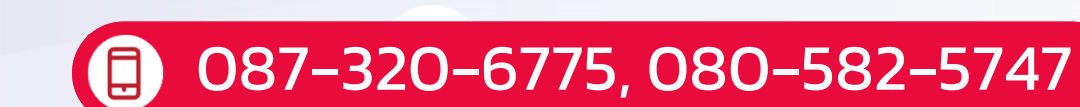

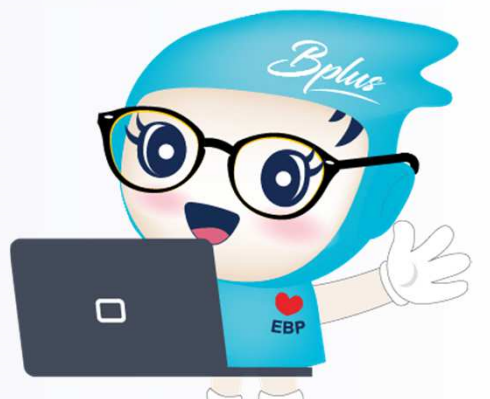